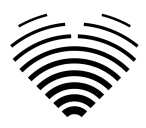

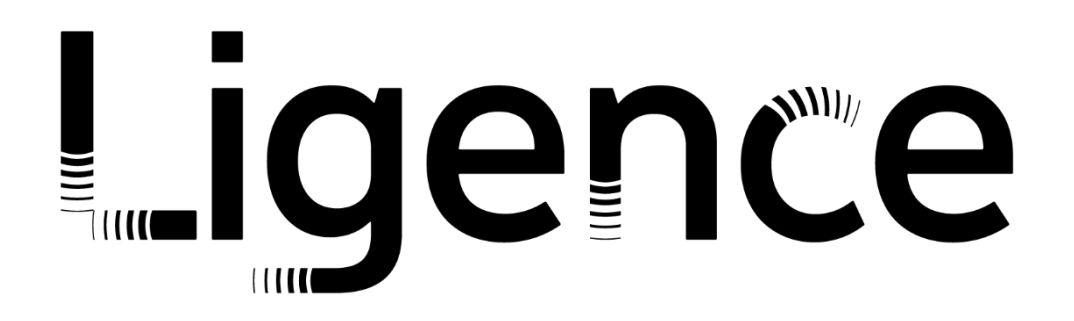

# **Ligence Heart**

#### Für 3.42.0

## GEBRAUCHSANWEISUNG

## Deutsch

CE

Ligence (Ligence) Gebrauchsanweisung für das Herz

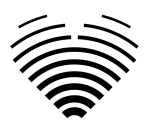

| Revisionshistorie     |                            |                                                                                                    |                  |  |  |
|-----------------------|----------------------------|----------------------------------------------------------------------------------------------------|------------------|--|--|
| Auf Touren<br>bringen | Datum der<br>Überarbeitung | Beschreibung der Änderung                                                                                                    | Überarbeitet von |  |  |
| 1.0                   | 2023-06-28                 | Dokument wurde erstellt                                                                                                    | I. Raudonė       |  |  |
| 1.1                   | 2023-07-19                 | Aktualisierte Liste der Maßtabellen.                                                                                                    | I. Raudonė       |  |  |
| 1.2                   | 2023-11-20                 | Aktualisierte Benutzergruppen.<br>Android-App entfernt. Informationen<br>hinzugefügt, welche Messungen im<br>klinischen Umfeld automatisiert<br>werden. Aktualisierte Liste bekannter<br>Fehler.                                                        | I. Raudonė       |  |  |
| 1.3                   | 2024-01-29                 | Etiketten wurden aktualisiert.                                                                                                    | I. Raudonė       |  |  |
| 1.4                   | 2024-03-24                 | Automatisierte Messungen im<br>Zusammenhang mit der<br>Segmentierung des rechten Ventrikels<br>und des rechten Vorhofs wurden<br>entfernt.<br>Überprüfte, gestraffte und aktualisierte<br>Vorsichtsmaßnahmen und Warnungen<br>entsprechend dem Produkt. | I. Raudonė       |  |  |
| 1.5                   | 2024-05-06                 | Fügen Sie Nutzungsinformationen für<br>einen einseitigen Bericht hinzu.                                                                                                    | I. Raudonė       |  |  |
| 1.6                   | 2024-05-13                 | Aktualisierte PDF-Funktionalität für die Verwendung einseitiger Berichte.                                                                                                    | I. Raudonė       |  |  |
| 1.7                   | 2024-06-05                 | Aktualisierte Benutzergruppen.<br>Aktualisiertes DICOM-Verwerfen beim<br>Hochladen.                                                                                                    | I. Raudonė       |  |  |
| 1.8                   | 2024-06-19                 | Aktualisierte Informationen zur<br>Zusammenfassungserstellung.                                                                                                    | I. Raudonė       |  |  |
| 1.9                   | 2024-07-29                 | Die Liste der automatisierten<br>Forschungsmessungen wurde<br>aktualisiert                                                                                                    | I. Raudonė       |  |  |
| 1.10                  | 2024-08-12                 | Die Etiketten wurden aktualisiert.                                                                                                    | I. Raudonė       |  |  |
| 1.11                  | 2024-08-27                 | Die Etiketten wurden aktualisiert.                                                                                                    | I. Raudonė       |  |  |
| 1.12                  | 2024-09-04                 | Die Etiketten wurden aktualisiert.                                                                                                    | I. Raudonė       |  |  |
| 1.13                  | 2024-10-02                 | Informationen zum Unterzeichnen einer Studie wurden hinzugefügt.                                                                                                    | I. Raudonė       |  |  |

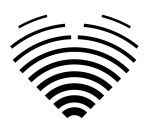

| Revisionshistorie     |                            |                                                                                                    |                  |  |  |
|-----------------------|----------------------------|----------------------------------------------------------------------------------------------------|------------------|--|--|
| Auf Touren<br>bringen | Datum der<br>Überarbeitung | Beschreibung der Änderung                                                                                                    | Überarbeitet von |  |  |
| 1.14                  | 2024-10-22                 | Die Etiketten wurden aktualisiert.                                                                                                    | I. Raudonė       |  |  |
| 1.15                  | 2024-11-22                 | Die Etiketten wurden aktualisiert.                                                                                                    | I. Raudonė       |  |  |
| 1.16                  | 2024-12-18                 | Die Etiketten wurden aktualisiert.                                                                                                    | I. Raudonė       |  |  |
| 1.17                  | 2024-12-23                 | Die Etiketten wurden aktualisiert.<br>Informationen über die Logik der<br>automatischen Generierung von<br>Zusammenfassungen wurden<br>aktualisiert. Die Ansicht "Belastung"<br>wurde entfernt. Korrekturen im<br>Inhaltsverzeichnis. Abschnitt zur<br>bestimmungsgemäßen Verwendung<br>korrigiert. | I. Raudonė       |  |  |
| 1.18                  | 2025-01-14                 | Die Etiketten wurden aktualisiert.                                                                                                    | I. Raudonė       |  |  |
| 1.19                  | 2025-01-24                 | Etiketten wurden aktualisiert. Neue<br>Funktionalität von Snippets und Liste<br>früherer Studien des Patienten<br>hinzugefügt.                                                                                                    | I. Raudonė       |  |  |

## Ligence

UAB Ligence Taikos pr. 54, Kaunas, Litauen LT- 05305

© 2024, UAB Ligence, Kaunas

Alle Rechte im Falle der Erteilung von Patenten oder der Eintragung als Gebrauchsmuster vorbehalten.

Alle Namen von Unternehmen und Produkten, die in dieser Gebrauchsanweisung erwähnt werden, können Marken oder eingetragene Marken sein. Verweiseauf Produkte anderer Hersteller dienen nur zu Informationszwecken. Solche Hinweise sind weder als Zulassung noch als Empfehlung dieser Produkte gedacht. UAB Ligence übernimmt keine Haftung für die Leistung oder Verwendung solcher Produkte.

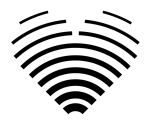

Andere indieser Gebrauchsanweisung (IFU) verwendete Kleie-, Software- und Hardwarenamen unterliegen dem Marken- oder Patentschutz. Die Angabe von Produkten dient nur zu Informationszwecken und stellt keinen Markenmissbrauch dar.

Diese Gebrauchsanweisung ist urheberrechtlich geschützt. Ohne ausdrückliche schriftliche Genehmigung ist die Verbreitung, Vervielfältigung oder sonstige kommerzielle Verwertung dieses Dokumentationsbestandes oder die Weitergabe seines Inhalts oder von Teilen davon nicht gestattet. Im Falle eines Verstoßes kann der Zuwiderhandelnde schadensersatzpflichtig sein.

Spezifikationen aufgrund technischer Entwicklungen können sich ändern. Diese Gebrauchsanweisung unterliegt nicht dem Revisionsservice. Bitte wenden Sie sich an den Hersteller oder autorisierten Händler, um die neueste Ausgabe der Gebrauchsanweisung anz.

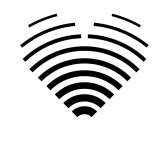

## Inhaltsverzeichnis

| 1. LESEN SIE DIES ZUERST                                       | 1  |
|----------------------------------------------------------------|----|
| 1. Über die Gebrauchsanweisung (IFU)                           | 1  |
| 2. Symbole                                                     | 2  |
| 3. Етікетт                                                     | 3  |
| 4. Märkte und Fremdsprachen Unterstützung                      | 3  |
| 5. Melden von Sicherheitsproblemen                             | 3  |
| 6. Verwendungszweck                                            | 4  |
| 7. Allgemeine Beschreibung                                     | 5  |
| 8. Marketing-Broschüre                                         | 6  |
| 9. Klinische Benutzergruppen                                   | 7  |
| 10. Nicht-klinische Benutzergruppen                            | 7  |
| 11. Indikationen und Kontraindikationen                        | 7  |
| Angaben                                                        | 7  |
| Kontraindikationen                                             | 8  |
| 12. FUNKTIONSPRINZIPIEN DES GERÄTS                             | 8  |
| Manuelle Funktionalitäten                                      | 8  |
| Automatische Funktionalitäten                                  | 8  |
| 13. Erläuterung etwaiger neuer Merkmale                        | 8  |
| 14. Beschreibung aller Konfigurationen/Varianten des Produktes | 8  |
| 15. Allgemeine Beschreibung der wichtigsten Funktionselemente  | 9  |
| 16. Vorteile der Verwendung von Ligence Heart                  | 11 |
| 17. Klinischer Nutzen                                          | 11 |
| 18. Beginn und Beendigung der Nutzung                          | 11 |
| <b>19.</b> KUNDENDIENST                                        | 12 |
| 2. SICHERHEIT                                                  | 13 |
| 1. Zusammenfassung des Berichts über die klinische Bewertung   | 13 |
| 2. Restrisiken                                                 | 13 |
| 3. Verletzung der Sicherheit personenbezogener Daten           | 14 |
| 4. Meldung schwerwiegender Vorfälle                            | 14 |
| 5. DATENVERARBEITUNG                                           | 14 |
| 6. Installation und Wartung                                    | 15 |
| 6.1. Installation                                              | 15 |
| 6.2. Aktualisierungen                                          | 15 |
| 6.3. Vor-Ort-Aktualisierung                                    | 15 |
| 6.4. Backups und Redundanz                                     | 15 |
| 7. Störung                                                     | 16 |
| 8. Messungen                                                   | 16 |
| 9. IT-Sicherheitsmassnahmen                                    | 16 |
| 10. Liste bekannter Fehler                                     | 18 |
| 3. VORAUSSETZUNGEN UND INSTALLATION                            | 20 |
| 3.1. ELEMENTE DER BENUTZEROBERFLACHE                           | 20 |
| 1. Benutzeransichten                                           | 20 |

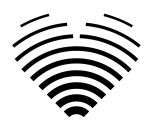

| 1. LOGIN ANSICHT                                                                                                    | 20                                                                                                    |
|----------------------------------------------------------------------------------------------------|----------------------------------------------------------------------------------------------------|
| 2. Lobbyansicht                                                                                                    | 21                                                                                                    |
| Suche nach echokardiografischen Studien                                                                                                    | 21                                                                                                    |
| Studienliste                                                                                                    | 22                                                                                                    |
| 3. UPLOAD-ANSICHT                                                                                                    | 23                                                                                                    |
| 4. Arbeitsbereichsansicht                                                                                                    | 24                                                                                                    |
| 5. Elemente der Berichtsansicht                                                                                                    | 25                                                                                                    |
| Patienteneigenschaften                                                                                                    | 25                                                                                                    |
| Einheiten des imperialen und metrischen Systems für Patientenmerkmale                                                                                                    | 26                                                                                                    |
| Zusammenfassungsbox                                                                                                    | 26                                                                                                    |
| Zusammenfassungsmodi                                                                                                    | 26                                                                                                    |
| Manueller Zusammenfassungsmodus                                                                                                    | 27                                                                                                    |
| Automatischer Zusammenfassungsmodus                                                                                                    | 27                                                                                                    |
| Messfelder                                                                                                    | 40                                                                                                    |
| Illustrationen                                                                                                    | 40                                                                                                    |
| Schnellbearbeitung                                                                                                    | 42                                                                                                    |
| Bericht unterzeichnen – Kardiologe                                                                                                    | 43                                                                                                    |
| 6. Elemente der Arbeitsbereichsansicht                                                                                                    | 44                                                                                                    |
| Navigationsleiste und Bildtools                                                                                                    | 44                                                                                                    |
| Suche nach anderen echokardiographischen Studien desselben Patienten                                                                                                    | 45                                                                                                    |
| Linke Seitenleiste                                                                                                    | 46                                                                                                    |
| Rechte Seitenleiste                                                                                                    | 49                                                                                                    |
|                                                                                                    |                                                                                                    |
| 4. ARBEITEN MIT LIGENCE HEART - DESKTOP-CLIENT                                                                                                    | 50                                                                                                    |
| <u>4. ARBEITEN MIT LIGENCE HEART - DESKTOP-CLIENT</u> 1. So erfassen Sie Bilder                                                                                                    | <u>50</u><br>50                                                                                                    |
| <u>4. ARBEITEN MIT LIGENCE HEART - DESKTOP-CLIENT</u> 1. So ERFASSEN SIE BILDER      2. EINLOGGEN                                                                                                    | <u>50</u><br>50<br>50                                                                                                    |
| <ul> <li><u>4. ARBEITEN MIT LIGENCE HEART - DESKTOP-CLIENT</u></li> <li>1. So erfassen Sie Bilder</li> <li>2. Einloggen</li> <li>3. Menü "Einstellungen"</li> </ul>                                                                                                    | 50<br>50<br>50<br>51                                                                                                    |
| <ul> <li><u>4. ARBEITEN MIT LIGENCE HEART - DESKTOP-CLIENT</u></li> <li>1. So erfassen Sie Bilder</li> <li>2. Einloggen</li> <li>3. Menü "Einstellungen"</li> <li>4. Kontomenü</li> </ul>                                                                                                    | 50<br>50<br>50<br>51<br>51                                                                                                    |
| <ul> <li><u>4. ARBEITEN MIT LIGENCE HEART - DESKTOP-CLIENT</u></li> <li>1. So erfassen Sie Bilder</li> <li>2. Einloggen</li> <li>3. Menü "Einstellungen"</li> <li>4. Kontomenü</li> <li>5. Laden Sie die Studie hoch</li> </ul>                                                                                                    | 50<br>50<br>51<br>51<br>51<br>51                                                                                                    |
| <ul> <li><u>4. ARBEITEN MIT LIGENCE HEART - DESKTOP-CLIENT</u></li> <li>1. So erfassen Sie Bilder</li> <li>2. Einloggen</li> <li>3. Menü "Einstellungen"</li> <li>4. Kontomenü</li> <li>5. Laden Sie die Studie hoch</li> <li>Wie lade ich eine Studie hoch?</li> </ul>                                                                                                    | 50<br>50<br>51<br>51<br>51<br>51<br>51                                                                                                    |
| <ul> <li><u>4. ARBEITEN MIT LIGENCE HEART - DESKTOP-CLIENT</u></li> <li>1. So erfassen Sie Bilder</li> <li>2. Einloggen</li> <li>3. Menü "Einstellungen"</li> <li>4. Kontomenü</li> <li>5. Laden Sie die Studie hoch</li> <li>Wie lade ich eine Studie hoch?</li> <li>Einschränkungen der Upload-Funktionalität</li> </ul>                                                                                                    | 50<br>50<br>51<br>51<br>51<br>51<br>51<br>52                                                                                                    |
| <ul> <li><u>4. ARBEITEN MIT LIGENCE HEART - DESKTOP-CLIENT</u></li> <li>1. So ERFASSEN SIE BILDER</li> <li>2. EINLOGGEN</li> <li>3. MENÜ "EINSTELLUNGEN"</li> <li>4. KONTOMENÜ</li> <li>5. LADEN SIE DIE STUDIE HOCH</li> <li>WIE LADE ICH EINE STUDIE HOCH?</li> <li>EINSCHRÄNKUNGEN DER UPLOAD-FUNKTIONALITÄT</li> <li>HOCHLADEN ABGESCHLOSSEN</li> </ul>                                                                                                    | 50<br>50<br>51<br>51<br>51<br>51<br>52<br>53                                                                                                    |
| <ul> <li><u>4. ARBEITEN MIT LIGENCE HEART - DESKTOP-CLIENT</u></li> <li>1. So ERFASSEN SIE BILDER</li> <li>2. EINLOGGEN</li> <li>3. MENÜ "EINSTELLUNGEN"</li> <li>4. KONTOMENÜ</li> <li>5. LADEN SIE DIE STUDIE HOCH</li> <li>WIE LADE ICH EINE STUDIE HOCH?</li> <li>EINSCHRÄNKUNGEN DER UPLOAD-FUNKTIONALITÄT</li> <li>HOCHLADEN ABGESCHLOSSEN</li> <li>UNGÜLTIGE DATEIEN HOCHGELADEN</li> </ul>                                                                                                    | 50<br>50<br>51<br>51<br>51<br>51<br>51<br>52<br>53<br>53                                                                                                 |
| <ul> <li><u>4. ARBEITEN MIT LIGENCE HEART - DESKTOP-CLIENT</u></li> <li>1. So ERFASSEN SIE BILDER</li> <li>2. EINLOGGEN</li> <li>3. MENÜ "EINSTELLUNGEN"</li> <li>4. KONTOMENÜ</li> <li>5. LADEN SIE DIE STUDIE HOCH</li> <li>WIE LADE ICH EINE STUDIE HOCH?</li> <li>EINSCHRÄNKUNGEN DER UPLOAD-FUNKTIONALITÄT</li> <li>HOCHLADEN ABGESCHLOSSEN</li> <li>UNGÜLTIGE DATEIEN HOCHGELADEN</li> <li>6. Text-Schnipsel</li> </ul>                                                                                                    | 50<br>50<br>51<br>51<br>51<br>51<br>52<br>53<br>53<br>53                                                                                                 |
| <ul> <li>4. ARBEITEN MIT LIGENCE HEART - DESKTOP-CLIENT</li> <li>1. SO ERFASSEN SIE BILDER</li> <li>2. EINLOGGEN</li> <li>3. MENÜ "EINSTELLUNGEN"</li> <li>4. KONTOMENÜ</li> <li>5. LADEN SIE DIE STUDIE HOCH</li> <li>WIE LADE ICH EINE STUDIE HOCH?</li> <li>EINSCHRÄNKUNGEN DER UPLOAD-FUNKTIONALITÄT</li> <li>HOCHLADEN ABGESCHLOSSEN</li> <li>UNGÜLTIGE DATEIEN HOCHGELADEN</li> <li>6. Text-Schnipsel</li> <li>7. PASSWORT ÄNDERN</li> </ul>                                                                                                    | 50<br>50<br>51<br>51<br>51<br>51<br>52<br>53<br>53<br>53<br>53<br>53<br>53                                                                               |
| <ul> <li>4. ARBEITEN MIT LIGENCE HEART - DESKTOP-CLIENT</li> <li>1. So ERFASSEN SIE BILDER</li> <li>2. EINLOGGEN</li> <li>3. MENÜ "EINSTELLUNGEN"</li> <li>4. KONTOMENÜ</li> <li>5. LADEN SIE DIE STUDIE HOCH</li> <li>WIE LADE ICH EINE STUDIE HOCH?</li> <li>EINSCHRÄNKUNGEN DER UPLOAD-FUNKTIONALITÄT</li> <li>HOCHLADEN ABGESCHLOSSEN</li> <li>UNGÜLTIGE DATEIEN HOCHGELADEN</li> <li>6. Text-Schnipsel</li> <li>7. PASSWORT ÄNDERN</li> <li>8. ABMELDEN</li> </ul>                                                                                                    | 50<br>50<br>51<br>51<br>51<br>51<br>52<br>53<br>53<br>53<br>53<br>53<br>56<br>56                                                                         |
| <ul> <li>4. ARBEITEN MIT LIGENCE HEART - DESKTOP-CLIENT</li> <li>1. SO ERFASSEN SIE BILDER</li> <li>2. EINLOGGEN</li> <li>3. MENÜ "EINSTELLUNGEN"</li> <li>4. KONTOMENÜ</li> <li>5. LADEN SIE DIE STUDIE HOCH</li> <li>WIE LADE ICH EINE STUDIE HOCH?</li> <li>EINSCHRÄNKUNGEN DER UPLOAD-FUNKTIONALITÄT</li> <li>HOCHLADEN ABGESCHLOSSEN</li> <li>UNGÜLTIGE DATEIEN HOCHGELADEN</li> <li>6. Text-Schnipsel</li> <li>7. PASSWORT ÄNDERN</li> <li>8. ABMELDEN</li> <li>9. SPERREN DER SOFTWARE</li> </ul>                                                                                                    | 50<br>50<br>51<br>51<br>51<br>51<br>52<br>53<br>53<br>53<br>53<br>53<br>53<br>53<br>53<br>56<br>56<br>56                                                 |
| <ul> <li>4. ARBEITEN MIT LIGENCE HEART - DESKTOP-CLIENT</li> <li>1. SO ERFASSEN SIE BILDER</li> <li>2. EINLOGGEN</li> <li>3. MENÜ "EINSTELLUNGEN"</li> <li>4. KONTOMENÜ</li> <li>5. LADEN SIE DIE STUDIE HOCH</li> <li>WIE LADE ICH EINE STUDIE HOCH?</li> <li>EINSCHRÄNKUNGEN DER UPLOAD-FUNKTIONALITÄT</li> <li>HOCHLADEN ABGESCHLOSSEN</li> <li>UNGÜLTIGE DATEIEN HOCHGELADEN</li> <li>6. Text-Schnipsel</li> <li>7. PASSWORT ÄNDERN</li> <li>8. ABMELDEN</li> <li>9. SPERREN DER SOFTWARE</li> <li>10. MELDEN SIE EIN PROBLEM</li> </ul>                                                                                                    | 50<br>50<br>51<br>51<br>51<br>51<br>51<br>52<br>53<br>53<br>53<br>53<br>53<br>53<br>53<br>53<br>53<br>53<br>53<br>53<br>53                               |
| <ul> <li>4. ARBEITEN MIT LIGENCE HEART - DESKTOP-CLIENT</li> <li>1. So ERFASSEN SIE BILDER</li> <li>2. EINLOGGEN</li> <li>3. MENÜ "EINSTELLUNGEN"</li> <li>4. KONTOMENÜ</li> <li>5. LADEN SIE DIE STUDIE HOCH</li> <li>WIE LADE ICH EINE STUDIE HOCH?</li> <li>EINSCHRÄNKUNGEN DER UPLOAD-FUNKTIONALITÄT</li> <li>HOCHLADEN ABGESCHLOSSEN</li> <li>UNGÜLTIGE DATEIEN HOCHGELADEN</li> <li>6. Text-Schnipsel</li> <li>7. PASSWORT ÄNDERN</li> <li>8. ABMELDEN</li> <li>9. SPERREN DER SOFTWARE</li> <li>10. MELDEN SIE EIN PROBLEM</li> <li>11. HILFE</li> </ul>                                                                                                    | 50<br>50<br>51<br>51<br>51<br>51<br>51<br>52<br>53<br>53<br>53<br>53<br>53<br>53<br>53<br>53<br>53<br>53<br>53<br>53<br>53                               |
| <ul> <li>4. ARBEITEN MIT LIGENCE HEART - DESKTOP-CLIENT <ol> <li>So ERFASSEN SIE BILDER</li> <li>EINLOGGEN</li> <li>MENÜ "EINSTELLUNGEN"</li> <li>KONTOMENÜ</li> </ol> </li> <li>5. LADEN SIE DIE STUDIE HOCH <ul> <li>WIE LADE ICH EINE STUDIE HOCH?</li> <li>EINSCHRÄNKUNGEN DER UPLOAD-FUNKTIONALITÄT</li> <li>HOCHLADEN ABGESCHLOSSEN</li> <li>UNGÜLTIGE DATEIEN HOCHGELADEN</li> </ul> </li> <li>6. Text-Schnipsel</li> <li>7. PASSWORT ÄNDERN</li> <li>8. ABMELDEN</li> <li>9. SPERREN DER SOFTWARE</li> <li>10. MELDEN SIE EIN PROBLEM</li> <li>11. HILFE</li> <li>12. SCHALTFLÄCHEN UND FUNKTIONEN DER NAVIGATIONSLEISTE</li> </ul>                                                                                                    | 50<br>50<br>51<br>51<br>51<br>51<br>51<br>52<br>53<br>53<br>53<br>53<br>53<br>53<br>53<br>53<br>53<br>56<br>56<br>57<br>57<br>57<br>58<br>59             |
| <ul> <li>4. ARBEITEN MIT LIGENCE HEART - DESKTOP-CLIENT <ol> <li>So ERFASSEN SIE BILDER</li> <li>EINLOGGEN</li> <li>MENÜ "EINSTELLUNGEN"</li> <li>KONTOMENÜ</li> </ol> </li> <li>LADEN SIE DIE STUDIE HOCH <ul> <li>WIE LADE ICH EINE STUDIE HOCH?</li> <li>EINSCHRÄNKUNGEN DER UPLOAD-FUNKTIONALITÄT</li> <li>HOCHLADEN ABGESCHLOSSEN</li> <li>UNGÜLTIGE DATEIEN HOCHGELADEN</li> </ul> </li> <li>Text-Schnipsel</li> <li>PASSWORT ÄNDERN</li> <li>ABMELDEN</li> <li>Sperren der Software</li> <li>Melden Sie ein Problem</li> <li>Hilfe</li> <li>Schaltflächen und Funktionen der Navigationsleiste</li> <li>Workspace-Schaltflächen und -Funktionen</li> </ul>                                                                                                    | 50<br>50<br>51<br>51<br>51<br>51<br>52<br>53<br>53<br>53<br>53<br>53<br>53<br>53<br>53<br>53<br>53<br>56<br>56<br>57<br>57<br>57<br>58<br>59<br>60       |
| <ul> <li>4. ARBEITEN MIT LIGENCE HEART - DESKTOP-CLIENT <ol> <li>So errassen Sie Bilder</li> <li>Einloggen</li> <li>Menü "Einstellungen"</li> <li>Kontomenü</li> <li>Laden Sie die Studie hoch</li> <li>Wie Lade ich eine Studie hoch?</li> <li>Einschränkungen der Upload-Funktionalität</li> <li>Hochladen abgeschlossen</li> <li>Ungültige Dateien Hochgeladen</li> <li>Text-Schnipsel</li> <li>Passwort ändern</li> <li>Abmelden</li> <li>Sperren der Software</li> <li>Melden Sie ein Problem</li> <li>Hilfe</li> <li>Schaltflächen und Funktionen der Navigationsleiste</li> <li>Workspace-Schaltflächen und Funktionen in der Linken Seitenleiste</li> </ol> </li> </ul>                                                                                      | 50<br>50<br>51<br>51<br>51<br>51<br>51<br>52<br>53<br>53<br>53<br>53<br>53<br>53<br>53<br>53<br>53<br>53<br>56<br>56<br>57<br>57<br>58<br>59<br>60<br>61 |
| <ul> <li>4. ARBEITEN MIT LIGENCE HEART - DESKTOP-CLIENT</li> <li>1. So ERFASSEN Sie Bilder</li> <li>2. EINLOGGEN</li> <li>3. MENÜ "EINSTELLUNGEN"</li> <li>4. KONTOMENÜ</li> <li>5. LADEN SIE DIE STUDIE HOCH <ul> <li>WIE LADE ICH EINE STUDIE HOCH?</li> <li>EINSCHRÄNKUNGEN DER UPLOAD-FUNKTIONALITÄT</li> <li>HOCHLADEN ABGESCHLOSSEN</li> <li>UNGÜLTIGE DATEIEN HOCHGELADEN</li> </ul> </li> <li>6. Text-Schnipsel</li> <li>7. PASSWORT ÄNDERN</li> <li>8. ABMELDEN</li> <li>9. SPERREN DER SOFTWARE</li> <li>10. MELDEN SIE EIN PROBLEM</li> <li>11. HILFE</li> <li>12. SCHALTFLÄCHEN UND FUNKTIONEN DER NAVIGATIONSLEISTE</li> <li>13. WORKSPACE-SCHALTFLÄCHEN UND FUNKTIONEN</li> <li>14. SCHALTFLÄCHEN UND FUNKTIONEN IN DER LINKEN SEITENLEISTE</li> </ul> | 50<br>50<br>51<br>51<br>51<br>51<br>52<br>53<br>53<br>53<br>53<br>53<br>53<br>53<br>53<br>53<br>53<br>53<br>53<br>53                                     |

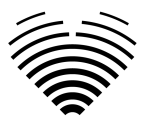

| Editierfeld für die Zusammenfassung vergrößern                                                                                                    | 67       |
|----------------------------------------------------------------------------------------------------|----------|
| 17. Bericht PDF-Ansicht                                                                                                    | 68       |
| 18. Hauptfunktionen der Benutzeroberfläche                                                                                                    | 70       |
| Scroll-Stapel                                                                                                    | 70       |
| Messungen durchführen                                                                                                    | 70       |
| Messung der Zeichenfläche                                                                                                    | 70       |
| Messung des Ziehvolumens                                                                                                    | 70       |
| Sortenmessungen                                                                                                    | 71       |
| Anmerkung löschen                                                                                                    | 71       |
| ZIEHUNG ABBRECHEN                                                                                                    | 71       |
| <b>19.</b> Über                                                                                                    | 71       |
| 20. Außerbetriebnahme von Software                                                                                                    | 72       |
| 21. Endbenutzer-Lizenzvereinbarung                                                                                                    | 72       |
| 22. Benutzer-Registrierung                                                                                                    | 72       |
| Wie registriere ich mich bei Ligence Heart?                                                                                                    | 72       |
| 5. CYBERSECURITY-ANLEITUNG UND SPEZIFIKATIONEN                                                                                                    | 73       |
| • 1.1. Cybersicherheit                                                                                                    | 73       |
| <ul> <li>1.2. Gerätesicherheit und Benutzerverantwortung</li> </ul>                                                                                                    | 73       |
| <ul> <li>1.3. Melden von Verstößen gegen die Gerätesicherheit oder den Datenschutz</li> </ul>                                                                           | 74       |
| <ul> <li>1.4. Beschreibung des Cybersicherheitssystems</li> </ul>                                                                                                    | 74       |
| 6. ANHANG I                                                                                                    | 75       |
| 1. Liste der Anmerkungen                                                                                                    | 75       |
| <ul> <li>In der nachstehenden Tabelle sind die Messungen aufgeführt, die entweder im automatisierten oder im<br/>manuellen Modus durchgeführt werden können.</li> </ul> | 75       |
| <ul> <li>Automatisierte Forschung - Dies bedeutet, dass die automatisierte Analyse dieser<br/>Messung nicht in einer klinischen Studie validiert wurde.</li> </ul>      | 75       |
| <ul> <li>Automatisch validiert - Dies zeigt an, dass die automatisierte Analyse dieser Messur<br/>in einer klinischen Studie validiert worden ist.</li> </ul>           | וg<br>75 |
| <ul> <li>Messungen ohne</li></ul>                                                                                                    | 75       |
| <ul> <li>Auf die gleiche Tabelle kann über die Software zugegriffen werden:</li> </ul>                                                                                  | 75       |

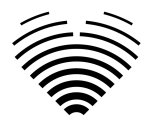

## 1. LESEN SIE DIES ZUERST

Die Gebrauchsanweisung (IFU) von Ligence Heart beschreibt die Funktionen des Produkts und soll Sie bei der sicheren und effektiven Bedienung des Produkts anleiten und unterstützen. Bevor Sie das Produkt verwenden, lesen Sie bitte die Gebrauchsanweisung sorgfältig durch und beachten Sie sorgfältig alle Warnungen und Vorsichtsmaßnahmen.

Diese Gebrauchsanweisung beschreibt die umfangreichste Konfiguration von Ligence Heart mit der maximalen Anzahl von Funktionen. Einige der beschriebenen Funktionen sind in der Konfiguration Ihres Produkts möglicherweise nicht verfügbar.

Ligence Heart ersetzt kein medizinisches Fachpersonal und kann nur als zusätzliches Unterstützungsinstrument eingesetzt werden. Für die Verwendung von Ligence Heart sind keine besonderen Einrichtungen oder eine spezielle Ausbildung (für Fachärzte, die für die Durchführung echokardiographischer Untersuchungen zertifiziert sind) erforderlich. Den Bedienern (Sonographen und Kardiologen) werden Schulungsvideos zur Verfügung gestellt, bevor ihnen Zugriff auf die Software gewährt wird.

Bitte beachten Sie, dass die Qualität der medizinischen Bilder, die Schärfe, die Genauigkeit und andere Parameter, die für die Benutzer relevant sind, direkt von den technischen Fähigkeiten des medizinischen Geräts abhängen, das medizinische Bilder auf dem Monitor und dem Drucker erzeugt (wenn Bilder ausgedruckt werden).

UAB Ligence stellt dieses Dokument ohne jegliche stillschweigende oder ausdrückliche Gewährleistung zur Verfügung, einschließlich, aber nicht beschränkt auf die stillschweigende Gewährleistung der Marktgängigkeit und Eignung für einen bestimmten Zweck.

UAB Ligence übernimmt keine Haftung für Fehler oder Auslassungenin diesem Dokument und behält sich das Recht vor, ohne weitere Ankündigung Änderungen vorzunehmen, um das Produkt Ligence Heart zu verbessern. UAB Ligence kann jederzeit beschließen, Verbesserungen oder Änderungen an dem in diesem Dokument beschriebenen Produkt vorzunehmen.

## 1. Über die Gebrauchsanweisung (IFU)

WICHTIG

#### VOR GEBRAUCH SORGFÄLTIG LESEN

BEWAHREN SIE ES ZUM SPÄTEREN NACHSCHLAGEN AUF

Ligence Heart IFU im PDF-Format ist auf der Website verfügbar: https://www.ligence.io/

Sie können die Datei mit einem PDF-Reader öffnen. Wenn Sie keine PDF-Reader-Anwendung installiert haben, können Sie Adobe Reader von der folgenden Website herunterladen: www.adobe.com

Bitte wenden Sie sich an UAB Ligence oder seine Tochtergesellschaften, um technischen Support zu erhalten.

Das Installationshandbuch von Softwar e ist als separates Dokument der Gebrauchsanweisung beigefügt.

Wenn Sie eine Papierversion der Gebrauchsanweisung benötigen, fragen Sie uns bitte per E-Mail: <u>support@ligence.io</u>. Die Papierversion der Gebrauchsanweisung wirdspätestens 7 Tage nach Erhalt Ihrer Anfrage (an die von Ihnen angegebene Adresse) versandt.

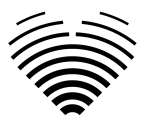

## 2. Symbole

Die folgenden Symbole können in der Produktdokumentation oder auf den Etiketten erscheinen, die dem Produkt beigefügt sind.

| Symbol | Beschreibung                                                                                                    |
|--------|----------------------------------------------------------------------------------------------------|
|        | Warnung. Warnungen weisen auf<br>Informationenhin, um eine gefährliche<br>Situation zu vermeiden, die zum Tod oder zu<br>schweren Verletzungen führen kann.                                      |
|        | Achtung. Vorsichtsmaßnahmen heben<br>Informationen hervor, um eine gefährliche<br>Situation zu vermeiden, die leichte oder<br>mittelschwere Verletzungen oder<br>Geräteschäden verursachen kann. |
|        | <b>Notiz</b> . Notizen lenken Ihre Aufmerksamkeit<br>auf Informationen, die Ihnen helfen, das<br>Produkt effektiver zu bedienen.                                                                 |
|        | Hersteller. Gibt den Namen und die Adresse des Herstellers an.                                                                                                    |
| MD     | <b>Medizinisches Gerät</b> . Zeigt an, dass es sich<br>bei dem Produkt um ein Medizinprodukt<br>handelt.                                                                                         |
| ī      | Lesen Sie die Gebrauchsanweisung. Weist<br>darauf hin, dass der Benutzer die<br>Gebrauchsanweisung konsultieren muss.                                                                            |
| CE     | CE-Kennzeichnung der Konformität.                                                                                                    |
| CH REP | Autorisierter Vertreter in der Schweiz.                                                                                                    |
|        |                                                                                                    |

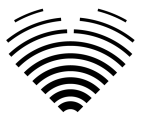

## 3. Etikett

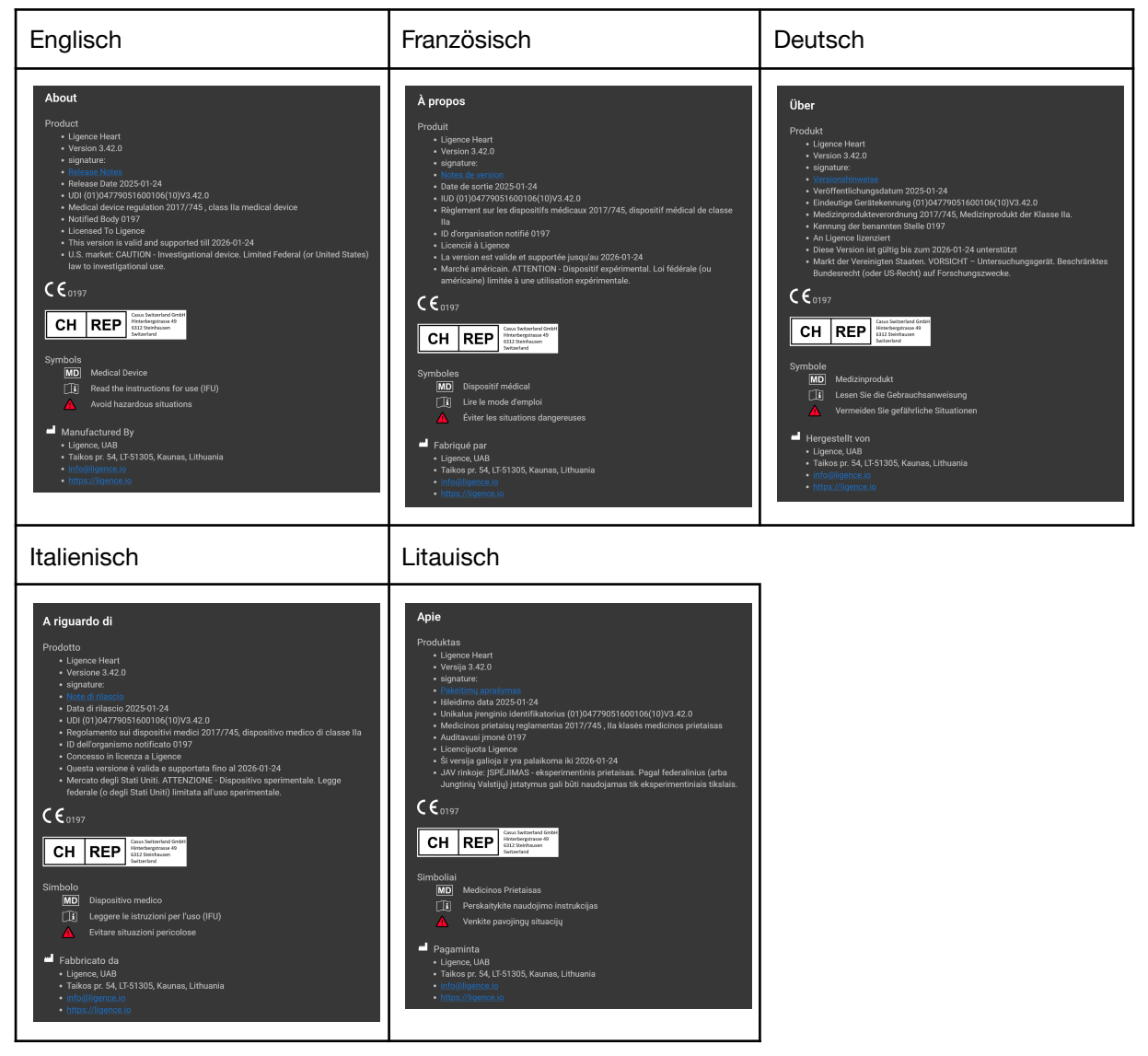

## 4. Märkte und Fremdsprachen Unterstützung

Die CE-Kennzeichnung bescheinigt, dass die Ligence Heart-Software in der EU zum Verkauf angeboten wird und die englische Sprache unterstützt wird. Auf Kundenwunsch kann die Software auch in andere Sprachen übersetzt werden. Derzeit wird die englische Sprache unterstützt.

## 5. Melden von Sicherheitsproblemen

Wenn Sie glauben, eine Schwachstelle in unserer medizinischen Software entdeckt zu haben oder einen Sicherheitsvorfall zu melden haben, kontaktieren Sie uns bitte:

Ligence, UAB DPO, der für den Schutz von dat verantwortlich ist (Kontakte sind öffentlich und unter https://www.ligence.io/ verfügbar).

Vorname, Nachname: Simas Tatoris

Tel. +37069302801

E-Mail: s.tatoris@ligence.io

Die Berichte sollten Folgendes enthalten:

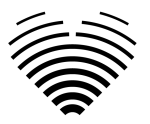

- Beschreibung der lokalen und potenziellen Auswirkungen der Schwachstelle;
- Eine detaillierte Beschreibung der Schritte, die erforderlich sind, um die Sicherheitsanfälligkeit zu reproduzieren. Proof-of-Concept-Skripte, Screenshots und Screenshots sind hilfreich. Bitte seien Sie äußerst vorsichtig, um jeden Exploit-Code ordnungsgemäß zu kennzeichnen und zu schützen.
- Alle technischen Informationen und zugehörigen Materialien, die wir benötigen, um das Problem zu reproduzieren.

Sobald wir einen Schwachstellenbericht erhalten haben, unternimmt Ligence UAB eine Reihe von Schritten, um das Problem zu beheben:

- 1. Ligence, UAB bittet den Anbieter, weiterhin vertraulich über die Schwachstelle zu kommunizieren.
- 2. Ligence, UAB untersucht und verifiziert die Schwachstelle.
- Ligence, UAB behebt die Schwachstelle und veröffentlicht ein Update oder einen Patch f
  ür die Software. Wenn dies aus irgendeinem Grund nicht schnell oder gar nicht m
  öglich ist, wird Ligence, UAB Informationen 
  über empfohlene Abhilfema
  ßnahmen bereitstellen.
- 4. Versionshinweise enthalten einen Verweis auf den Schwachstellenfall.

Ligence, UAB wird sich bemühen, den Reporter über jeden Schritt in diesem Prozess auf dem Laufenden zu halten.

Wir schätzen die Bemühungen von Sicherheitsforschern und -entdeckern sehr, die Informationen zu Sicherheitsfragen mit uns teilen und uns die Möglichkeit geben, unsere Software zu verbessern und persönliche Gesundheitsdaten besser zu schützen. Vielen Dank, dass Sie mit uns während des oben genannten Prozesses zusammengearbeitethaben.

Wir werden unser Bestes tun, um Ihre per E-Mail gesendete Meldung zu bestätigen, Ressourcen zur Untersuchung des Problems zuzuweisen und Probleme so schnell wie möglich zu beheben.

## 6. Verwendungszweck

#### Verwendungszweck für den US-Markt:

Ligence Heart ist eine vollautomatische Softwareplattform, die erfasste transthorakale Herzultraschallbilder verarbeitet, analysiert und Messungen durchführt und automatisch einen vollständigen Bericht mit Messungen mehrerer wichtiger Herzstruktur- und Funktionsparameter erstellt. Die von dieser Software erzeugten Daten sollen dazu verwendet werden, qualifizierte Kardiologen oder Sonographen bei der klinischen Entscheidungsfindung zu unterstützen. Ligence Heart ist zur Anwendung bei erwachsenen Patienten indiziert. Ligence Heart wurde nicht für die Beurteilung von angeborenen Herzfehlern, Klappenerkrankungen, Perikarderkrankungen und/oder intrakardialen Läsionen (z. B. Tumoren, Thromben) validiert.

#### Einschränkungen:

Eine schlechte Bildaufnahme führt zu schlechten Anmerkungen und nachfolgenden Messungen. Mehrere Bildqualitätsalgorithmen werden verwendet, um Bilder mit schlechter Qualität herauszufiltern.

Unsere Software ergänzt eine gute Patientenversorgung und entbindet den Benutzer nicht von der Verantwortung für die Überwachung, die klinische Untersuchung des Patienten und das Treffen angemessener klinischer Entscheidungen. Wenn kein Geschlecht angegeben ist, werden für die Schlussfolgerungen weibliche Richtwerte verwendet. Wenn die Körperoberfläche (BSA) nicht vorhanden ist, können keine indizierten Werte bereitgestellt werden. Während der Bildaufnahme kann die unsachgemäße Verwendung des Echogeräts, die Verwendung von nicht kardialen Ultraschallsonden, die Verwendung suboptimaler Einstellungen (z. B. Verstärkung, Kontrast, Tiefe) oder das Fehlen einer Elektrokardiogramm-Erfassung zu einer geringeren Genauigkeit der Software führen.

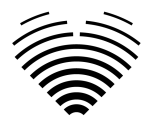

#### Verwendungszweck für andere Märkte:

Ligence Heart ist eine Software zur Erkennung, Messung und Berechnung verschiedener Spezifikationen der Struktur und Funktion des Herzens und der großen Gefäße durch die Analyse echokardiographischer Bilder.

Das Gerät ist für den Einsatz vorgesehen, wenn sich der Patient nicht in einem lebensbedrohlichen Gesundheitszustand befindet, die Zeit für medizinische Entscheidungen nicht kritisch ist und keine größerentherapeutischen Eingriffe erforderlich sind.

## 7. Allgemeine Beschreibung

Um die Arbeitsweise der Software besser zu verstehen, ist es zweckmäßig, den Prozess der Echokardiographie-Untersuchung in zwei Schritte zu unterteilen:

- 1. **Datenerfassung**. Im ersten Schritt manipuliert der Bediener eines Ultraschallgeräts eine Sonde, die mit dem Patienten interagiert, um die echokardiographischen Bilder des Herzens zu erzeugen.
- 2. **Datenanalyse**. Mit Hilfe einer medizinischen Bildbetrachtungssoftware werden die aufgenommenen Echokardiographiebilder geöffnet, annotiert, gemessen und auf der Grundlage der generierten Daten klinische Schlussfolgerungen gezogen.

Nachdem diese Schritte festgelegt wurden, ist es wichtig zu identifizieren, wie der Prozess der Echokardiographie-Untersuchung im speziellen Fall der Verwendung von Ligence Heart abläuft.

Im ersten Schritt (Datenerfassung) können Daten an Ligence Heart gesendet werden und nahezu in Echtzeit Feedback zur Bildansicht und Bildqualität erhalten.

Im zweiten Schritt (Datenanalyse) kann der Benutzer mehrere Bilder speichern und an Ligence Heart senden und nahezu sofortige Anmerkungen, Messungen und Berichte erhalten. Darüberhinaus kann Ligence Heart als Nachbearbeitungswerkzeug verwendet werden, das über die Workstation in der Praxis oder einen anderen speziellen Bereich für die klinische Datenanalyse des Patienten zugänglich ist.

Mit Ligence Heart kann eine vollautomatische 2D-TTE-Datenanalyse durchgeführt werden – Bilderkennung, Erkennung von interessierenden Einzelbildern, Berechnung geeigneter Messungen, automatische Erstellung von Zusammenfassungen auf Grundlage der durchgeführten Messungen. Die automatisch generierten Messungen und der endgültige Bericht müssen von einem Arzt genehmigt werden, der zertifiziert und berechtigt ist, Echokardiographieuntersuchungen durchzuführen und einen Bericht ohne die Verwendung der automatischen Funktionen von Ligence Heart zu erstellen. Der automatisch generierte und vom Kardiologen genehmigte Bericht der Echokardiogramm-Analyse dient lediglich als Entscheidungshilfe. Die Schlussfolgerung der Diagnose muss immer vom Kardiologen getroffen werden. Manuelle Ultraschalldatenanalyse: Alle Messungen (wie bei automatisierten Forschungs- und klinischen Messungen) können manuell durchgeführt werden.

Eine vollständige Liste der Funktionalitäten finden Sie in der Gebrauchsanweisung und der Systemanforderungsspezifikation.

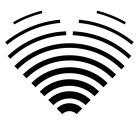

## 8. Marketing-Broschüre

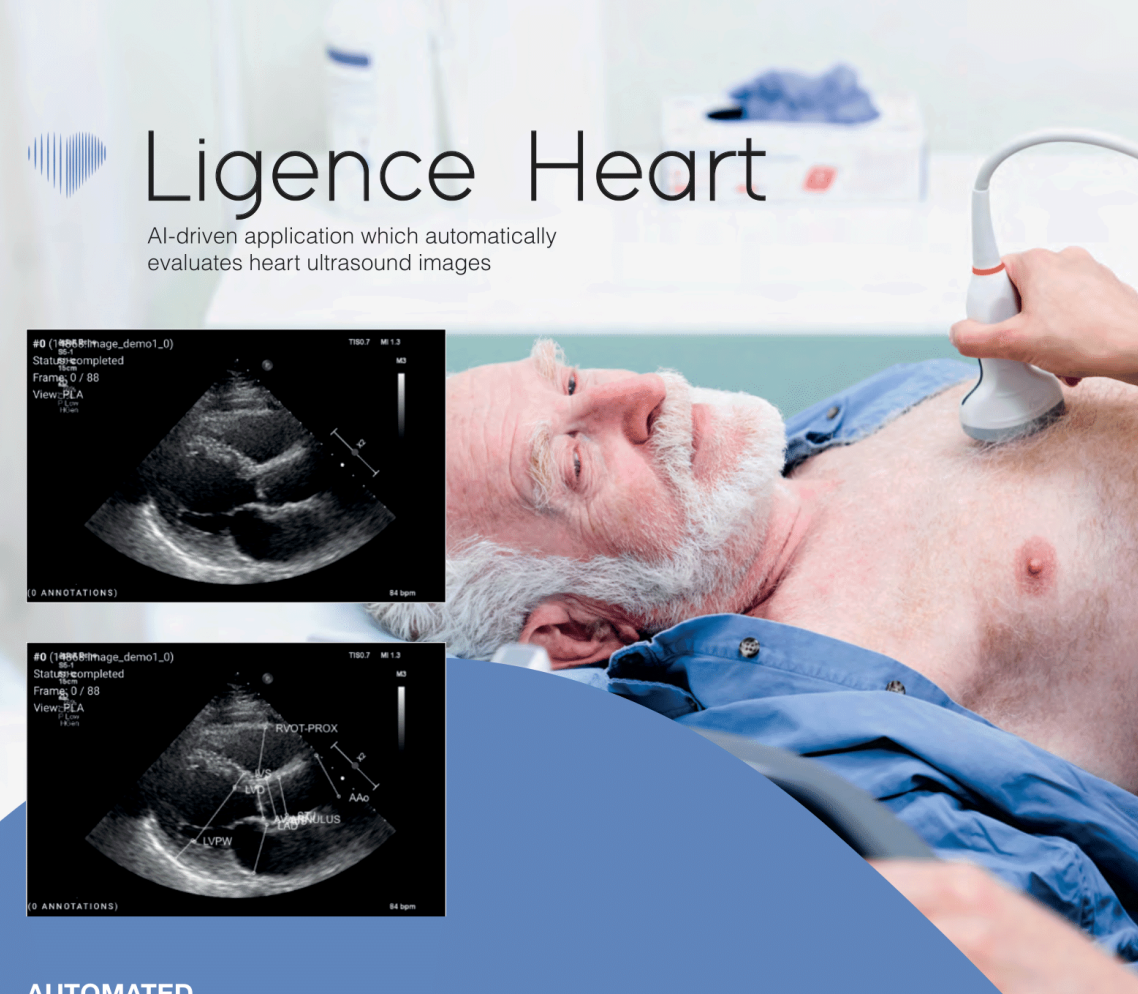

#### AUTOMATED

#### ANALYSIS

- Automatically generated report in a local language
- Measurements can be adjusted by demand

#### IN TANDEM WITH AI

- Accuracy non inferior to a cardiologist\*

Created for doctors by doctors

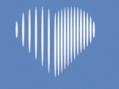

Contact us: info@ligence.io

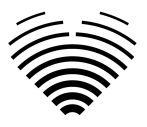

## 9. Klinische Benutzergruppen

Es gibt 2 Gruppen von klinischen Benutzern, die mit Ligence Heart arbeiten können:

- Kardiologe Ligence Heart kann von Kardiologen (oder medizinischem Personal mit gleichwertigen Kompetenzen) verwendet werden, die nach örtlicher Gesetzgebung zertifiziert und berechtigt sind, regelmäßige Echokardiographieuntersuchungen in einem klinischen Umfeld durchzuführen. Die automatisch generierten Messungen und der fertige Bericht müssen von einem Kardiologen genehmigt werden.
- 2. Sonographen Ligence Heart wurde entwickelt, um Sonographen bei der Durchführung von Echokardiographie-Untersuchungen im klinischen Umfeld zu unterstützen. Sonographen (oder medizinisches Personal mit gleicher Kompetenz), die aufgrund der örtlichen Gesetzgebung zur Durchführung einer Echokardiographie berechtigt sind, können Ligence Heart für die Analyse und Berichterstattung nutzen. Die automatisch generierten Messungen und der endgültige Bericht müssen von einem medizinischen Fachpersonal überprüft und genehmigt werden, das auch nach örtlicher Gesetzgebung zertifiziert und berechtigt ist, Echokardiographieuntersuchungen durchzuführen und einen Bericht zu erstellen.

Diese Gruppen gelten als nicht-privilegierte Benutzergruppen.

| Benutzergru<br>ppe | Anzeig<br>en von<br>Studien | Anmerkungen<br>und<br>Messungen | Berichters<br>tellung | Berichtsva<br>lidierung | Umfeld                  |
|--------------------|-----------------------------|---------------------------------|-----------------------|-------------------------|-------------------------|
| Kardiologen        | Ja                          | Ja                              | Ja                    | Ja                      | Klinik und<br>Forschung |
| Sonographen        | Ja                          | Ja                              | Ja                    | Ja                      | Klinik und<br>Forschung |

Benutzer und ihre Gruppen werden von Ligence oder durch Integration mit Benutzerverwaltung Software wie Microsoft Active Directory eingerichtet.

## 10. Nicht-klinische Benutzergruppen

Es gibt eine Gruppe nicht-klinischer Benutzer, die mit Ligence Heart arbeiten können:

1. IT-Administratoren – Ligence Heart kann von IT-Administratoren konfiguriert werden, die als privilegierte Benutzergruppe gelten. IT-Administratoren sind für die Verwaltung der Benutzer verantwortlich.

| Benutzergruppe     | Benutzerverwaltung | Umfeld             |  |
|--------------------|--------------------|--------------------|--|
| IT-Administratoren | Ja                 | Klinik & Forschung |  |

## 11. Indikationen und Kontraindikationen

#### Angaben

Die Software ist für die Analyse von Echokardiographie-Bildern von Patienten jeden Geschlechts und jeder Rasse gemäß den neuesten Richtlinien für die Echokardiographie-Untersuchung vorgesehen. Automatische Funktionen sollten bei Erwachsenen für 2D-TTE-Datensätze verwendet werden.

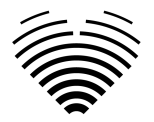

#### Kontraindikationen

Die automatischen Funktionen sollten nicht zur Analyse von Echokardiographiebildern von Patienten unter 18 Jahren verwendet werden. Außerdem sollten automatische Funktionen nicht verwendet werden, um Bilder von Patienten mit Herzerkrankungen/-verfahren zu analysieren, die die Anatomie oder Geometrie des Herzens signifikant verändern und die Echokardiographiebilder signifikant voneinander abweichen. Eine Liste der Kontraindikationen für automatische Funktionen finden Sie in der folgenden Tabelle:

Contraindications for automated functionalitiesKontraindikationen für automatisierte Funktionalitäten

- 1. Komplexe oder kritische angeborene Herzerkrankung
- 2. Herztumoren

3. Prothetische Klappen, postoperative Herzklappen, Herz-Thorax-Operationen, die die

Herzgeometrie verändern

4. Implantierbare intrakardiale Geräte

5. Herzrhythmusstörungen (Vorhofflattern, Vorhofflimmern)

6. Aortendissektion

## 12. Funktionsprinzipien des Geräts

#### Manuelle Funktionalitäten

Das Gerät visualisiert Echokardiographie-Bildgebungsdaten und ermöglicht die Überprüfung der Bildgebungsdaten und die Durchführung von Messungen durch das Zeichnen von Anmerkungen, die den visualisierten Daten überlagert werden. Aus den Annotationen werden dann die relevanten geometrischen und funktionellen Herzparameter berechnet.

#### Automatische Funktionalitäten

Das Gerät führt eine Reihe von Schritten durch, die die automatische Erkennung der Echokardiographie-Bilddaten, die Erkennung derechokardiographischen Sondenposition und die Erkennung einer Reihe von anatomischen (z. B. Herzkammerrändern, Orientierungspunkten) umfassen. Die automatisierten Funktionalitäten basieren auf den Vorhersagen, die tiefe neuronale Netze aus den echokardiographischen Bildern treffen (z. B. echokardiographische Sondenposition rKognition, Herzkammerrand, Landmarkerkennung).

## 13. Erläuterung etwaiger neuer Merkmale

Ligence Heart bietet eine neuartige Funktionalität, die eine automatische Analyse einer Reihe von Herzstruktur- und Funktionsparametern ermöglicht. Daher sind die Parameter, die selbst anal behandelt werden, nicht neu, aber die Automatisierung einiger dieser Messungen ist neu (keine der manuellen Funktionalitäten ist neu). Die automatischen Funktionalitäten basieren auf Diese automatischen Funktionalitäten bieten die Möglichkeit, Deep-Learning-Technologien. Aktivitäten automatisieren, die normalerweise manuell während der regulären zu echokardiographischen Bildanalyse durchgeführt werden.

## 14. Beschreibung aller Konfigurationen/Varianten des Produktes

Es besteht die Möglichkeit, auf Wunsch des Kunden unterschiedliche Funktionenvon Ligence Heart für jeden Kunden über die Kontrollmechanismen des Herstellers ein- und auszuschalten. Das Basispaket des Produkts ermöglicht es immer, Bilder manuell zu kommentieren und Berechnungen

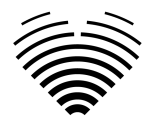

von Messungen zu erhalten. Die Algorithmen zur automatischen Ausführung einigermanueller Aufgaben werden je nach Kundenbedürfnissen und Kaufvertrag ein- und ausgeschaltet.

## 15. Allgemeine Beschreibung der wichtigsten Funktionselemente

Schema der funktionalen Elemente.

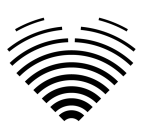

#### 1. Übertragung von Bildern 2.2.1. Login für den Bildbetrachter 2.1.1. Automatisierte Ansichtsklassifizierung I 2.2.2. Studienauswahl 2.1. Automatisierte Analyse I 2.2. Manuelle Analyse I I I 2.1.2. Automatische I Vorhersage von 4 Anmerkungen I I I I I 2.2.3. Ansichtsauswahl und I 2.1.3. Automatisierte Anpassungen 4 Herzphasenvorhersage ľ I I 00 3. Berechnung von Maßen 4. Berichterstellung 5. Bestätigung durch medizinisches Fachpersonal Integration zwischen Workflow-Schritte verschiedenen Funktionen

LIGENCE HEART SOFTWARE

Erläuterung der Funktionselemente

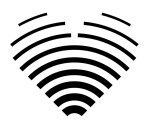

| Schlüsselfunktion                                   | Beschreibung                                                                                                    |
|-----------------------------------------------------|----------------------------------------------------------------------------------------------------|
| 1. Übertragung von<br>Echokardiographie-Bildern     | Personenbezogene Daten werden aus Echokardiographiebildern<br>entfernt (falls erforderlich) und die Bilder werden von<br>Ultraschallgeräten, Ultraschallanwendungen, PACS oder anderen<br>Datenquellen (Speicherung) übertragen. |
| 2. Analyse                                          | Echokardiographie-Bildanalyseschritt mit automatisierter oder manueller Analyse                                                                                                    |
| 2.1. Automatisierte Analyse                         |                                                                                                    |
| 2.1.1.Automatisierte<br>Ansichtsklassifizierung     | Ein automatisiertes System wird trainiert, um den Ansichtsmodus des<br>Echokardiographie-Bildes zu bestimmen. Dieser Schritt wird für die<br>weitere Analyse von Bildern benötigt                                                |
| 2.1.2.Automatisierte Vorhersage<br>von Annotationen | Das automatisierte System ist darauf trainiert, Anmerkungen<br>vorherzusagen, die zur Messung der Herzanatomie basierend auf<br>dem Ansichtsmodus des Echokardiographie-Bildes verwendet<br>werden                               |
| 2.1.3.Automatisierte Vorhersage<br>der Herzphase    | Automatisiertes System verfolgt den Herzzyklus und identifiziert die Frames, die für die Analyse von Echokardiographie-Bildern entscheidend sind, z. B. endsystolisch und enddiastolisch                                         |
| 2.2. Manuelle Analyse                               |                                                                                                    |
| 2.2.1.Beglaubigen                                   | Authentifizierung/Autorisierung für den Softwareschritt, der erforderlich ist, um auf Softwarefunktionen zugreifen zu können                                                                                                    |
| 2.2.2.Studienauswahl                                | Auswahl der barrierefreien Studie durch Filter-/Suchschritt                                                                                                    |
| 2.2.3.Auswahl und Anpassungen<br>anzeigen           | Im Schritt der Studienanalyse stellt der Arzt den Ansichtsmodus des<br>Echokardiographiebildes ein, führt Anmerkungen durch oder passt<br>Messungen an, die bereits durch automatisierte Analyse durchgeführt<br>wurden          |
| 3. Berechnungder Messungen                          | Berechnung der Messungen auf der Grundlage der Annotationen auf dem Echokardiographiebild, die durch die Kombination von manuellen und automatischen Funktionen durchgeführt werden                                              |
| 4. Berichterstellung                                | Der Studienanalysebericht, der aus allen Anmerkungen, Messungen<br>und einemautomatisierten Diagnosevorschlag besteht, wird zur<br>Überprüfung und Genehmigung durch den Arzt generiert                                          |
| 5. Validierung durch<br>medizinisches Fachpersonal  | Der Arzt validiert alle vorgenommenen Anmerkungen und Messungen<br>und passt die Anmerkungen bei Bedarf an, wobei der Bericht<br>entsprechend aktualisiert wird                                                                  |

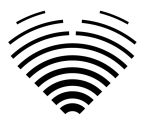

## **16. Vorteile der Verwendung von Ligence Heart**

Der Einsatz der Ligence Heart Software bietet eine moderne, schnellere und präzisere Möglichkeit, visuelle Ultraschalldaten zu verstehen. Zusätzlich zur manuellen Analyse von Ultraschallbildern ermöglicht Ligence Heart dem Benutzer, Teile der Echokardiographie-Bildauswertung automatisch mitnicht geringerer Genauigkeit im Vergleich zu Kardiologen durchzuführen, wodurch die Variabilität der Messungen reduziert und die für die Analyse benötigte Zeit reduziert wird.

## 17. Klinischer Nutzen

Ausführung manueller Funktionalitäten:

• Die manuellen Funktionen von Ligence Heart sindim Vergleich zu anderer hochmoderner medizinischer Software mit CE-Kennzeichnung gleichermaßen genaue und zuverlässige Werkzeuge für die Bewertung der Echokardiographie.

Ausführung automatisierter Funktionalitäten:

• Der wichtigste klinische Vorteil ist ein verbesserter Arbeitsablauf für die echokardiographische Analyse und Berichterstattung durch maschinelles Lernen basierende Automatisierung. Es reduziert möglicherweise die Analysezeit, da weniger manuelle Konturierungen und Anpassungen erforderlich sind, bietet hohe Genauigkeit und vollständige Reproduzierbarkeit (Algorithmen liefern dieselben Ergebnisse für dieselben Daten).

Ligence Heart führt automatisierte Messungen mit einer im Vergleich zu einem zertifizierten Spezialisten nicht geringeren Genauigkeit durch.

## 18. Beginn und Beendigung der Nutzung

Die Bereitstellung zur Nutzung beginnt mit der Lieferung und/oder Installation der Software auf Ihrem Computer und/oder Arbeitsplatz. Die Bereitstellung für Siegilt für den Zeitraum, der in der Vereinbarung mit Ihrer Einrichtung festgelegt ist, es sei denn, Sie verwenden eine Test- oder Demoversion.

Die Beendigung der Nutzung tritt in Kraft, wenn der in der Vereinbarung mit Ihrer Einrichtung festgelegte Zeitraum abläuft oder wenn der Benutzer die Bedingungendes Endbenutzer-Lizenzvertrags oder andere in der Vereinbarung festgelegte Bedingungen akzeptiert. In einem solchen Fall muss der Benutzer die Nutzung der Software einstellen und die dem Benutzer zugewiesenen eindeutigen Anmeldeinformationen löschen. Die Nutzung der Software wird dann automatischbeendet und der Nutzer muss keine weiteren Maßnahmen ergreifen, um die Nutzung sicher zu beenden.

## 19. Kundendienst

Vertreter von Ligence stehen für Fragen sowie für Wartung und Service zur Verfügung.

Kontaktangaben:

E-Mail: <u>support@ligence.io</u>

Support-Hotline: +37064550126

Sie können ein Problem oder eine Frage auch über unsere Website einreichen: <u>https://www.ligence.io/submit-issue</u>

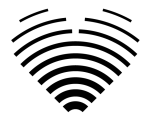

## 2. SICHERHEIT

Bitte lesen Sie die Informationen in diesem Abschnitt sorgfältig durch, bevor Sie Ligence Heart verwenden. Er enthält wichtige Informationen zur Betriebssicherheit und Verwendung des Produkts.

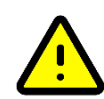

#### VORSICHT

Der Benutzer bleibt dafür verantwortlich, festzustellen, ob die bereitgestellten Ergebnisse für die entsprechende Echountersuchung akzeptabel sind, und für deren Verwendung zur Unterstützung diagnostischer Entscheidungen.

#### VORSICHT

Dieses Produkt ist nicht für die Notfalldiagnose bestimmt.

# 1. Zusammenfassung des Berichts über die klinische Bewertung

Das Risikomanagement des Geräts erfolgte gemäß der Arbeitsanweisung für das internationale Risikomanagement von UAB Ligence, die auf der Norm ISO 14971 basiert. Während der Risikomanagementaktivitäten war das Gerät:

1. Klassifiziert gemäß Anhang VIII der Medizinprodukteverordnung EU 2017/745 als Medizinprodukt der Klasse IIa gemäß Regel 11;

2. Identifiziert gemäß der Medizinprodukteverordnung EU 2017/745 und den Anforderungen, die in Anhang C der Norm ISO 14971 definiert sind;

3. Gemanagte Risiken (analysiert, gemindert, auf Restrisiken überprüft). Es wurden keine zusätzlichen Maßnahmen zur Risikokontrolle identifiziert, die nicht umgesetzt wurden, und das Produkt gilt als sicher für die bestimmungsgemäße Anwendung.

4. Alle Risikomanagementaktivitäten wurden vom Risikomanagementteam durchgeführt.

5. Alle Testaktivitäten wurden vom Testteam durchgeführt.

UAB Ligence sammelt Produktions- und Postproduktionsinformationen in den folgenden Bereichen des Qualitätsmanagementsystems:

- 1. Produktrealisierung;
- 2. Analyse und Verbesserung von Messungen
- 3. Änderungs- und Problemmanagement;
- 4. Rechnungsprüfung;
- 5. Nachverfolgung nach dem Inverkehrbringen.

Die oben genannten Aktivitäten stellen sicher, dass interne und externe Sichten (in denen das Produkt existiert) ständig überwacht werden und bei Änderungen alle damit verbundenen Risiken neu gemanagt werden.

Der Risikomanagementbericht und die zugehörigen Dokumente in der Risikomanagementdatei werden bei Bedarf aktualisiert.

### 2. Restrisiken

Es wird 1 Restrisiko identifiziert. Die mit dem Risiko verbundenen Gefahren und Warnungen sind in der folgenden Tabelle aufgeführt.

| Risiko Nr. | Gefahr                                                                                             | Warnung/Vorsicht                     |
|------------|----------------------------------------------------------------------------------------------------|--------------------------------------|
| R-13       | Die automatisierte Analyse ist leistungsschwach,<br>wenn die Qualität der Bilder unzureichend ist. | Verzögerung im Krankheitsmanagement. |

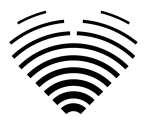

## 3. Verletzung der Sicherheit personenbezogener Daten

Im Falle einer Verletzung des Schutzes personenbezogener Daten (einschließlich, aber nicht beschränkt auf eine Verletzung der Cybersicherheit) informieren Sie bitte unverzüglich (spätestens jedoch innerhalb von 24 Stunden) den Hersteller der medizinischen Software UAB Ligence unter Verwendung der unten genannten Kontakte:

Datenschutzbeauftragter von UAB Ligence

(Die Kontaktdaten des Datenschutzbeauftragten sind unter <u>www.Ligence.io</u> öffentlich zugänglich).

Vorname, Nachname: Simas Tatoris

Tel. +37069302801

E-Mail: dpo@ligence.io

## 4. Meldung schwerwiegender Vorfälle

Jeder schwerwiegende Vorfall oder jeder schwerwiegende Vorkommnis, der im Zusammenhang mit dem Produkt aufgetreten ist, sollte unverzüglich dem Hersteller (über die Website: <u>https://www.ligence.io/submit-issue</u> oder per E-Mail <u>support@ligence.io</u>) und der zuständigen Behörde des Landes, in dem der Anwender und/oder Patient niedergelassen ist, gemeldet werden.

## 5. Datenverarbeitung

Zu den Datenformaten, die von diesem Produkt gelesen werden können, gehören:

- a) DICOM-Speicherklassen:
- 1.2.840.10008.5.1.4.1.1.6 Speicherung von Ultraschallbildern (eingestellt)
- 1.2.840.10008.5.1.4.1.1.6.1 Speicherung von Ultraschallbildern
- 1.2.840.10008.5.1.4.1.1.7 Sekundäre Bildspeicherung
- 1.2.840.10008.5.1.4.1.1.3 Ultraschall-Multiframe-Bildspeicher (eingestellt)
- 1.2.840.10008.5.1.4.1.1.3.1 Ultraschall-Multiframe-Bildspeicherung
- 1.2.840.10008.5.1.4.1.1.7.1 Multiframe-Single-Bit-Sekundärbildspeicher
- 1.2.840.10008.5.1.4.1.1.7.2 Multiframe Graustufen-Byte sekundäre Bildspeicherung
- 1.2.840.10008.5.1.4.1.1.7.3 Multiframe-Graustufen-Wortspeicher für sekundäre Erfassungsbilder
- 1.2.840.10008.5.1.4.1.1.7.4 Multiframe-True-Color-Sekundärbildspeicherung
- b) Ultraschall-Bildstream in RGB zusammen mit Metadaten (nicht im DICOM-Format).

Die JPEG-Baseline-1-Datenkomprimierung wird zum Speichern von Bildern aus diesem Produkt verwendet

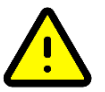

#### VORSICHT

Stellen Sie vor dem Speichern, Bearbeiten oder Überprüfen der Daten eines Patienten sicher, dass deren Inhalt mit dem Patientennamen übereinstimmt. Dies bietet zusätzliche Sicherheit, dass die gespeicherten Daten dem richtigen Patienten entsprechen. Nicht offensichtlich falsches Verhalten kann dazu führen, dass Informationenweitergegeben werden.

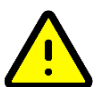

#### VORSICHT

Der Nutzer ist für den Inhalt von Berichten, Befundprotokollen und sonstigen Patienteninformationen verantwortlich.

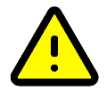

VORSICHT

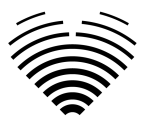

Die angezeigten Bildinformationen in der Ligence Heart-Software stammen von Ihrem Produktionsgerät, z. B. einem Ultraschallgerät. UAB Ligence ist nicht verantwortlich für falsche oder fehlende Informationen aufgrund eines Verwendungsfehlers oder einer Fehlfunktion des Geräts selbst, das zur Erstellung von Bildern verwendet wurde.

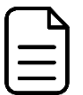

#### ANMERKUNG

Die Qualität jedes exportierten Objekts (Echountersuchung) hängt stark von den Einstellungen ab, die an den exportierenden Dateiformaten vorgenommen wurden (z. B. Komprimierung von Bildern) und. Bedenken Sie, dass dabei Informationen verloren gehen können. Der Benutzer, der Kardiologe, bleibt für die Entscheidung verantwortlich, ob die in einem exportierten Objekt enthaltenen Informationen für diagnostische Entscheidungen verwendet werden können.

### 6. Installation und Wartung

#### 6.1. Installation

Ligence Heart ist als Vor-Ort-Installation (fester Server oder geeignete VM), Laptop oder Workstation für die direkte Offline-Nutzung erhältlich.

Ligence Heart ist eine vor Ort installierte Softwareanwendung, die für die Verarbeitung von DICOM-Bildern von mehreren Echokardiographie-Scannern im lokalen Netzwerk eines Krankenhauses entwickelt wurde. Sie generiert automatisch Messungen und Berichtstexte, die nahtlos an das PACS, Berichtssystem oder EMR weitergeleitet werden können. Die Patientendaten bleiben sicher innerhalb des lokalen Netzwerks und sind außerhalb des Netzwerks nicht zugänglich, es sei denn, ein Administrator hat die gemeinsame Nutzung von Daten ausdrücklich erlaubt.

Die Ligence Heart-Software kann vollständig innerhalb des lokalen Netzwerks betrieben und auf vom Kunden bereitgestellten Servern (entweder virtuelle Maschinen oder physische Hardware), einem von Ligence bereitgestellten Server oder einem Laptop oder einer Workstation installiert werden.

Die Installation sollte von Ligence-Technikern in Übereinstimmung mit dem Installationshandbuch durchgeführt werden, das als separates Dokument bereitgestellt wird.

#### 6.2. Aktualisierungen

Wann immer es ein Software-Update gibt, wird unser engagierter Ligence-Vertreter proaktiv mit Ihnen kommunizieren, um Sie über die Details der kommenden Version zu informieren.

#### 6.3. Vor-Ort-Aktualisierung

Die Ferninstallation des Ligence Heart-Softwarepakets ist im Angebot enthalten.

Bei der Installation auf einer kundeneigenen VM oder Hardware übernimmt der Kunde die volle Verantwortung für Hardware-Support, Betriebssysteminstallation, Patching, Sicherheit und Zugriffskontrolle.

#### 6.4. Backups und Redundanz

Image-Daten können in Übereinstimmung mit den lokalen IT-Richtlinien gesichert werden.

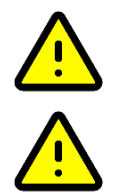

#### VORSICHT

Die Installation darf nur von Technikern von Ligence durchgeführt werden.

#### VORSICHT

UAB Ligence übernimmt keine Haftung für Probleme, die auf nicht autorisierte Änderungen, Ergänzungen oder Löschungen dieses Produkts oder die unbefugte Installation von Software von Drittanbietern zurückzuführen sind.

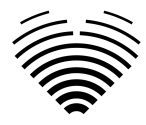

#### ANMERKUNG

Wenn dieses Produkt ordnungsgemäß installiert und auf einem System weiterverwendet wird, das die angegebenen clientseitigen und/oder serverseitigen Systemanforderungen erfüllt, und wenn keine unerwarteten Fehler auftreten, ist dieses Produkt wartungsfrei.

## 7. Störung

Im Falle einer Störung gehen Sie bitte wie folgt vor:

- Beenden Sie die Verwendung des Geräts
- Aktualisieren Sie den Webbrowser
- Wenn das Problem weiterhin besteht, senden Sie eine E-Mail an support@ligence.io.

### 8. Messungen

#### VORSICHT

Die vollständige Anatomie der Struktur, die mit Ligence Heart bewertet wird, muss in den Datensätzen sichtbar sein.

#### VORSICHT

Im Falle einer schlechten Bildqualität, die sich aus der klinischen Erfahrung und Schulung des Benutzers ergibt, sollten keine Messungen durchgeführt werden. Wenn aus irgendeinem Grund Messungen anhand eines schlecht rekonstruierten Bildes durchgeführt werden, sollten diese Messungen nicht für diagnostische Entscheidungen herangezogen werden.

Der Anwender ist auf die Richtigkeit der vorhandenen Bilder und Messergebnisse verpflichtet. Bei geringsten Zweifeln an der Genauigkeit der Bilder und Messungen sollten Bildscans wiederholt werden.

#### Sicherheit manueller Funktionalitäten

#### VORSICHT

Die Messungen wurden in den folgenden Modi validiert und überprüft:

- B-Modus
- M-Modus
- PW-Doppler
- CW-Doppler
- Gewebe-Doppler
- Farbdoppler

## 9. IT-Sicherheitsmaßnahmen

Im Abschnitt "Sicherheitsanforderungen" im Installationshandbuch werden die erforderlichen Sicherheitsmaßnahmen beschrieben, die vom Krankenhaus (Kunden) umgesetzt werden müssen. Empfehlungen zur Installation und Konfiguration der Ligence Heart-Software, um die Systemsicherheit zu gewährleisten, finden Sie auch im Installationshandbuch.

Der aktuelle Abschnitt beschreibt die Maßnahmen, die der Benutzer ergreifen sollte, um seinen Arbeitsplatz und sein Benutzerkonto vor unbefugtemZugriff zu schützen:

Es wird dringend empfohlen, Ligence Heart nur von den Geräten und Konten aus auszuführen, die durch die Sicherheitsrichtlinien des Unternehmens für den Benutzer autorisiert sind. Die Sicherheitspolitik des Unternehmens sollte sicherstellen, dass das Arbeitsnetzwerk und der Arbeitsplatz des Benutzers sicher sind – Dienstmitarbeiter und Arbeitsplätze verfügen über rechtzeitige Sicherheitspatches und -updates, erforderliche Antivirensoftware, Firewalls und andere Schutzmaßnahmen.

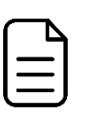

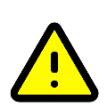

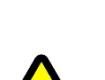

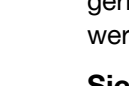

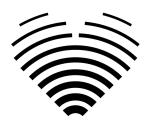

#### ANMERKUNG

Standardmäßig meldet die Ligence Heart-Software den Benutzer nach einer festgelegten Zeitspanne automatisch ab. Das Deaktivieren oder deutliche Erhöhen dieses Timeouts stellt ein Sicherheitsrisiko dar. Dies kann dazu führen, dass Unbefugte auf sensible Informationen zugreifen oder das System manipulieren.

- Es wird empfohlen, einen Browser zu verwenden, der gemäß den Sicherheitsrichtlinien des Unternehmens autorisiert und mit der Ligence Heart-Software kompatibel ist. Wenn die Sicherheitsrichtlinien des Unternehmens keine Empfehlungen für Browser geben, empfehlen wir, Google Chrome, Mozilla Firefox oder Apple Safari als die derzeit sichersten Browseralternativen auf dem Markt in Betracht zu ziehen.
- Für die Ligence Heart Software ist eine Authentifizierung erforderlich. Die Authentifizierungsmethoden können jedoch variieren. Wenn Sie die Authentifizierung von Login und Passwort verwenden, bewahren Sie das Passwort vor unbefugtem Zugriff auf:
  - Geben Sie das Passwort nicht an andere Personen weiter.
  - Erlauben Sie dem Browser nicht, das Passwort zu speichern.
- Verwenden Sie die Abmeldefunktion von Ligence Heart, nachdem Sie Ihre Arbeit beendet haben und bevor Sie die Anwendung schließen. Das Schließendes Programms ohne Abmeldung ist nicht sicher und kann zu unbefugtem Zugriff auf medizinische Daten führen.

#### ANMERKUNG

Für Benutzer, die den Computer und das Benutzerkonto gemeinsam nutzen. Ligence Heart wurde mit dem "Zero Footprint"-Konzept entwickelt, was bedeutet, dass keine Patientendaten auf dem Gerät eines Benutzers verbleiben: Nachdem sich der Endbenutzer von Ligence Heart abgemeldet hat , enthält der Cache keine Serverantworten mit Patientendaten. Es gibt jedoch bekannte Sicherheitslücken im Browser, die es ermöglichen, potenziell sensible Daten aus dem Cache des Browsers zu extrahieren, nachdem sich der Benutzer abgemeldet hat und nicht die gesamte Browseranwendung geschlossen wird. Daher wird empfohlen, nach dem Abmelden auch den gesamten Browser (nicht nur einen bestimmten Tab oder eines der Fenster) zu schließen.

|   | 7   |
|---|-----|
| _ | •   |
|   | -   |
|   | - J |

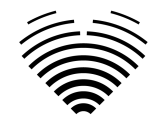

## 10. Liste bekannter Fehler

| # | Name                                                                                                 | Beschreibung                                                                                                    | Wie entdeckt?                                        | Bewertung der Auswirkungen<br>auf Sicherheit und Wirksamkeit                                                                                                    | Ergebnis der<br>Bewertung                     | Die Gründe für die<br>Nichtbehebung des Fehlers                                                              |
|---|----------------------------------------------------------------------------------------------------|----------------------------------------------------------------------------------------------------|------------------------------------------------------|----------------------------------------------------------------------------------------------------|-----------------------------------------------|----------------------------------------------------------------------------------------------------|
| 1 | Bild-Cache im<br>Browser                                                                             | Bei einigen Browsern werden<br>zwischengespeicherte Bilder<br>nicht ordnungsgemäß entfernt,<br>was zu Fehlern aufgrund von<br>"Speichermangel" führen kann.                                                                                                    | Mitglied des<br>Forschungs- und<br>Entwicklungsteams | Gering. Der Fehler wird behoben,<br>wenn der Browser neu geladen<br>wird. Keine Auswirkungen auf die<br>Sicherheit der Software und<br>keine wesentlichen Auswirkungen<br>auf ihre Wirksamkeit. | Unmöglich,<br>zuverlässig zu<br>reproduzieren | R-10, R-11                                                                                                   |
| 2 | Falsche Meldung<br>beim Versuch, die<br>Studie zu erreichen,<br>ohne eingeloggt zu<br>sein.          | Der Versuch, eine Studie mit<br>StudylnstanceUID zu erreichen,<br>ohne angemeldet zu sein, führt<br>nicht zum Anmeldebildschirm,<br>sondern informiert den<br>Benutzer, dass die Studie nicht<br>gefunden wurde.<br>Der Fehler besteht im<br>Wesentlichen darin, dass die<br>dem Benutzer angezeigte<br>Meldung falsch ist. | Tests in einer<br>Forschungseinricht<br>ung.         | Gering Die Cybersicherheit wird<br>durch diesen Fehler nicht<br>beeinträchtigt. Der Benutzer<br>muss sich lediglich anmelden.                                                                   | Niedrige<br>Auswirkunge<br>n.                 | Die Cybersicherheit wird<br>nicht beeinträchtigt. Einfache<br>Lösung (Benutzer muss sich<br>zuerst anmelden) |
| 3 | Polygon wird nicht<br>korrekt angezeigt,<br>wenn der Benutzer<br>die Punkte zu schnell<br>bearbeitet | Wenn ein Benutzer versucht,<br>mehrere Punkte in einem<br>Polygon in schneller Folge<br>anzupassen, werden einige der<br>Anpassungen möglicherweise<br>nicht gespeichert.                                                                                                    | Mitglied des<br>Forschungs- und<br>Entwicklungsteams | Gering. Die Sicherheit wird nicht<br>beeinträchtigt, da dem Benutzer<br>das gespeicherte Polygon sofort<br>angezeigt wird und er die<br>Anpassung wiederholen kann.                             | Schwer<br>zuverlässig zu<br>reproduzieren     | Die Sicherheit wird nicht<br>beeinträchtigt.                                                                 |

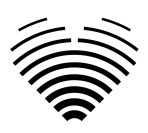

## 3. VORAUSSETZUNGEN UND INSTALLATION

Detaillierte Informationen finden Sie im Installationshandbuch.

## 3.1. ELEMENTE DER BENUTZEROBERFLÄCHE

## 1. Benutzeransichten

In diesem Abschnitt werden die wichtigsten Benutzeransichten von Ligence Heart vorgestellt und die Navigationsstruktur erläutert.

Der Zugriff auf Ligence Heart erfolgt über eine Webanwendung. Es enthält die folgenden Benutzeransichten:

- 1. Login Ansicht
- 2. Lobbyansicht
- 3. Upload-Ansicht
- 4. Arbeitsbereichsansicht
- 5. Berichtsansicht
- 6. Bericht PDF Ansicht

| ſ |   | <br>ľ |  |
|---|---|-------|--|
|   | _ | _     |  |
|   | - |       |  |

#### ANMERKUNG

Die Ansicht des Administratorbereichs ist je nach Ihren Benutzerrechten möglicherweise nicht verfügbar.

Das Aussehen jeder Ansicht wird in den folgenden Bildern zusammen mit Beschreibungen dessen, was in jeder von ihnen zu finden ist, dargestellt.

#### 1. Login Ansicht

In der Anmeldeansicht müssen Sie Ihre Anmeldedaten eingeben, um den Bildbetrachter von Ligence Heart verwenden zu können.

| Authentication     |  |
|--------------------|--|
| Lurenname or email |  |
| Password           |  |
| LOGIN              |  |
|                    |  |

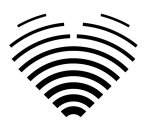

#### ANMERKUNG

Der Zugriff auf den Bildbetrachter von Ligence Heart ist ohne Anmeldedaten, d. h. einen Nutzername und ein Passwort, nicht möglich.

#### 2. Lobbyansicht

In der Lobby-Ansicht finden Sie alle Ihre zuletzt erhaltenen Studien.

| studies Ligence | Hear                                  | t                |                           |                  |                                       | <b>b</b> : 9 |
|-----------------|---------------------------------------|------------------|---------------------------|------------------|---------------------------------------|--------------|
|                 | Search filters Patient name Date from |                  | Patient ID                |                  | Study instance UID                    |              |
|                 |                                       |                  | Date to                   |                  | 1 DAY 1 WEEK 1 MONTH 6 MONTHS         |              |
|                 | #                                     | Patient Name     | Patient ID                | Received         | Status i                              |              |
|                 | 35443                                 |                  | TTE-33                    | 2024-10-07 14:37 | not reviewed                          |              |
|                 | 35441 anonymous                       |                  | no-ID20210809120645791608 | 2024-10-07 14:29 | not reviewed                          |              |
|                 | 35440                                 | anonymous        | no-ID20210809120645791608 | 2024-10-07 14:27 | not reviewed                          |              |
|                 | 35438                                 | anonymous        | no-ID20210809120645791608 | 2024-10-07 14:24 | not reviewed                          |              |
|                 | 35406                                 | Claude           |                           | 2024-10-06 16:29 |                                       |              |
|                 | 35405                                 | Claude           |                           | 2024-10-06 16:29 | not reviewed                          |              |
|                 | 35404                                 | Harry A. Stamps  |                           | 2024-10-06 16:27 |                                       |              |
|                 | 35402                                 | Hank B. Howells  |                           | 2024-09-25 12:56 | not reviewed                          |              |
|                 | 35398                                 | PEDIATRIC_ECH0_1 |                           | 2024-09-25 12:37 | not reviewed                          |              |
|                 | 35397                                 | John Brown       |                           | 2024-09-25 12:30 | not reviewed                          |              |
|                 |                                       |                  |                           |                  | Rows per page: 20 	 1−20 of 27495 < > |              |

#### Suche nach echokardiografischen Studien

Es gibt mehrere Möglichkeiten, in der Lobby-Ansicht nach einer bestimmten echokardiografischen Studie zu suchen. Durch die Eingabe von Werten in die unten angezeigten Felder werden die Suchfilter kombiniert, wobei eine Studie alle eingegebenen Suchkriterien erfüllen muss.

| Suchfunktionselement                                               | Erläuterung                                                               |
|--------------------------------------------------------------------|---------------------------------------------------------------------------|
| Patientenname<br>Search filters<br>Patient name<br>Claude<br>0/100 | Suche basierend auf Vor- und Nachnamen des<br>Patienten.                  |
| Patienten-ID Patient ID TTE-33                                     | Suche basierend auf dem<br>DICOM-Patienten-ID-Attribut (0010,0020).       |
| Studieninstanz-UID Study instance UID 1.2.82 0/100                 | Suche basierend auf dem<br>DICOM-Studieninstanz-UID-Attribut (0020,000D). |
| Datum von                                                          | Suche nach Studien, die ab einem bestimmten Datum eingegangen sind.       |

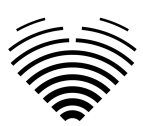

| Suchfunktionselement                             | Erläuterung                                                                     |
|--------------------------------------------------|---------------------------------------------------------------------------------|
| Date from 04/01/2024                             |                                                                                 |
| Datum bis Date to 08/04/2024                     | Suche nach Studien, die ab einem bestimmten<br>Datum eingegangen sind.          |
| Zeitraumauswahl<br>1 DAY 1 WEEK 1 MONTH 6 MONTHS | Legen Sie einen Zeitraum fest, nach dem die<br>Studien gefiltert werden sollen. |

## Studienliste

| Element                                                       | Erklärung                                                                                                    |
|---------------------------------------------------------------|----------------------------------------------------------------------------------------------------|
| Studien-ID<br>#<br>35443<br>35441                             | Dies zeigt die interne ID der Studie. Diese ID ist<br>nur bei Verwendung dieser Software relevant.                 |
| Name des Patienten<br>Patient Name<br>John Sands<br>anonymous | Hier wird der Patientenname angezeigt, wie er in<br>der DICOM-Datei erkannt oder vom Benutzer<br>festgelegt wurde. |
| Patienten-ID<br>Patient ID<br>TTE-33                          | Hier wird die Patienten-ID angezeigt, wie sie im<br>DICOM-Patienten-ID-Attribut festgelegt ist.                    |
| no-ID20210809120645791608                                     |                                                                                                    |

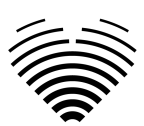

| Element              | Erklärung                                                                                                    |
|----------------------|----------------------------------------------------------------------------------------------------|
| Erhalten<br>Received | Hier werden Datum (JJJJ-MM-TT) und Uhrzeit<br>angezeigt, zu der die Studie von der Software<br>empfangen wurde. |
| 2024-10-07 14:37     |                                                                                                    |
| 2024-10-07 14:29     |                                                                                                    |
| Status               | Zeigt den Status einer Studie an.                                                                               |
| Status 👔             | Unterzeichnet – Diese Studie wurde von einem<br>Arzt unterzeichnet und ein Abschlussbericht<br>wurde erstellt.  |
| reviewed             | Ultraschalldiagnostiker überprüft, aber der<br>Abschlussbericht wurde nicht erstellt.                           |
| not reviewed         | Nicht überprüft – Diese Studie wurde nicht<br>überprüft.                                                        |
| signed               |                                                                                                    |
| Zeilen pro Seite     | Ermöglicht das Ändern der Anzahl der pro Seite                                                                  |
| Rows per page: 20 👻  | angezeigten echokardiografischen Studien.                                                                       |
| Seiteniterator       | Ermöglicht das Navigieren zwischen                                                                              |
| 1-20 of 27495 < >    | verschiedenen Seiten der Studien.                                                                               |

### 3. Upload-Ansicht

Die Upload-Ansicht dient zum Hochladen von Studien in das System.

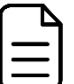

#### ANMERKUNG

Es werden nur Studien im DICOM-Format unterstützt.

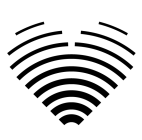

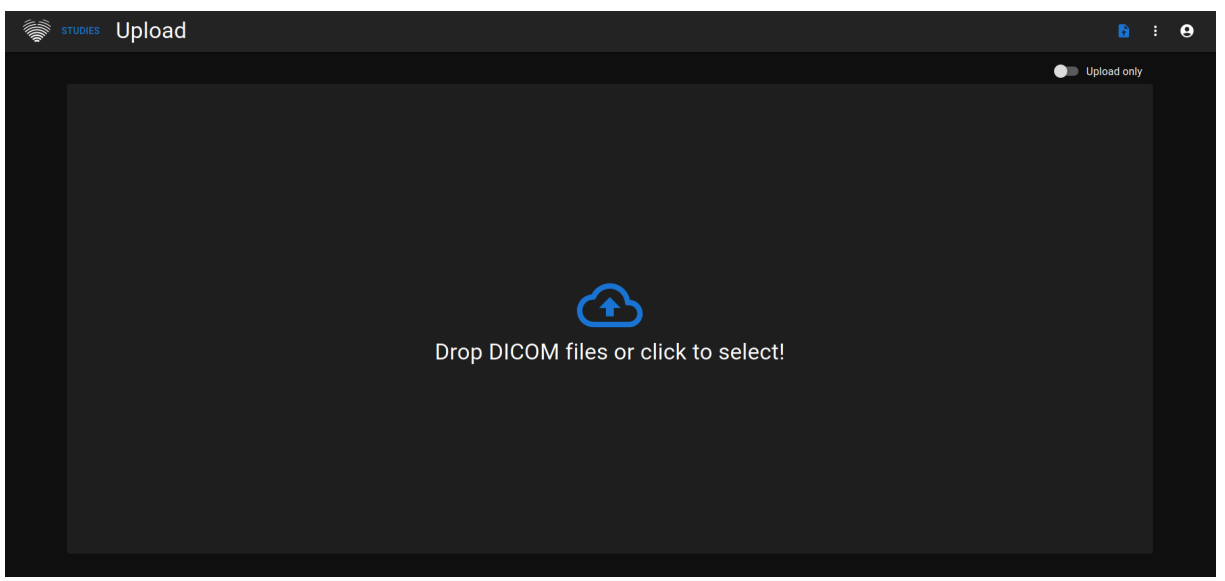

| Element                                              | Erläuterung                                                                                                    |
|------------------------------------------------------|----------------------------------------------------------------------------------------------------|
| Nur Upload-Selektor - AUS Upload only                | Standardeinstellung – "Nur hochladen" ist inaktiv.<br>Dies bedeutet, dass importierte DICOM-Dateien<br>mithilfe einer automatisierten Funktion analysiert<br>werden.                                                             |
| Nur Upload-Selektor - EIN                            | "Nur hochladen" auf aktiv gesetzt. Wenn diese<br>Einstellung verwendet wird, werden<br>DICOM-Dateien importiert, es wird jedoch keine<br>automatische Messvorhersage durchgeführt.                                               |
| Datei-Upload<br>Drop DICOM files or click to select! | Durch Klicken auf dieses Element können Dateien<br>zum Hochladen ausgewählt werden.<br>Alternativ können Dateien per Drag & Drop<br>verschoben werden.<br>Für den Upload werden maximal 300 Dateien<br>gleichzeitig unterstützt. |

#### 4. Arbeitsbereichsansicht

Diese Ansicht dient zum Anzeigen und Analysieren von Studien.

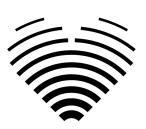

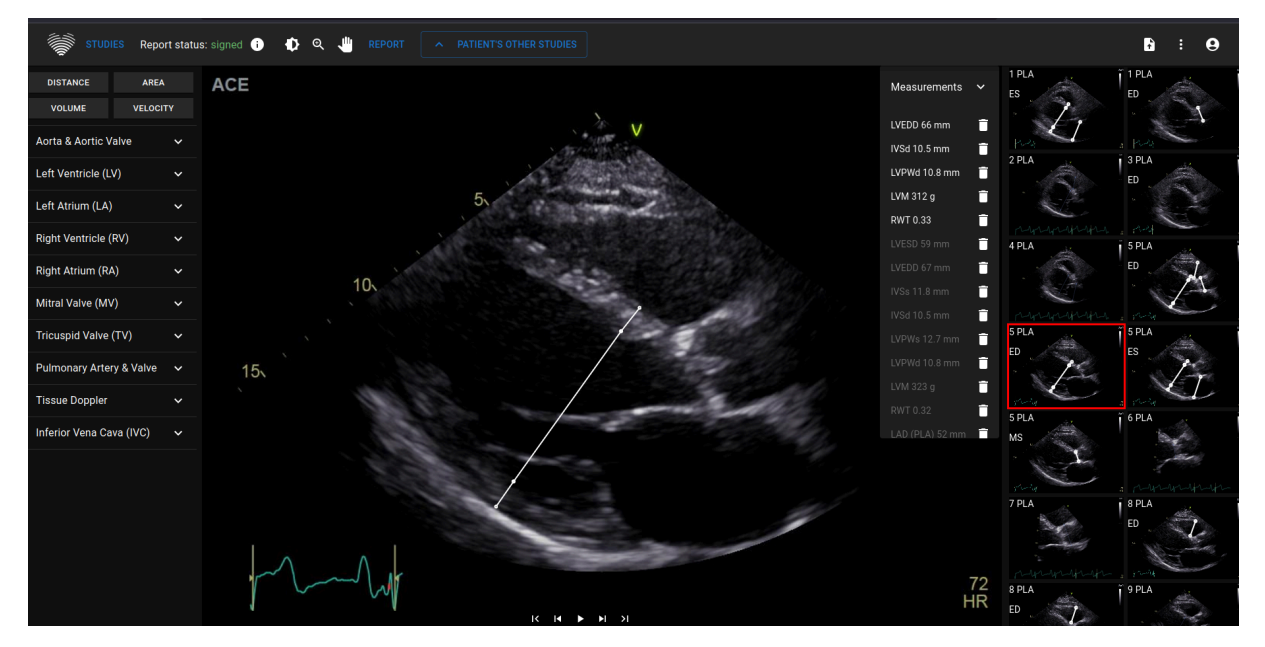

#### 5. Elemente der Berichtsansicht

Die Berichtsansicht ist für die Erstellung von zweidimensionalen transthorakalen Echokardiographieberichten vorgesehen. In dieser Ansicht können Sie Ihre Messungen mit Normalwerten vergleichen, die Quellansichten überprüfen, in denen die Messungen durchgeführt wurden, und schnell Änderungen an den vorgenommenen Anmerkungen vornehmen. Der Bericht ist nach verschiedenen funktionellen und anatomischen Bereichen des Herzens gegliedert.

Ein Beispiel für die Berichtsansicht ist in der folgenden Abbildung dargestellt:

| STUDIES                     | Report status: sign  | ed (i) IMAGES          | A PATIENT'S OTHE | ER STUDIES          |                |                                                           | <b>B</b> :                                                                                                    | 0    |
|-----------------------------|----------------------|------------------------|------------------|---------------------|----------------|-----------------------------------------------------------|----------------------------------------------------------------------------------------------------|------|
| Study date/time: 2025-01-20 | 12:36                |                        | - Weight         |                     | - Heart Rhythm |                                                           |                                                                                                    |      |
| Anonymized                  |                      |                        | kg 73            |                     |                | <ul> <li>Mild left ventri<br/>Grade III left v</li> </ul> | ricle dilatation, eccentric hypertrophy. Severe left ventricle systolic dysfunction. Summary<br>ventricle diastolic dysfunction. Q                                                                                                    |      |
| - Datisat ID                |                      | _ 9 or                 |                  |                     |                | Severe left atr                                           | Cucinal right ventricular systolic function. Manual C A                                                                                                    | uto  |
| 0                           |                      | Unknown -              | cm 174           |                     |                | hemodynamic<br>Intermediate r                             | c parameters). Final dameter aunic sings. Aunic sciences (based on Final campaneters). Finalize                                                                                                    |      |
|                             |                      |                        |                  |                     |                |                                                           |                                                                                                    |      |
|                             |                      |                        |                  |                     |                |                                                           | IVSd                                                                                                    |      |
|                             |                      | He                     | art Measurements |                     |                |                                                           |                                                                                                    |      |
|                             |                      | i i c                  |                  |                     |                |                                                           | IVSd: 10.5 mm ( normal [6.00 - 9.00]mm )                                                                                                    |      |
| LV Morphology               | Value                | Indexed Value          | LV Systolic      | Value               |                | Indexed Value                                             |                                                                                                    |      |
| IVSd                        | 10.5 mm <i>(avg)</i> |                        | LVEF MoD (B      |                     |                |                                                           |                                                                                                    |      |
| LVEDD                       | 65.7 mm <i>(avg)</i> | 35.0 mm/m <sup>2</sup> | LVEDV (Bi)       |                     |                |                                                           | #1 IVSd : 10.3 mm 🕱                                                                                                    |      |
| LVPWd                       |                      |                        | LVESV (Bi)       |                     |                |                                                           |                                                                                                    |      |
| LVESD                       |                      |                        | LVEF MoD 40      | Ch 28.7 % <i>(a</i> |                |                                                           | ACE <sub>ED</sub>                                                                                                    | Soft |
| LVM                         |                      |                        | LVEDV (4Ch)      | 191.1 ml            | (avg)          | 101.7 ml/m <sup>2</sup>                                   |                                                                                                    |      |
| RWT                         | 0.32 (avg)           |                        | LVESV (4Ch)      | 140.1 ml            | (avg)          | 74.6 ml/m <sup>2</sup>                                    | Soliti - Soliti - So |      |
|                             |                      |                        | LVEF MoD 20      | Ch 33.7 % <i>(a</i> |                |                                                           | LVEDD 64.5 (mm)                                                                                                    |      |
|                             |                      |                        | LVEDV (2Ch)      | 203.5 ml            | (avg)          | 108.4 ml/m <sup>2</sup>                                   | IVSd 10.3 (mm) 5                                                                                                    |      |
|                             |                      |                        | LVESV (2Ch)      | 139.9 ml            | (avg)          | 74.5 ml/m <sup>2</sup>                                    | LVM 296.3 (g)                                                                                                    |      |
|                             |                      |                        |                  |                     |                |                                                           | RWT 0.32                                                                                                    |      |
| LV Diastolic                | Value                | Indexed Value          | Atria            | Value               |                | Indexed Value                                             | 10,                                                                                                    |      |
| E                           |                      |                        | LAV (Bi)         | 101.3 ml            |                |                                                           |                                                                                                    |      |
| A                           | 22.0 cm/s            |                        | LAV (4Ch)        | 87.2 ml             |                |                                                           |                                                                                                    |      |
| E/A                         |                      |                        | LAV (2Ch)        | 126.6 ml            |                |                                                           | 15.                                                                                                    |      |
| Dec                         |                      |                        | RAA              |                     |                |                                                           |                                                                                                    |      |
| Se'                         |                      |                        | RA volume        |                     |                |                                                           |                                                                                                    |      |
| E/Se'                       |                      |                        | RA Min. axis     | (4Ch) RA Min. a     |                |                                                           |                                                                                                    |      |
| Le'                         |                      |                        | RA Maj. axis     | (4Ch) RA Maj. a     |                |                                                           |                                                                                                    |      |
| E/Le'                       | 10.1                 |                        |                  |                     |                |                                                           |                                                                                                    |      |
| E/e'                        | 13.7                 |                        |                  |                     |                |                                                           |                                                                                                    |      |
| TR Vmax                     |                      |                        |                  |                     |                |                                                           |                                                                                                    |      |

#### Patienteneigenschaften

| Name<br>Harry A. Stamps | Age | Weight                |    | - Heart Rhythm |
|-------------------------|-----|-----------------------|----|----------------|
| Patient ID              | M - | Height<br>ft'in" 5'9* | HR | Pressure       |

Die folgende Abbildung zeigt Patientencharakteristikfelder, die entweder aus DICOM-Dateien importiert werden oder vom Benutzer eingegeben werden können. Felder:

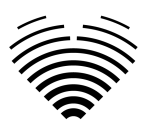

- Name Vor- und Nachname des Patienten.
- Patienten-ID Patienten-ID, die aus DICOM-Dateien importiert wird; dieses Feld kann nicht manuell eingegeben werden.
- Alter Alter des Patienten in Jahren.
- Geschlecht M (männlich), F (weiblich).
- Gewicht Gewicht des Patienten in Pfund (Gebietsschema en-us) oder Kilogramm (andere Gebietsschemas).
- Größe Größe des Patienten in Fuß/Zoll (Gebietsschema en-us) oder Zentimetern (andere Gebietsschemas).
- BSA Körperoberfläche. Dieser Wert kann nicht manuell eingegeben werden, er wird automatisch mithilfe der unten gezeigten Mosteller-Formel berechnet.
- HR Herzfrequenz in Schlägen pro Minute.
- Herzrhythmus Auswahl von Sinusrhythmus, Vorhofflimmern, Herzschrittmacher, Sonstiges oder nicht angegeben.
- Druck systolischer/diastolischer Druck in mmHg.

Mosteller-Formel für BSA:

 $BSA = \sqrt{(weight [cm] x height [cm]) / 3600}$ 

#### Einheiten des imperialen und metrischen Systems für Patientenmerkmale

Das Gerät kann so konfiguriert werden, dass es während des Einsatzes imperiale oder metrische Systemeinheiten verwendet:

- Imperiales System Pfund für das Gewicht und Fuß/Zoll für die Höhe
- Metrisches System Kilogramm für das Gewicht und Zentimeter für die Höhe

Bei der Eingabe der Höhe in Fuß/Zoll sollte folgendes Format verwendet werden: <Fuß>'<Zoll>". Zum Beispiel: 5'9"

#### Zusammenfassungsbox

Das Zusammenfassungsfeld ist ein Platzhalter zum Schreiben der Eindrücke der echokardiographischen Studie. Der in das Zusammenfassungsfeld hinzugefügte Text wird automatisch gespeichert. Unten sehen Sie eine Übersichtsbox mit einem Text, der als Beispiel dienen soll.

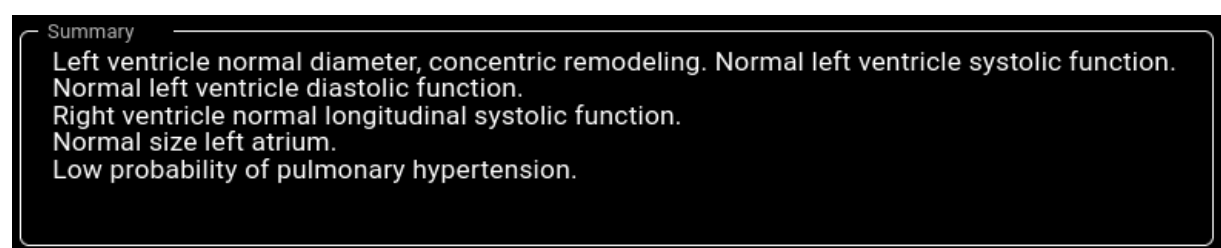

#### Zusammenfassungsmodi

Der Text im zuvor angezeigten Zusammenfassungsfeld kann auf zwei Arten generiert werden. Die in der Abbildung unten dargestellte Komponente ermöglicht das Umschalten zwischen den beiden Modi.

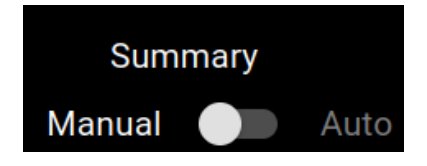

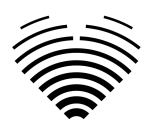

#### Manueller Zusammenfassungsmodus

Im manuellen Zusammenfassungsmodus, der durch die Position des Schiebereglers auf "Manuell" angezeigt wird, wird der Text in die Zusammenfassungsboxkomponente eingegeben. Der Text wird automatisch gespeichert, ohne dass eine zusätzliche Eingabe durch den Benutzer erforderlich ist.

#### Automatischer Zusammenfassungsmodus

Im automatischen Zusammenfassungsmodus, der durch die Position des Schiebereglers auf "Auto" angezeigt wird, wird der Text im Zusammenfassungsfeld automatisch generiert. Hierbei handelt es sich um eine deterministische, entscheidungsbasierte Textgenerierung. Bei der Generierung dieses Textes werden weder maschinelles Lernen noch große Sprachmodelle verwendet.

Der Text wird generiert, indem die automatisch oder manuell ermittelten Messwerte zu anatomischen und funktionellen Merkmalsbeschreibungen kombiniert werden.

#### Erläuterung der verwendeten Begrifflichkeiten

Geschlossenes Intervall "[]": Ein Bereich, in dem die Grenzwerte enthalten sind. Beispielsweise gibt "[5,9" an, dass 5,9 Teil des Intervalls ist.

Offenes Intervall "()": Ein Bereich, in dem die Grenzwerte ausgeschlossen sind. Beispielsweise gibt "6,4)" an, dass Werte bis 6,4 (ausschließlich) Teil des Intervalls sind.

 $\in$  - Teil des Intervalls. Beispielsweise gibt  $\in$  [2, 5] an, dass die Werte von 2 bis 5, einschließlich ihnen selbst, Teil des Intervalls sind.

Indizierte Werte: Eine Messung, die durch Division durch die Körperoberfläche (BSA) normalisiert wird. Beispielsweise wird die indizierte linksventrikuläre Masse als linksventrikuläre Masse dividiert durch die BSA berechnet.

Priorität: Die bevorzugte Reihenfolge der Verwendung verfügbarer Messungen.

• Beispiel 1: Für die linksventrikuläre Ejektionsfraktion wird die biplanare Ejektionsfraktion bevorzugt. Wenn nur der apikale Vierkammerblick verfügbar ist, wird stattdessen die monoplanare Ejektionsfraktion mit apikalem Vierkammerblick verwendet. Wenn kein Vierkammerblick verfügbar ist, wird eine Ejektionsfraktion mit Zweikammerblick verwendet.

• Beispiel 2: Für das Verhältnis von Transmissionsgeschwindigkeit E zu Durchschnittsgeschwindigkeit e' gilt folgende Priorität:

- Transmissionsgeschwindigkeit E im Vergleich zum E'-Durchschnitt.
- Transmitrale E-Geschwindigkeit zur Lateralwand e'.
- Transmitrale E-Geschwindigkeit zu septalem e'.

#### Diastolischer Durchmesser des linken Ventrikels in der parasternalen Längsachse

Indizierte Werte (Wert/BSA) werden nicht indizierten Werten vorgezogen. D. h. wenn ein indizierter Wert verfügbar ist, wird dieser zur Textgenerierung verwendet. Nicht indizierte Werte werden nur dann zur Textgenerierung verwendet, wenn kein indizierter Wert verfügbar ist.

Erforderliche Maße (mindestens eines der folgenden):

- Indexierter linksventrikulärer enddiastolischer Durchmesser (LVEDDi)
- Linksventrikulärer enddiastolischer Durchmesser (LVEDD)

Priorität (höchste Priorität bis niedrigste Priorität):

- LVEDDi
- LVEDD

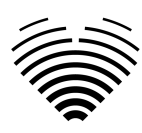

LVEDDi

| Kriterien (Patient ist männlich) | <b>Kriterien</b> (Patientin ist weiblich) | Entsprechender automatischer<br>Zusammenfassungstext                                      |
|----------------------------------|-------------------------------------------|-------------------------------------------------------------------------------------------|
| LVEDDi <3,1 cm                   | LVEDDi <3,2 cm                            | Normaler Durchmesser des<br>linken Ventrikels                                             |
| LVEDDi ∈ [3,1, 3,4) cm           | LVEDDi ∈ [3,2, 3,5) cm                    | Leichte Dilatation des linken<br>Ventrikels                                               |
| LVEDDi ∈ [3,4, 3,6] cm           | LVEDDi ∈ [3,5, 3,7] cm                    | Mäßige Dilatation des linken<br>Ventrikels                                                |
| LVEDDi >3,6 cm                   | LVEDDi >3,7 cm                            | Schwere Dilatation des linken<br>Ventrikels                                               |
| Kein LVEDDi                      | Kein LVEDDi                               | Größe des linken Ventrikels nicht<br>ausgewertet (fehlender<br>diastolischer Durchmesser) |

#### Wenn nur LVEDD verfügbar ist (nicht indiziert)

| Kriterien (Patient ist männlich) | <b>Kriterien</b> (Patientin ist weiblich) | Entsprechender automatischer<br>Zusammenfassungstext                                      |
|----------------------------------|-------------------------------------------|-------------------------------------------------------------------------------------------|
| <5,9 cm                          | <5,3 cm                                   | Normaler Durchmesser des<br>linken Ventrikels                                             |
| LVEDD ∈ [5,9, 6,4) cm            | LVEDD ∈ [5,3, 5,7) cm                     | Leichte Dilatation des linken<br>Ventrikels                                               |
| LVEDD                            | LVEDD ∈ [5,7, 6,1] cm                     | Mäßige Dilatation des linken<br>Ventrikels                                                |
| LVEDD >6,8 cm                    | LVEDD >6,1 cm                             | Schwere Dilatation des linken<br>Ventrikels                                               |
| Kein LVEDD                       | Kein LVEDD                                | Größe des linken Ventrikels nicht<br>ausgewertet (fehlender<br>diastolischer Durchmesser) |

Quellen:

• Lang et al. 2015. Empfehlungen zur Quantifizierung der Herzkammern mittels Echokardiographie bei Erwachsenen: Ein Update der American Society of Echocardiography und der European Association of Cardiovascular Imaging. Journal of the American Society of Echocardiography: Offizielle Veröffentlichung der American Society of Echocardiography, 28(1), 1-39.e14. <u>https://doi.org/10.1016/j.echo.2014.10.003</u> Ergänzende Tabelle 3.

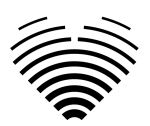

#### Morphologie des linken Ventrikels im parasternalen Längsachsen-Schnitt

Formeln

| Linksventrikuläre Masse (LVM) | Devereux-Formel                                            |  |  |
|-------------------------------|------------------------------------------------------------|--|--|
|                               | 0,8 * (1,04 * (LVEDD + IVSd + LVPWd)^3 -<br>LVEDD^3) + 0,6 |  |  |
| Relative Wandstärke (RWT)     | (IVSd + LVPWd) / LVEDD                                     |  |  |

Erforderliche Maße (alle unten):

- Relative Wandstärke (RWT)
- Indizierter Wert der linksventrikulären Masse (LVMi). Nicht indizierte linksventrikuläre Masse wird nicht verwendet. Wenn BSA nicht verfügbar ist, wird kein Text für die linksventrikuläre Morphologie generiert.

| Kriterien<br>männlich)   | (Patient | ist   | Kriterien<br>weiblich)  | (Patientin | ist   | Entsprechender automatischer<br>Zusammenfassungstext |
|--------------------------|----------|-------|-------------------------|------------|-------|------------------------------------------------------|
| RWT <0,42<br>LVMi <115 g |          |       | RWT <0,42<br>LVMi <95 g |            |       | normale Morphologie                                  |
| RWT >0,42<br>LVMi >115 g |          |       | RWT >0,42<br>LVMi >95 g |            |       | konzentrische Hypertrophie                           |
| RWT >0,42<br>LVMi <115 g |          |       | RWT >0,42<br>LVMi <95 g |            |       | konzentrische Umgestaltung                           |
| RWT <0,42<br>LVMi >115 g |          |       | RWT <0,42<br>LVMi >95 g |            |       | exzentrische Hypertrophie                            |
| RWT oder<br>gemessen     | LVMi     | nicht | RWT ode<br>gemessen     | r LVMi     | nicht | Morphologie nicht ausgewertet                        |

Quellen:

• Lang et al. 2015. Empfehlungen zur Quantifizierung der Herzkammern mittels Echokardiographie bei Erwachsenen: Ein Update der American Society of Echocardiography und der European Association of Cardiovascular Imaging. Journal of the American Society of Echocardiography: Offizielle Veröffentlichung der American Society of Echocardiography, 28(1), 1-39.e14. <u>https://doi.org/10.1016/j.echo.2014.10.003</u> Abbildung 6.

#### Linksventrikuläre systolische Funktion in apikalen Ansichten

Erforderliche Maße (mindestens eines der folgenden):

- Linksventrikuläre Auswurffraktion (Biplan) (LVEF MoD (Bi))
- Linksventrikuläre Auswurffraktion (Methode der Disks) (A4Ch) (LVEF MoD 4Ch)
- Linksventrikuläre Auswurffraktion (Methode der Disks) (A2Ch) (LVEF MoD 2Ch)

Priorität (höchste Priorität bis niedrigste Priorität):

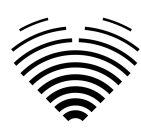

- LVEF MoD (Bi)
- LVEF MoD 4Ch
- LVEF MoD 2Ch

EF - Auswurffraktion (eine der priorisierten Messungen)

| Kriterien (Patient ist männlich)                     | Kriterien (Patientin ist weiblich)                   | Entsprechender automatischer<br>Zusammenfassungstext            |
|------------------------------------------------------|------------------------------------------------------|-----------------------------------------------------------------|
| EF ≥52 %                                             | EF ≥54 %                                             | Normale systolische Funktion des linken Ventrikels              |
| EF ∈ [41, 52) %                                      | EF ∈ [41, 54) %                                      | Leichte systolische Dysfunktion des linken Ventrikels           |
| EF ∈ [30, 41) %                                      | EF ∈ [30, 41) %                                      | Mäßige systolische Dysfunktion des linken Ventrikels            |
| EF <30 %                                             | EF <30 %                                             | Schwere systolische<br>Dysfunktion des linken<br>Ventrikels     |
| Kein LVEF MoD (Bi), LVEF<br>MoD 4Ch und LVEF MoD 4Ch | Kein LVEF MoD (Bi), LVEF<br>MoD 4Ch und LVEF MoD 4Ch | Systolische Funktion des linken<br>Ventrikels nicht ausgewertet |

Quellen:

• Lang et al. 2015. Empfehlungen zur Quantifizierung der Herzkammern mittels Echokardiographie bei Erwachsenen: Ein Update der American Society of Echocardiography und der European Association of Cardiovascular Imaging. Journal of the American Society of Echocardiography: Offizielle Veröffentlichung der American Society of Echocardiography, 28(1), 1-39.e14. <u>https://doi.org/10.1016/j.echo.2014.10.003</u> Ergänzende Tabelle 3

#### Diastolische Funktion des linken Ventrikels bei normaler Auswurffraktion

Dies gilt nur, wenn die linksventrikuläre Ejektionsfraktion normal ist.

Benötigte Maße:

- E/e'-Durchschnittsverhältnis (E/e') oder E/Lateral-e'-Geschwindigkeitsverhältnis (E/Le') oder E/Septal-e'-Geschwindigkeitsverhältnis (E/Se')
- Maximale Trikuspidalinsuffizienzgeschwindigkeit (TR Vmax)
- Linker Vorhofvolumenindex (Biplane) (LAVi (Bi)) oder Linker Vorhofvolumenindex (A4Ch) (LAVi (4Ch)) oder Linker Vorhofvolumenindex (A2Ch) (LAVi (2Ch))

Priorität für das E-zu-e'-Verhältnis (höchste Priorität zu niedrigster Priorität):

- E/e'
- E/Le'
- E/Se'

Priorität für den linksatrialen Volumenindex (höchste Priorität bis niedrigste Priorität):

- LAVi (Bi)
- LAVi (4Ch)
- LAVi (2Ch)
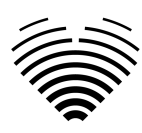

Kriterien:

- E/e' > 14 oder E/Le' > 14 oder E/Se' > 14
- Se' < 7 cm/s oder Le' Geschwindigkeit <10 cm/s
- TR Vmax > 2,8 m/s
- LAVi (Bi) oder LAVi (4Ch) oder LAVi (2Ch) >34ml/m<sup>2</sup>

| Kriterien                                                                                | Entsprechender automatischer<br>Zusammenfassungstext                        |  |
|------------------------------------------------------------------------------------------|-----------------------------------------------------------------------------|--|
| <3 Kriterien sind verfügbar                                                              | Diastolische Funktion nicht ausgewertet (ein oder mehrere Kriterien fehlen) |  |
| <ul> <li>3 oder 4 Kriterien bewertet</li> <li>1 oder 0 Kriterien sind positiv</li> </ul> | Normale diastolische Funktion des linken<br>Ventrikels                      |  |
| <ul> <li>3 oder 4 Kriterien bewertet</li> <li>2 Kriterien sind positiv</li> </ul>        | Unbestimmte diastolische Funktion des linker<br>Ventrikels                  |  |
| <ul> <li>3 oder 4 Kriterien bewertet</li> <li>3 Kriterien sind positiv</li> </ul>        | Zum Auswertealgorithmus "Linksventrikuläre diastolische Dysfunktion"        |  |

Quellen:

• Nagueh et al. 2016. Empfehlungen zur Bewertung der diastolischen Funktion des linken Ventrikels mittels Echokardiographie: Ein Update der American Society of Echocardiography und der European Association of Cardiovascular Imaging. Journal of the American Society of Echocardiography: Offizielle Veröffentlichung der American Society of Echocardiography, 29(4), 277–314. <u>https://doi.org/10.1016/j.echo.2016.01.011</u> Abbildung 8

#### Linksventrikuläre diastolische Dysfunktion

Dies gilt nur, wenn die linksventrikuläre Ejektionsfraktion reduziert ist oder die linksventrikuläre Ejektionsfraktion normal ist und eine diastolische Dysfunktion vorliegt.

Benötigte Maße:

• E/A-Verhältnis (E/A)

Weitere Messungen:

- E/A-Verhältnis (E/A)
- Transmissionale E-Geschwindigkeit (E)
- E/e'-Durchschnittsverhältnis ( **E/e'** ) oder E/Lateral-e'-Geschwindigkeitsverhältnis ( **E/Le'** ) oder E/Septal-e'-Geschwindigkeitsverhältnis ( **E/Se'** )
- Maximale Trikuspidalinsuffizienzgeschwindigkeit (TR Vmax)
- Linker Vorhofvolumenindex (Biplane) (LAVi (Bi)) oder Linker Vorhofvolumenindex (A4Ch) (LAVi (4Ch)) oder Linker Vorhofvolumenindex (A2Ch) (LAVi (2Ch))

Priorität für das E-zu-e'-Verhältnis (höchste Priorität zu niedrigster Priorität):

- E/e'
- E/Le'
- E/Se'

Priorität für den linksatrialen Volumenindex (höchste Priorität bis niedrigste Priorität):

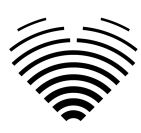

- LAVi (Bi)
- LAVi (4Ch)
- LAVi (2Ch)

#### Kriterien:

- E/e' > 14 oder E/Le' > 14 oder E/Se' > 14
- TR Vmax > 2,8 m/s
- LAVi (Bi) oder LAVi (4Ch) oder LAVi (2Ch) >34ml/m<sup>2</sup>

| Kriterien                                                                               | Entsprechender automatischer<br>Zusammenfassungstext                           |
|-----------------------------------------------------------------------------------------|--------------------------------------------------------------------------------|
| $E/A \le 0.8$ und $E \le 50$ cm/s                                                       | Diastolische Dysfunktion des linken Ventrikels<br>Grad I                       |
| E/A ≥ 2                                                                                 | Diastolische Dysfunktion des linken Ventrikels<br>Grad III                     |
| (E/A $\leq$ 0,8 und E > 50 cm/s) oder 0,8< E/A <2<br>2 oder 3 Kriterien sind negativ    | Diastolische Dysfunktion des linken Ventrikels<br>Grad I                       |
| (E/A ≤ 0,8 und E > 50 cm/s) oder 0,8< E/A <2<br>Nur 2 Kriterien verfügbar und 1 positiv | Unbestimmte diastolische Funktion des linken Ventrikels                        |
| (E/A ≤ 0,8 und E > 50 cm/s) oder 0,8< E/A <2<br>2 oder 3 Kriterien sind positiv         | Diastolische Dysfunktion des linken Ventrikels<br>Grad II                      |
| E/A nicht verfügbar                                                                     | Diastolische Funktion nicht ausgewertet<br>(fehlendes E/A)                     |
| E/A ≤ 0,8 und E nicht verfügbar                                                         | Diastolische Funktion nicht ausgewertet<br>(fehlende E-Wellen-Geschwindigkeit) |

Quellen:

• Nagueh et al. 2016. Empfehlungen zur Bewertung der diastolischen Funktion des linken Ventrikels mittels Echokardiographie: Ein Update der American Society of Echocardiography und der European Association of Cardiovascular Imaging. Journal of the American Society of Echocardiography: Offizielle Veröffentlichung der American Society of Echocardiography, 29(4), 277–314. <u>https://doi.org/10.1016/j.echo.2016.01.011</u> Abbildung 8

#### **Durchmesser des rechten Ventrikels**

Erforderliche Maße (mindestens eines der folgenden):

- Rechtsventrikulärer Basaldurchmesser (RVB)
- Mittlerer Durchmesser des rechten Ventrikels ( RVM )

| Kriterien                    | Entsprechender<br>Zusammenfassungstext | automatischer |
|------------------------------|----------------------------------------|---------------|
| RVM >3,5 cm oder RVB >4,1 cm | Dilatation des rechten Ventrikels      |               |

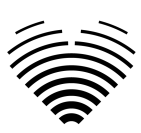

| RVM ≤ 3,5 cm und RVB ≤ 4,1 cm<br>oder<br>RVM ≤3,5 cm und RVB nicht verfügbar<br>oder<br>RVM nicht verfügbar cm und RVB ≤4,1 cm | Normale Größe des rechten Ventrikels |
|----------------------------------------------------------------------------------------------------|--------------------------------------|
| RVM nicht verfügbar und RVB nicht verfügbar                                                                                    | <u>Es wird kein Text generiert</u>   |

Quellen:

• Lang et al. 2015. Empfehlungen zur Quantifizierung der Herzkammern mittels Echokardiographie bei Erwachsenen: Ein Update der American Society of Echocardiography und der European Association of Cardiovascular Imaging. Journal of the American Society of Echocardiography: Offizielle Veröffentlichung der American Society of Echocardiography, 28(1), 1-39.e14. <u>https://doi.org/10.1016/j.echo.2014.10.003</u> Abschnitt "7.1 Lineare Messungen"

#### Globale systolische Funktion des rechten Ventrikels im 2D-B-Modus

Benötigte Maße:

• Anteilige Flächenänderung (FAC)

| Kriterien                | Entsprechender automatischer<br>Zusammenfassungstext           |
|--------------------------|----------------------------------------------------------------|
| FAC <35 %                | Reduzierte globale systolische Funktion des rechten Ventrikels |
| Gesamtdurchschnitt ≥35 % | Normale globale systolische Funktion des rechten Ventrikels    |
| FAC nicht verfügbar      | Es wird kein Text generiert                                    |

Quellen:

• Lang et al. 2015. Empfehlungen zur Quantifizierung der Herzkammern mittels Echokardiographie bei Erwachsenen: Ein Update der American Society of Echocardiography und der European Association of Cardiovascular Imaging. Journal of the American Society of Echocardiography: Offizielle Veröffentlichung der American Society of Echocardiography, 28(1), 1-39.e14. https://doi.org/10.1016/j.echo.2014.10.003 Abschnitt "8.3 RV 2D FAC"

#### Rechtsventrikuläre longitudinale systolische Funktion

Benötigte Maße:

- S prime rechtsventrikuläre Seitenwand (S'RV)
- Systolische Exkursion in der Trikuspidalklappenannularebene (TAPSE)

| Kriterien                          | Entsprechender<br>Zusammenfassungstext          | automatischer        |
|------------------------------------|-------------------------------------------------|----------------------|
| S' RV <9,5 cm/s oder TAPSE < 17 mm | Reduzierte longitudinale des rechten Ventrikels | systolische Funktion |

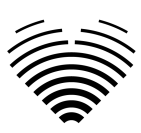

| S' RV ≥9,5 cm/s und TAPSE ≥17 mm<br>oder<br>S' RV ≥9,5 cm/s und TAPSE nicht verfügbar<br>oder<br>S' RV nicht verfügbar und TAPSE ≥17mm | Normale globale systolische Funktion des rechten Ventrikels |
|----------------------------------------------------------------------------------------------------|-------------------------------------------------------------|
| S' RV nicht verfügbar und TAPSE nicht verfügbar                                                                                        | <u>Es wird kein Text generiert</u>                          |

Quellen:

• Lang et al. 2015. Empfehlungen zur Quantifizierung der Herzkammern mittels Echokardiographie bei Erwachsenen: Ein Update der American Society of Echocardiography und der European Association of Cardiovascular Imaging. Journal of the American Society of Echocardiography: Offizielle Veröffentlichung der American Society of Echocardiography, 28(1), 1-39.e14. <u>https://doi.org/10.1016/j.echo.2014.10.003</u> Tabelle 9

#### Größe des linken Vorhofs in apikalen Ansichten

Ein indizierter Wert ist erforderlich. Wenn BSA nicht verfügbar ist, wird kein Text generiert.

Erforderliche Maße (mindestens eines der folgenden):

- Linksatrialer Volumenindex (Biplan) ( LAVi (Bi) )
- Linksatrialer Volumenindex (A4Ch) ( LAVi (4Ch) )
- Linksatrialer Volumenindex (A2Ch) ( LAVi (2Ch) )

Priorität (höchste Priorität bis niedrigste Priorität):

- LAVi (Bi)
- LAVi (4Ch)
- LAVi (2Ch)

LAVi - Linksatrialer Volumenindex (eine der priorisierten Messungen)

| Kriterien                             | Entsprechender automatischer<br>Zusammenfassungstext |  |
|---------------------------------------|------------------------------------------------------|--|
| LAVi ≤34 ml/m <sup>2</sup>            | Linker Vorhof normaler Größe                         |  |
| LAVi $\in$ [34, 41] ml/m <sup>2</sup> | Leichte Vergrößerung des linken Vorhofs              |  |
| LAVi ∈ (41, 48] %ml/m <sup>2</sup>    | Mäßige Vergrößerung des linken Vorhofs               |  |
| LAVi >48 ml/m <sup>2</sup>            | Starke Vergrößerung des linken Vorhofs               |  |
| Kein LAVi                             | <u>Es wird kein Text generiert</u>                   |  |

Quellen:

• Lang et al. 2015. Empfehlungen zur Quantifizierung der Herzkammern mittels Echokardiographie bei Erwachsenen: Ein Update der American Society of Echocardiography und der European Association of Cardiovascular Imaging. Journal of the American Society of Echocardiography: Offizielle Veröffentlichung der American Society of Echocardiography, 28(1),

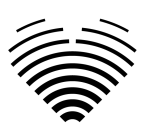

1-39.e14. <u>https://doi.org/10.1016/j.echo.2014.10.003</u> Abschnitt "9.4. Normalwerte von LA-Messungen".

#### Größe des rechten Vorhofs in apikalen Ansichten

Ein indizierter Wert ist erforderlich. Wenn BSA nicht verfügbar ist, wird kein Text generiert.

Erforderliche Maße (mindestens eines der folgenden):

- Rechtsatrialer Volumenindex (2D) ( RAVi )
- Dimensionsindex der kleinen Achse des rechten Vorhofs (A4Ch) ( RA Min. i (4Ch) )

Priorität (höchste Priorität bis niedrigste Priorität):

- RAVi
- RA Min. i (4Ch)

#### RAVi

| Kriterien (Patient ist<br>männlich)   | Kriterien (Patientin ist<br>weiblich) | Entsprechender<br>automatischer<br>Zusammenfassungstext |
|---------------------------------------|---------------------------------------|---------------------------------------------------------|
| RAVi ≤32 ml/m <sup>2</sup>            | RAVi ≤28 ml/m <sup>2</sup>            | Normale Größe des rechten<br>Vorhofs                    |
| RAVi >32 ml/m <sup>2</sup>            | RAVi >28 ml/m <sup>2</sup>            | Vergrößerung des rechten<br>Vorhofs                     |
| Kein RAVi und kein RA Min. i<br>(4Ch) | Kein RAVi und kein RA Min. i<br>(4Ch) | <u>Es wird kein Text generiert</u>                      |

RA Min. i (4Ch)

| Kriterien (Patient ist<br>männlich)    | Kriterien (Patientin ist<br>weiblich)  | Entsprechender<br>automatischer<br>Zusammenfassungstext |
|----------------------------------------|----------------------------------------|---------------------------------------------------------|
| RA Min. i (4Ch) ≤2,2 cm/m <sup>2</sup> | RA Min. i (4Ch) ≤2,2 cm/m <sup>2</sup> | Normale Größe des rechten<br>Vorhofs                    |
| RA Min. i (4Ch) >2,2 cm/m <sup>2</sup> | RA Min. i (4Ch )>2,2 cm/m <sup>2</sup> | Vergrößerung des rechten<br>Vorhofs                     |
| Kein RAVi und kein RA Min. i<br>(4Ch)  | Kein RAVi und kein RA Min. i<br>(4Ch)  | <u>Es wird kein Text generiert</u>                      |

Quellen:

• Lang et al. 2015. Empfehlungen zur Quantifizierung der Herzkammern mittels Echokardiographie bei Erwachsenen: Ein Update der American Society of Echocardiography und der European Association of Cardiovascular Imaging. Journal of the American Society of Echocardiography: Offizielle Veröffentlichung der American Society of Echocardiography, 28(1), 1-39.e14. <u>https://doi.org/10.1016/j.echo.2014.10.003</u> Abschnitt "10. Messungen des rechten Vorhofs" und Tabelle 13 für RA Min. i (4Ch).

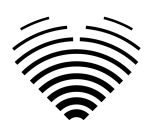

#### Aortenring im parasternalen Längsachsen-Schnitt

Ein indizierter Wert ist erforderlich. Wenn BSA nicht verfügbar ist, wird kein Text generiert.

Benötigte Maße:

• Aortenannulus-Index ( **AoAi** )

| Kriterien                              | Entsprechender automatischer<br>Zusammenfassungstext |  |
|----------------------------------------|------------------------------------------------------|--|
| AoAi >1,4 cm/ <sup>m<sup>2</sup></sup> | Erweiterung des Aortenrings                          |  |
| AoAi ≤1,4 cm/m2                        | Aortenring mit normalem Durchmesser                  |  |
| AoAi nicht verfügbar                   | Es wird kein Text generiert                          |  |

Quellen:

• Lang et al. 2015. Empfehlungen zur Quantifizierung der Herzkammern mittels Echokardiographie bei Erwachsenen: Ein Update der American Society of Echocardiography und der European Association of Cardiovascular Imaging. Journal of the American Society of Echocardiography: Offizielle Veröffentlichung der American Society of Echocardiography, 28(1), 1-39.e14. https://doi.org/10.1016/j.echo.2014.10.003 Tabelle 14.

#### Aortensinus im parasternalen Längsachsen-Schnitt

Ein indizierter Wert ist erforderlich. Wenn BSA nicht verfügbar ist, wird kein Text generiert.

Benötigte Maße:

| Kriterien (Patient ist<br>männlich) | Kriterien (Patientin ist<br>weiblich) | Entsprechender<br>automatischer<br>Zusammenfassungstext |
|-------------------------------------|---------------------------------------|---------------------------------------------------------|
| AoSi >1,9 cm/m <sup>2</sup>         | AoSi >2,0 cm/m <sup>2</sup>           | Dilatation des Aortenrings                              |
| AoSi ≤1,9 cm/m2                     | AoSi ≤2,0 cm/m2                       | Aortenring mit normalem<br>Durchmesser                  |
| AoSi nicht verfügbar                | AoSi nicht verfügbar                  | <u>Es wird kein Text generiert</u>                      |

• Aortensinusdurchmesser-Index ( **AoSi** )

Quellen:

• Lang et al. 2015. Empfehlungen zur Quantifizierung der Herzkammern mittels Echokardiographie bei Erwachsenen: Ein Update der American Society of Echocardiography und der European Association of Cardiovascular Imaging. Journal of the American Society of Echocardiography: Offizielle Veröffentlichung der American Society of Echocardiography, 28(1), 1-39.e14. <u>https://doi.org/10.1016/j.echo.2014.10.003</u> Tabelle 14.

#### Aufsteigende Aorta im parasternalen Längsachsen-Schnitt

Ein indizierter Wert ist erforderlich. Wenn BSA nicht verfügbar ist, wird kein Text generiert.

Benötigte Maße:

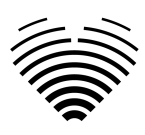

Aufsteigender Aortadurchmesser-Index ( AAoi )

| Kriterien (Patient ist<br>männlich) | Kriterien (Patientin ist<br>weiblich) | Entsprechender<br>automatischer<br>Zusammenfassungstext |
|-------------------------------------|---------------------------------------|---------------------------------------------------------|
| AAoi >1,7 cm/ <sup>m²</sup>         | AAoi >1,9 cm/ <sup>m²</sup>           | Dilatation des Aortenrings                              |
| AAoi ≤1,7 cm/m2                     | AAoi ≤1,9 cm/m2                       | Aortenring mit normalem<br>Durchmesser                  |
| AAoi nicht verfügbar                | AAoi nicht verfügbar                  | <u>Es wird kein Text generiert</u>                      |

Quellen:

• Lang et al. 2015. Empfehlungen zur Quantifizierung der Herzkammern mittels Echokardiographie bei Erwachsenen: Ein Update der American Society of Echocardiography und der European Association of Cardiovascular Imaging. Journal of the American Society of Echocardiography: Offizielle Veröffentlichung der American Society of Echocardiography, 28(1), 1-39.e14. https://doi.org/10.1016/j.echo.2014.10.003 Tabelle 14.

#### Aortenstenose

Benötigte Maße:

• Aorta-Spitzengeschwindigkeit ( AV Vmax )

Weitere Messungen:

- Mittlerer Aortengradient ( AMG )
- Aortischer Spitzengradient (APG)
- Durchmesser des linksventrikulären Ausflusstraktes (LVOTD)
- Aortenklappenflächenindex (AVAi) oder Aortenklappenfläche (AVA)
- Geschwindigkeitsverhältnis der Aortenklappe (Vel.-Verhältnis)

Priorität für den Aortenklappenbereich (höchste Priorität bis niedrigste Priorität):

- AVAi
- AVA

AV Vmax ist  $\leq 2,5$  m/s

| Kriterien                   | Entsprechender automatischer<br>Zusammenfassungstext            |
|-----------------------------|-----------------------------------------------------------------|
| AV Vmax ≤1,7 m/s            | Normaler Aortenfluss (basierend auf hämodynamischen Parametern) |
| AV Vmax ∈ (1,7, 2,5] m/s    | Aortensklerose (basierend auf hämodynamischen Parametern)       |
| AV Vmax ist nicht verfügbar | <u>Es wird kein Text generiert</u>                              |

AV Vmax ist >2,5 m/s

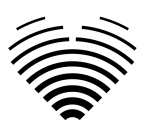

| Kriterien                                                                                                    | Entsprechender automatischer<br>Zusammenfassungstext                |
|----------------------------------------------------------------------------------------------------|---------------------------------------------------------------------|
| <ul> <li>Wenn eines der folgenden Dinge zutrifft:</li> <li>AV Vmax ≥4,0 m/s</li> <li>AMG ≥40 mmHg</li> <li>AVAi &lt;0,6 cm ²/m ² oder AVA &lt;1,0 cm ²</li> <li>VelVerhältnis &lt;0,25</li> </ul>                                                                                                    | Schwere Aortenstenose (basierend<br>auf hämodynamischen Parametern) |
| Wenn keines der oben genannten Kriterien zutrifft und<br>eines der folgenden Kriterien zutrifft:<br>• AV Vmax $\in$ [3,0, 4,0) m/s<br>• AMG $\in$ [20, 40) mmHg<br>• AVAi $\in$ [0,6, 0,85] cm <sup>2</sup> /m <sup>2</sup> oder AVA $\in$ [1,0,<br>1,5] cm <sup>2</sup><br>• Geschwindigkeitsverhältnis $\in$ [0,25, 0,50] | Mäßige Aortenstenose (basierend auf<br>hämodynamischen Parametern)  |
| <ul> <li>Wenn keines der oben genannten Kriterien zutrifft und eines der folgenden Kriterien zutrifft:</li> <li>AV Vmax ∈ [2,6, 3,0) m/s</li> <li>AMG &lt; 20 mmHg</li> <li>AVAi &gt;0,85 cm <sup>2</sup>/m <sup>2</sup> oder AVA &gt;1,5 cm <sup>2</sup></li> <li>GeschVerhältnis &gt;0,50</li> </ul>                      | Leichte Aortenstenose (basierend auf<br>hämodynamischen Parametern) |
| AV Vmax ist nicht verfügbar                                                                                                    | <u>Es wird kein Text generiert</u>                                  |

Quellen:

• Baumgartner et al. 2017. Empfehlungen zur echokardiografischen Beurteilung der Aortenklappenstenose: Ein gezieltes Update der European Association of Cardiovascular Imaging und der American Society of Echocardiography. European Heart Journal. Cardiovascular Imaging, 18(3), 254–275. <u>https://doi.org/10.1093/ehjci/jew335</u> Tabelle 3.

#### **Pulmonale Hypertonie**

Benötigte Maße:

• Maximale Trikuspidalinsuffizienzgeschwindigkeit (**TR Vmax**)

Messungen zur Feststellung der Anzeichen einer pulmonalen Hypertonie:

- Kategorie A Die Ventrikel:
  - Exzentrizitätsindex ( EI )
  - Verhältnis des rechtsventrikulären / linksventrikulären Basaldurchmessers ( RVB / LVB )
- Kategorie B Pulmonalarterie:
  - Pulmonalklappenbeschleunigungszeit (PV ACT )
  - Spitzengeschwindigkeit der Lungeninsuffizienz (PR Vmax)
  - Pulmonalarteriendurchmesser ( PAD )
- Kategorie C Untere Hohlvene und rechter Vorhof

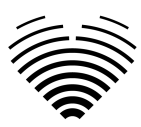

- Durchmesser der unteren Hohlvene während der Ausatmung (BMode) ( IVCde (B)
   ) oder Durchmesser der unteren Hohlvene während der Ausatmung (MMode) (
   IVCde (M) )
- Kollaps der unteren Hohlvene (BMode) ( IVCcol (B) ) oder Kollaps der unteren Hohlvene (MMode) ( IVCcol (M) )
- Rechter Vorhofbereich ( RAA )

IVCde – Durchmesser der unteren Hohlvene während der Ausatmung. Priorität für IVCde (höchste Priorität bis niedrigste Priorität):

- IVCde (B)
- IVCde (M)

IVCcol – Kollaps der unteren Hohlvene. Priorität für IVCcol (höchste Priorität bis niedrigste Priorität):

- IVCcol (B)
- IVCcol (M)

Echokardiographische Anzeichen einer pulmonalen Hypertonie:

| Kategorie A - Die Ventrikel | Kategorie B – Pulmonalarterie | Kategorie C – Untere<br>Hohlvene und rechter Vorhof |
|-----------------------------|-------------------------------|-----------------------------------------------------|
| RVB/LVB >1,0                | PV ACT <105 ms                | VCFde >21 mm<br>IVCcol <50 %                        |
| El >1,1                     | PR Vmax >2,2 m/s              | RAA > 18 cm <sup>2</sup>                            |
|                             | PAD >25 mm                    |                                                     |

Generierung eines zusammenfassenden Textes zur pulmonalen Hypertonie

| Kriterien                                                                                                    | Entsprechender automatischer<br>Zusammenfassungstext       |
|----------------------------------------------------------------------------------------------------|------------------------------------------------------------|
| <ul> <li>Die folgenden Bedingungen müssen erfüllt sein:</li> <li>TR Vmax ≤2,8 m/s</li> <li>KEIN Vorhandensein echokardiographischer Zeichen aus mindestens zwei verschiedenen Kategorien (A/B/C).</li> </ul>                       | Geringe Wahrscheinlichkeit einer<br>pulmonalen Hypertonie  |
| <ul> <li>Die folgenden Bedingungen müssen erfüllt sein:</li> <li>TR Vmax ≤2,8m/s oder nicht gemessen</li> <li>Vorhandensein echokardiographischer<br/>Zeichen aus mindestens zwei verschiedenen<br/>Kategorien (A/B/C).</li> </ul> | Mittlere Wahrscheinlichkeit einer<br>pulmonalen Hypertonie |
| <ul> <li>Die folgenden Bedingungen müssen erfüllt sein:</li> <li>TR Vmax ∈ [2,9, 3,4] m/s</li> <li>KEIN Vorhandensein echokardiographischer Zeichen aus mindestens zwei verschiedenen Kategorien (A/B/C).</li> </ul>               | Mittlere Wahrscheinlichkeit einer<br>pulmonalen Hypertonie |

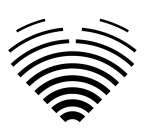

| <ul> <li>Die folgenden Bedingungen müssen erfüllt sein:</li> <li>TR Vmax ∈ [2,9, 3,4] m/s</li> <li>Vorhandensein echokardiographischer Zeichen aus mindestens zwei verschiedenen Kategorien (A/B/C).</li> </ul>            | Hohe Wahrscheinlichkeit einer<br>pulmonalen Hypertonie |
|----------------------------------------------------------------------------------------------------|--------------------------------------------------------|
| TR Vmax >3,4 m/s                                                                                                    | Hohe Wahrscheinlichkeit einer<br>pulmonalen Hypertonie |
| <ul> <li>Die folgenden Bedingungen müssen erfüllt sein:</li> <li>TR Vmax nicht gemessen</li> <li>KEIN Vorhandensein echokardiographischer<br/>Zeichen aus mindestens zwei verschiedenen<br/>Kategorien (A/B/C).</li> </ul> | <u>Es wird kein Text generiert</u>                     |

Quellen:

• Galiè et al. 2016. 2015 ESC/ERS-Leitlinien für die Diagnose und Behandlung von pulmonaler Hypertonie: Die gemeinsame Task Force für die Diagnose und Behandlung von pulmonaler Hypertonie der European Society of Cardiology (ESC) und der European Respiratory Society (ERS): unterstützt von: Association for European Paediatric and Congenital Cardiology (AEPC), International Society for Heart and Lung Transplantation (ISHLT). European Heart Journal, 37(1), 67–119. <u>https://doi.org/10.1093/eurheartj/ehv317</u> Tabelle 8A und Tabelle AB.

#### Messfelder

Messwerte werden nach verschiedenen anatomischen oder funktionellen Merkmalen gruppiert.

Abnormale Werte werden in Rot angezeigt. Wenn die Messung als Durchschnitt mehrerer Messungen berechnet wird, wird der Text (Durchschnitt) angezeigt.

| LV Diastolic | Value                   | Indexed Value |
|--------------|-------------------------|---------------|
| E            | 62.29 cm/s <i>(avg)</i> |               |
| A            | 78.44 cm/s <i>(avg)</i> |               |
| E/A          | 0.80 <i>(avg)</i>       |               |
| Dec          | 179.91 ms <i>(avg)</i>  |               |
| Se'          | 3.47 cm/s               |               |
| E/Se'        | 19.86                   |               |
| Le'          | 8.17 cm/s               |               |
| E/Le'        | 8.43                    |               |
| E/e'         | 11.83                   |               |

#### Illustrationen

Wenn Sie den Mauszeiger über eine der Messzeilen bewegen, werden in der Illustrationskomponente Anmerkungen angezeigt, die dieser Messung zugeordnet sind. Die angezeigte Messung wird hervorgehoben und andere Messungen werden in transparenter Farbe angezeigt.

Durch Klicken auf "QUICK EDIT" können Sie die ausgewählte Messung anpassen.

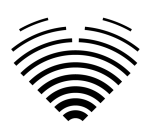

Durch Klicken auf "IN BILDANSICHT BEARBEITEN" wird zum jeweiligen Bild in der Arbeitsbereichsansicht weitergeleitet.

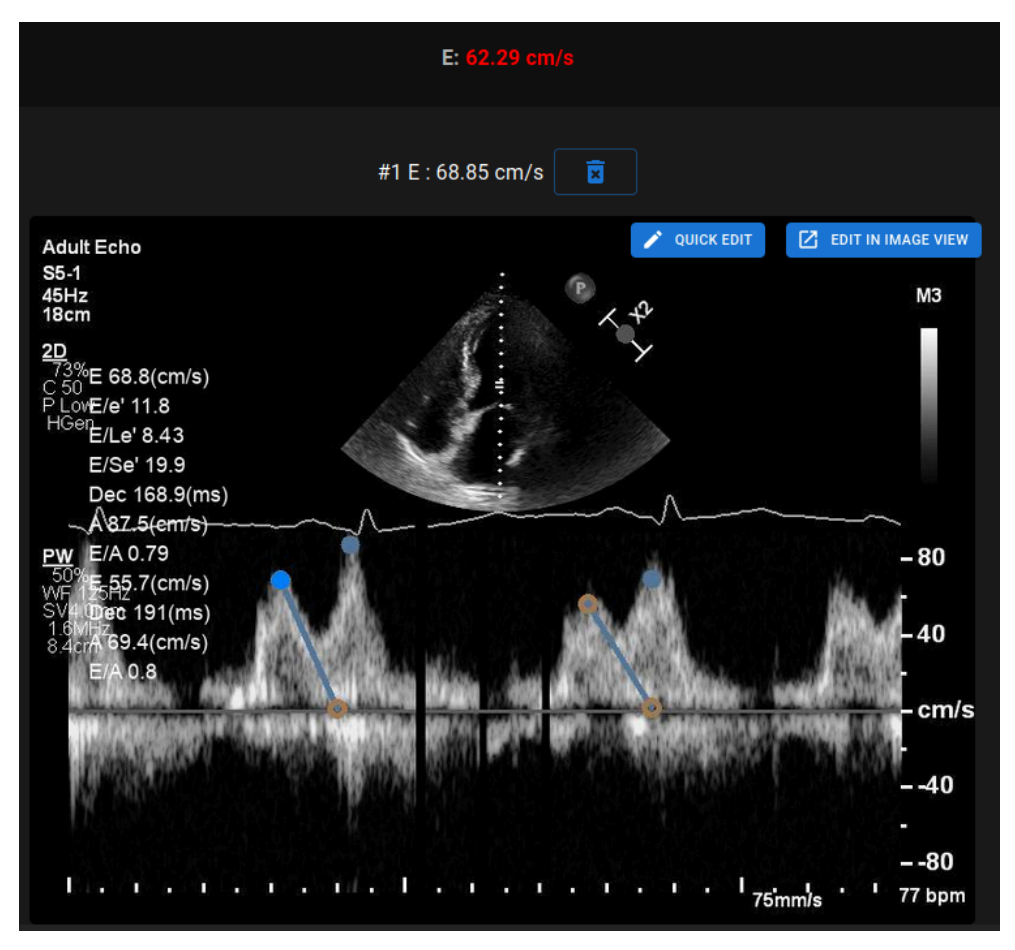

#### Schnellbearbeitung

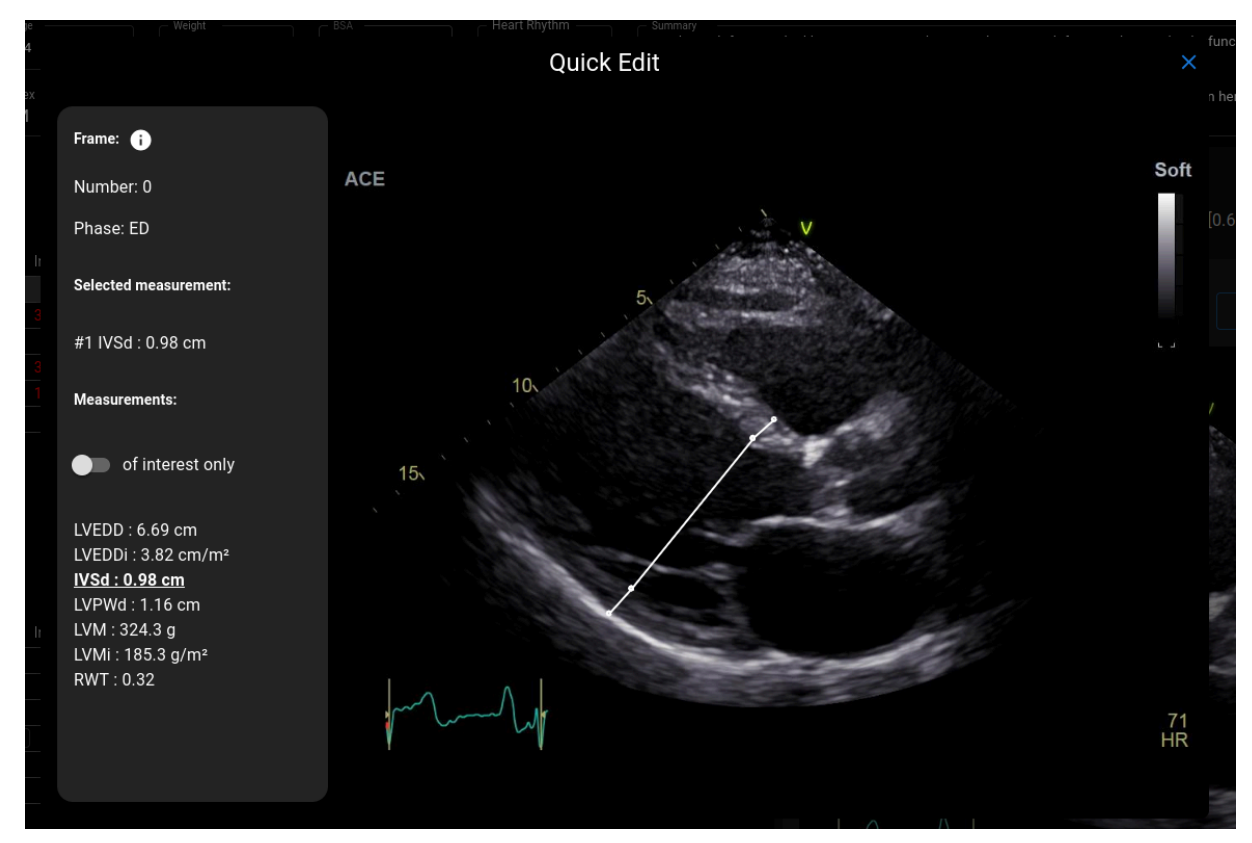

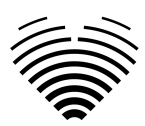

Der Schnellbearbeitungsmodus wird durch Klicken auf die Schaltfläche "SCHNELLBEARBEITUNG" auf Abbildungen aufgerufen.

| Element                                          | Erläuterung                                                                                                    |
|--------------------------------------------------|----------------------------------------------------------------------------------------------------|
| Framenummer<br>of interest only                  | Zeigt die Nummer des aktuellen Frames im<br>DICOM. Der erste Frame ist mit "0"<br>gekennzeichnet.                                                                                    |
| Frame Herzzyklusphase<br>Phase: ED               | Zeigt die vorhergesagte Herzzyklusphase des<br>Frames:<br>ED – enddiastolisch<br>ES – endsystolisch<br>MS – mittel-systolisch<br>PS – Spitzen-systolisch<br>FI – Frame von Interesse |
| Ausgewählte Messung                              | Zeigt, welche Messung analysiert wird.                                                                                                    |
| Selected measurement:<br>#1 IVSd : 0.98 cm       |                                                                                                    |
| Nur von Interesse umschalten<br>of interest only | Legt fest, ob alle im Frame gefundenen<br>Messungen angezeigt werden sollen.                                                                                                    |

#### Studie überprüfen – Sonograph

- 1. Zur Berichtsansicht navigieren
- 2. Studie überprüfen

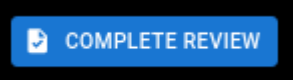

- 3. Klicken Sie auf
- 4. Überprüfen Sie das generierte PDF

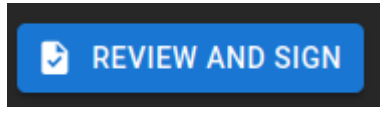

- 5. Klicken Sie auf
- 6. Nach der Bestätigung ändert sich der Berichtsstatus zu

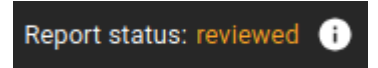

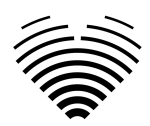

#### Bericht unterzeichnen - Kardiologe

- 7. Zur Berichtsansicht navigieren
- 8. Studie überprüfen

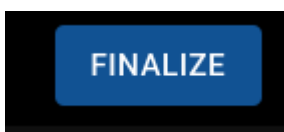

- 9. Klicken Sie auf
- 10. Überprüfen Sie das generierte PDF

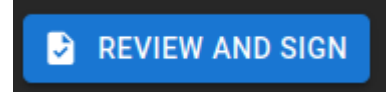

- 11. Klicken Sie auf
- 12. Nach der Bestätigung ändert sich der Berichtsstatus zu

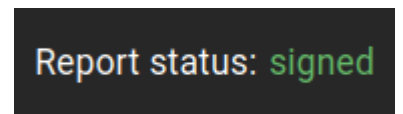

#### ANMERKUNG

Die Normalwerte wurden so gewählt, dass sie den Richtlinien der European Association of Cardiovascular Imaging (EACVI) entsprechen. Weitere Informationen finden Sie in der Publikation:

"Standardisierung deransthorakalen Echokardiographie bei Erwachsenen in Übereinstimmung mit den jüngsten Empfehlungen zur Kammerquantifizierung, diastolischen Funktion und Herzklappenerkrankung: ein Expertenkonsensdokument der European Association of Cardiovascular Imaging 2017"

Kostenlos abrufbarhier: https://academic.oup.com/ehicimaging/article/18/12/1301/4555377

#### Report status: signed 👔 🌵 🍳 🖑 REPORT -DISTANCE AREA ACE LVEDD 66 orta & Aortic Valve IVSd 10.5 mm ntricle (LV) LVPWd 10.8 mm m (LA) RWT 0.33 ight Ventricle (RV) ight Atrium (RA) 10 ditral Valve (MV) ricuspid Valve (TV) nferior Vena Cava (IVC) 72 HR

#### 6. Elemente der Arbeitsbereichsansicht

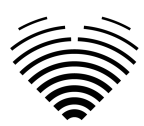

#### Navigationsleiste und Bildtools

| Element                 | Erläuterung                                                                                                    |
|-------------------------|----------------------------------------------------------------------------------------------------|
| STUDIES                 | Zurück zur Lobby-Ansicht, Liste der Studien                                                                                          |
| Report status: signed i | Berichtsstatus der aktuellen Studie wie im<br>Abschnitt Lobby-Ansicht erklärt                                                        |
| •                       | Fenster ändern – klicken und ziehen, während die<br>linke Maustaste gedrückt gehalten wird                                           |
| ⊙                       | Zoomstufe ändern - klicken und ziehen, während<br>die linke Maustaste gedrückt gehalten wird                                         |
| PATIENT'S OTHER STUDIES | Anzeige der Liste anderer Studien, die zum<br>selben Patienten gehören, basierend auf dem<br>DICOM-Patienten-ID-Attribut (0010,0020) |
|                         | Schwenkwerkzeug - klicken und ziehen, während<br>die linke Maustaste gedrückt gehalten wird                                          |
|                         | Beschriftungen umschalten – klicken Sie hier, um<br>die Beschriftungen der Anmerkungen auf dem<br>Bild anzuzeigen                    |
| 0                       | Anmerkungen umschalten – klicken Sie hier, um<br>Anmerkungen auf dem Bild anzuzeigen                                                 |
| 1                       | Bearbeitung umschalten - klicken Sie hier, um die<br>Bearbeitung von Anmerkungen zu deaktivieren                                     |

#### Suche nach anderen echokardiographischen Studien desselben Patienten

Um andere echokardiografische Studien anhand des DICOM-Patienten-ID-Attributs zu finden:

- 1. Klicken Sie auf "Andere Studien des Patienten".
- 2. Wählen Sie eine der verfügbaren Studien anhand von Datum und Uhrzeit der Studie aus.

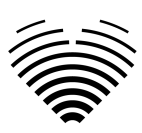

| STUDIES Report status: not re                                          | eviewed IMAGES | ► PATIENT'S OTHER STUDIES                     |
|------------------------------------------------------------------------|----------------|-----------------------------------------------|
| Study date/time: 2025-01-20 15:15<br>- Name<br>62024-10-8-14-57-32-834 | Age            | date: 1/20/2025 time: 3:14:16 PM Heart Rhythm |
| - Patient ID                                                           | Sex            | <u>date: 1/20/2025 time: 3:14:05 PM</u>       |
|                                                                        |                | date: 1/20/2025 time: 3:13:31 PM 2 Pressure   |
|                                                                        | Hea            | <u>date: 1/20/2025 time: 3:11:59 PM</u>       |

#### Linke Seitenleiste

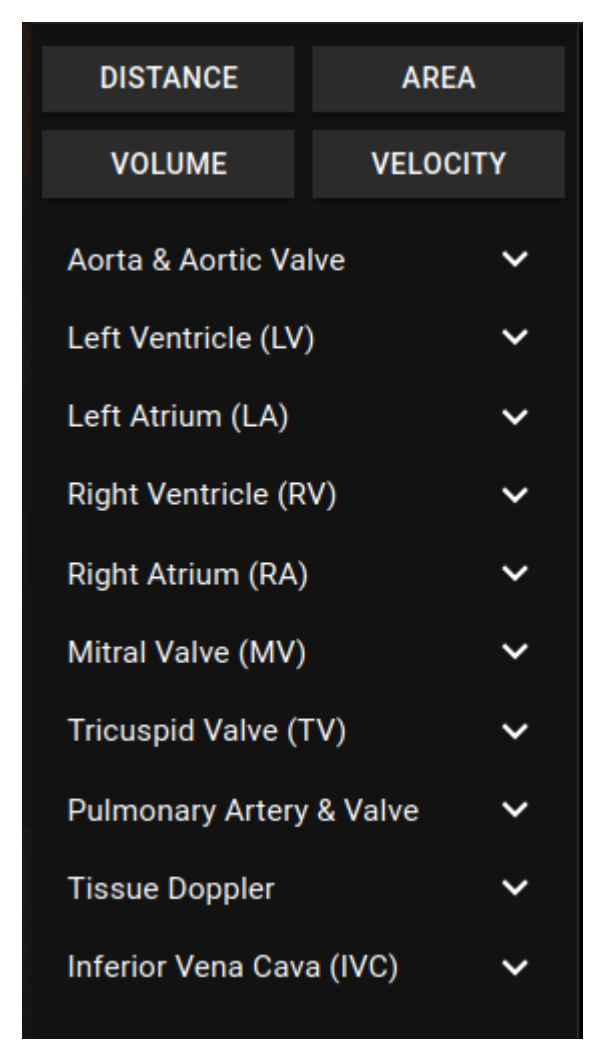

Die linke Seitenleiste enthält Werkzeuge zum Durchführen von Messungen

| Element  | Erläuterung                    |
|----------|--------------------------------|
| >        | Abschnitt erweitern            |
| DISTANCE | Entfernungsmessung durchführen |

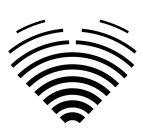

| Element                                 | Erläuterung                                                                                                    |
|-----------------------------------------|----------------------------------------------------------------------------------------------------|
| AREA                                    | Flächenmessung durchführen                                                                                                    |
| VOLUME                                  | Volumenmessung durchführen                                                                                                    |
| VELOCITY                                | Geschwindigkeitsmessung in Dopplerbildern<br>durchführen                                                                                                    |
| Measurement tools<br>LVEDV (4Ch) Auto 4 | <ul> <li>Bewegen Sie den Mauszeiger über die<br/>Messbezeichnung – zeigen Sie den<br/>vollständigen Namen der<br/>Messbezeichnung an</li> <li>Klicken Sie auf die Messbezeichnung –<br/>führen Sie die Messung manuell durch</li> <li>"Auto" – führen Sie eine automatische<br/>Messvorhersage im aktuellen Frame<br/>durch</li> <li>Zahl – die Anzahl der Instanzen dieser<br/>bestimmten Messung, die in der aktuellen<br/>Studie verfügbar sind. Diese Zahl umfasst<br/>den Durchschnittswert, der für die<br/>Berichterstellung und<br/>Zusammenfassungserstellung verwendet<br/>wird (in diesem Fall hat die Studie drei<br/>Wiederholungen von LVEDV in der<br/>apikalen 4-Kammer-Ansicht und eine<br/>zusätzliche Durchschnittsmessung)</li> </ul> |

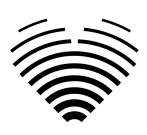

### Bildansicht

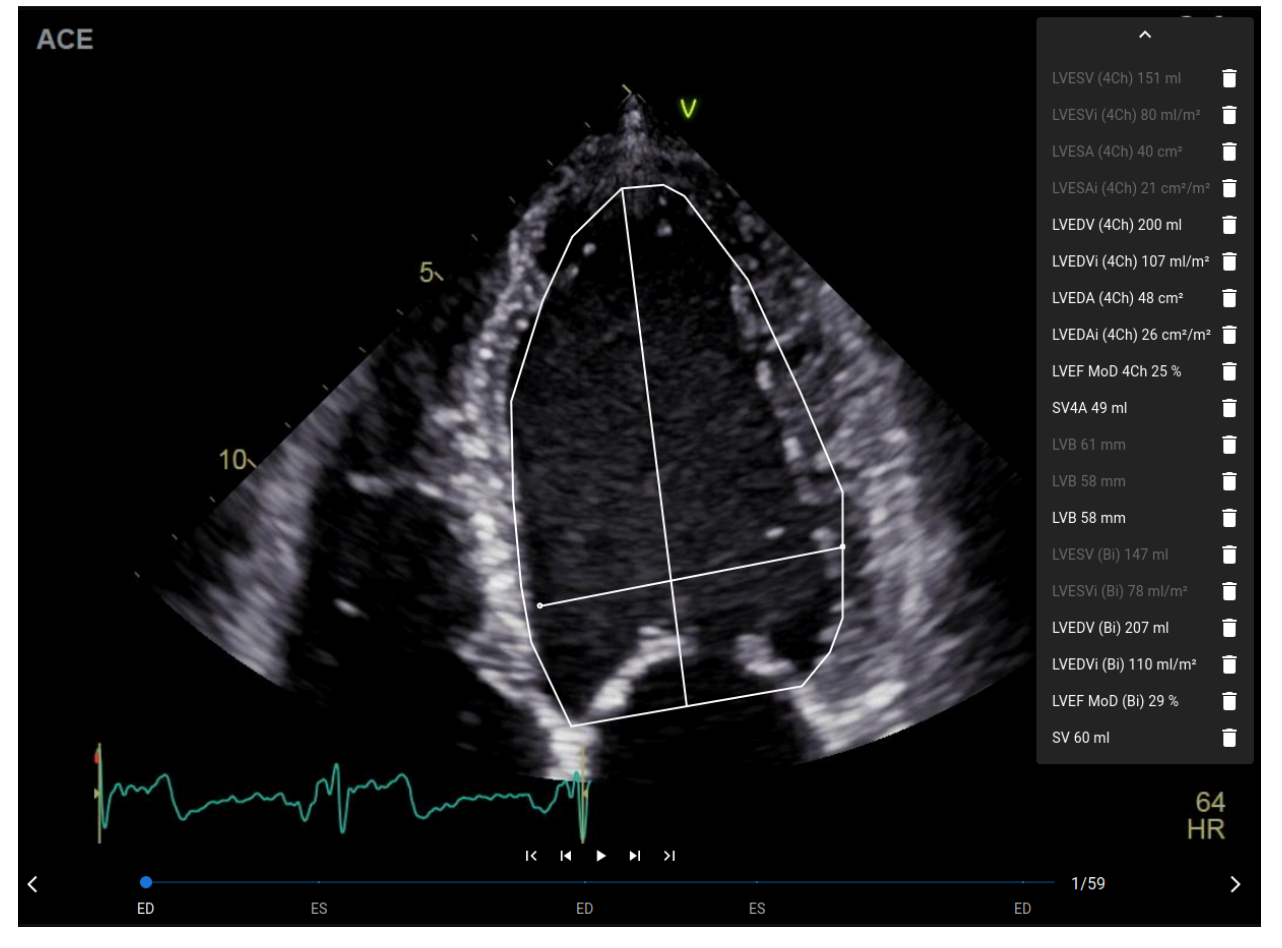

| Element                  | Erläuterung                                                             |  |  |  |  |
|--------------------------|-------------------------------------------------------------------------|--|--|--|--|
| ~                        | Zeigt alle Messungen an, die in diesem Bild vorgenommen wurden.         |  |  |  |  |
| LVESV (4Ch) 151 ml       |                                                                         |  |  |  |  |
| LVESVi (4Ch) 80 ml/m²    |                                                                         |  |  |  |  |
| LVESA (4Ch) 40 cm²       |                                                                         |  |  |  |  |
| LVESAi (4Ch) 21 cm²/m² 🧻 |                                                                         |  |  |  |  |
| LVEDV (4Ch) 200 ml       |                                                                         |  |  |  |  |
| ~                        | Liste der Messungen ausblenden/erweitern.                               |  |  |  |  |
| LVESV (4Ch) 151 ml       | In einem anderen Frame dieses Bildes wurde eine<br>Messung vorgenommen. |  |  |  |  |

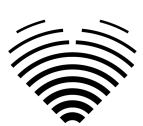

| Element                     | Erläuterung                                                                                                    |
|-----------------------------|----------------------------------------------------------------------------------------------------|
| LVEDV (4Ch) 200 ml          | Durch Klicken auf diese Messung wird das Video<br>zu dem Frame gescrollt, der die Messung enthält.                                                                |
| Î                           | Im aktuellen Frame wurde eine Messung vorgenommen.                                                                                                    |
| <mark>к к ⊳ р л</mark><br>• | Diese Messung löschen                                                                                                    |
| ED ES                       | Vorhergesagte enddiastolische und<br>endsystolische Frames.<br>Durch Klicken auf den Text wird das aktuelle<br>Frame in das ausgewählte Frame geändert.           |
| I< I∢ ► ►I >I               | Von links beginnend:<br>• Zum ersten Frame gehen<br>• Einen Frame zurückgehen<br>• Video abspielen/stoppen<br>• Einen Frame vorgehen<br>• Zum letzten Frame gehen |
| 1/59                        | Anzahl des aktuellen Frames / Gesamtzahl der<br>Frames.                                                                                                    |
|                             | Aktuelles Frame im Kontext des Videos. Schieben<br>Sie dieses Element, um das aktuelle Frame zu<br>ändern.                                                        |
| >                           | Zum nächsten Bild gehen                                                                                                    |
| <                           | Zum vorherigen Bild gehen                                                                                                    |

#### **Rechte Seitenleiste**

Die rechte Seitenleiste zeigt Bildansichten einer bestimmten Studie.

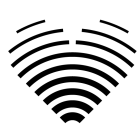

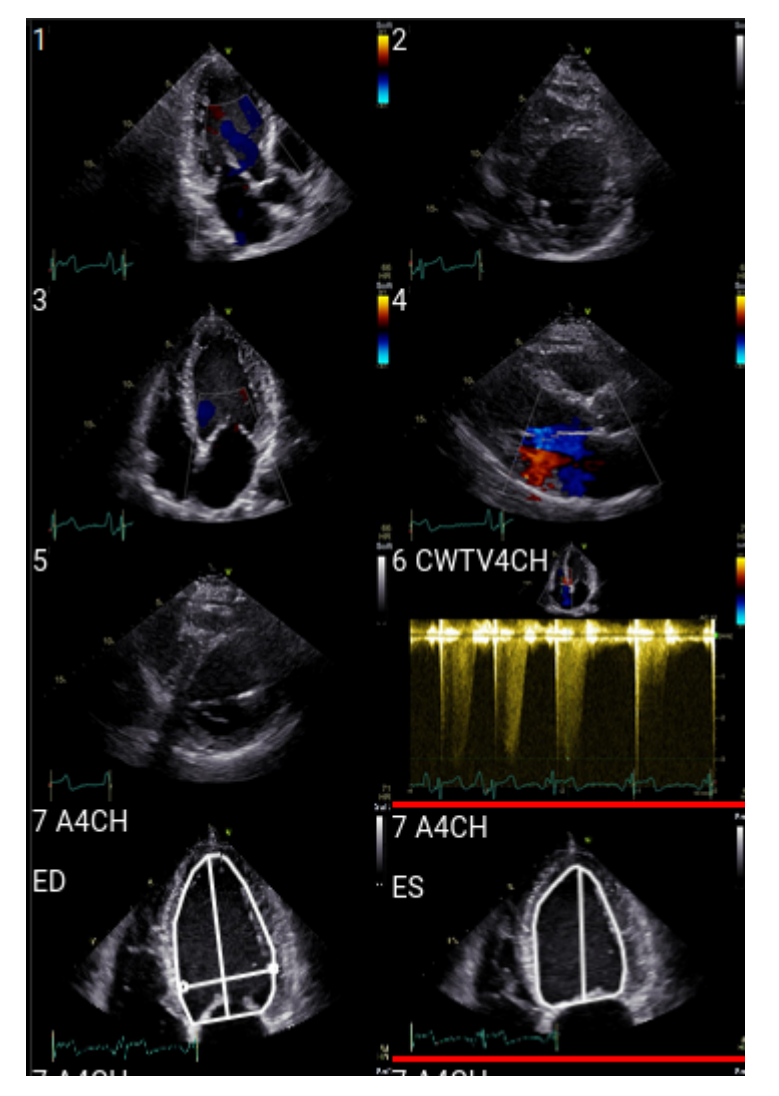

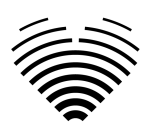

# 4. ARBEITEN MIT LIGENCE HEART -DESKTOP-CLIENT

# 1. So erfassen Sie Bilder

Einen umfassenden Leitfaden zur standardisierten Erfassung von 2D-TTE-Bildansichten finden Sie in dem Artikel der American Society of Echocardiography "Guidelines for Performing a Comprehensive Transthoracic Echocardiographic Examination in Adults: Recommendations from the American So ciety of Echocardiography 2018", der hier kostenlos abgerufen werden kann: https://www.asecho.org/guideline/guidelines-für-eine-umfassende-transthorakale-echokardiographis che-untersuchung-in-erwachsenen/

Weitere Informationen finden Sie in der Publikation.

#### VORSICHT

Ligence übernimmt keine Haftung für falsch erworbene Bildaufrufe, die auf das Ligence Heart hochgeladen wurden.

# 2. Einloggen

Wenn Ihr Systemadministrator Ihren Ligence Heart Benutzernamen und Ihr Passwort zugewiesen hat, können Sie auf Ligence Heart zugreifen. Ihr Ligence Heart Systemadministrator sollte sicherstellen, dass Sie für Ihre tägliche Routine auf den Server zugreifen können.

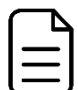

#### ANMERKUNG

Beachten Sie, dass Ligence Heart die folgende Passwortrichtlinie erzwingt:

- Ihr Passwort muss mindestens 8 Zeichen lang sein.
- Ihr Passwort muss mindestens einen Großbuchstaben oder Großbuchstaben enthalten (z. B. A, B usw.).
- Ihr Passwort muss mindestens einen Kleinbuchstaben enthalten.
- Ihr Passwort muss mindestens eine Ziffern (z. B. 0, 1, 2, 3 usw.) oder ein Sonderzeichen (z. B. \$, #, @, !,%,^,&,\*,(,)) enthalten.

Bei der Anmeldung sollten folgende Schritte durchgeführt werden:

- 1. Öffnen Sie die Anwendung über einen unterstützten Browser (Google Chrome, Safari, Microsoft Edge) unter <u>http://local\_area\_network\_ip\_or\_name</u> oder einer anderen Adresse, die von Ihrer Institution angegeben wird.
- 2. Ein Benutzer wird auf die Seite "Anmeldeberechtigung" weitergeleitet. Ein Benutzer wird aufgefordert, Anmeldeinformationen (Kontoname und Passwort) in die entsprechenden Felder einzugeben.
- 3. Klicken Sie auf Ihrem Computer auf die Schaltfläche "Enter" oder drücken Sie "Anmelden".

| Authentication     |  |
|--------------------|--|
| Lusername or email |  |
| Password           |  |
|                    |  |
|                    |  |
|                    |  |
|                    |  |

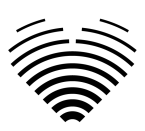

# 3. Menü "Einstellungen"

Sie können auf das Menü "Einstellungen" zugreifen, indem Sie auf das Symbol mit den drei Punkten in der oberen rechten Ecke der Navigationsleiste klicken.

f

f

0

#### Ligence Heart

Wenn Sie auf die Schaltfläche Einstellungen klicken, wird ein Dropdown-Menü angezeigt.

Der Dropdown-Menüdialog enthält die folgenden Elemente:

- Über: Zeigt relevante und aktuelle Informationen zum Produkt und Hersteller an.
- Melden: Meldet ein Problem.
- Hilfe: Leitet einen Benutzer zur neuesten Version der Gebrauchsanweisung weiter.
- Lizenzvereinbarung: verweist einen Benutzer auf die Endbenutzer-Lizenzvereinbarung.

# 4. Kontomenü

Sie können auf das Kontomenü zugreifen, indem Sie auf das Personensymbol in der oberen rechten Ecke der Navigationsleiste klicken.

#### 懞 Ligence Heart

Wenn Sie auf die Schaltfläche "Konto" klicken, wird ein Dropdown-Menü angezeigt.

Der Dropdown-Menüdialog enthält die folgenden Elemente:

- Passwort ändern
- Abmelden

# 5. Laden Sie die Studie hoch

Sie können DICOM-Dateien direkt von Ihrem Computer in das Ligence Heart hochladen, indem Sie zur Upload-Ansicht navigieren. Auf die Upload-Ansicht können Sie zugreifen, indem Sie auf das Upload-Symbol in der oberen rechten Ecke der Navigationsleiste klicken.

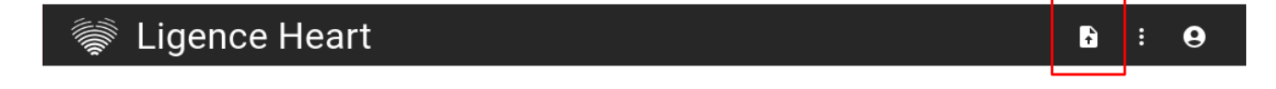

#### Wie lade ich eine Studie hoch?

Um eine Studie hochzuladen, ziehen Sie einfach Ihre Datei im DICOM-Format per Drag & Drop oder drücken Sie auf das blaue Symbol und laden Sie sie frauf Ihrem Computer.

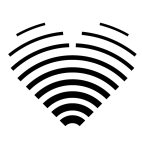

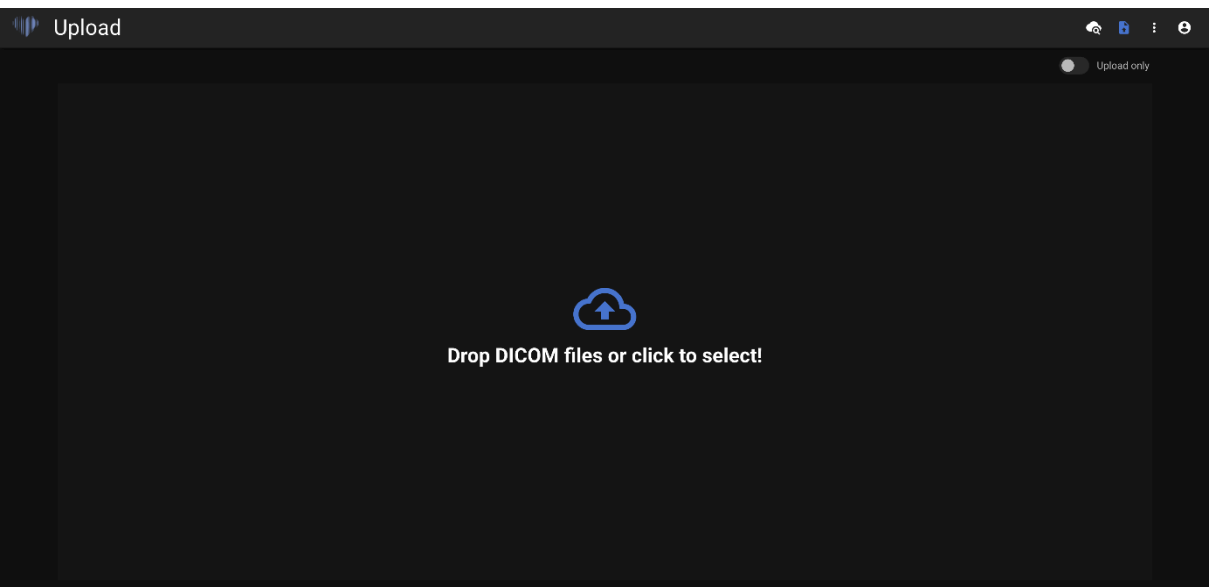

Der Upload kann einige Augenblicke dauern und Sie sollten einen Bildschirm wie den folgenden sehen.

#### Einschränkungen der Upload-Funktionalität

Es ist erlaubt, bis zu 10 Studien gleichzeitig hochzuladen.

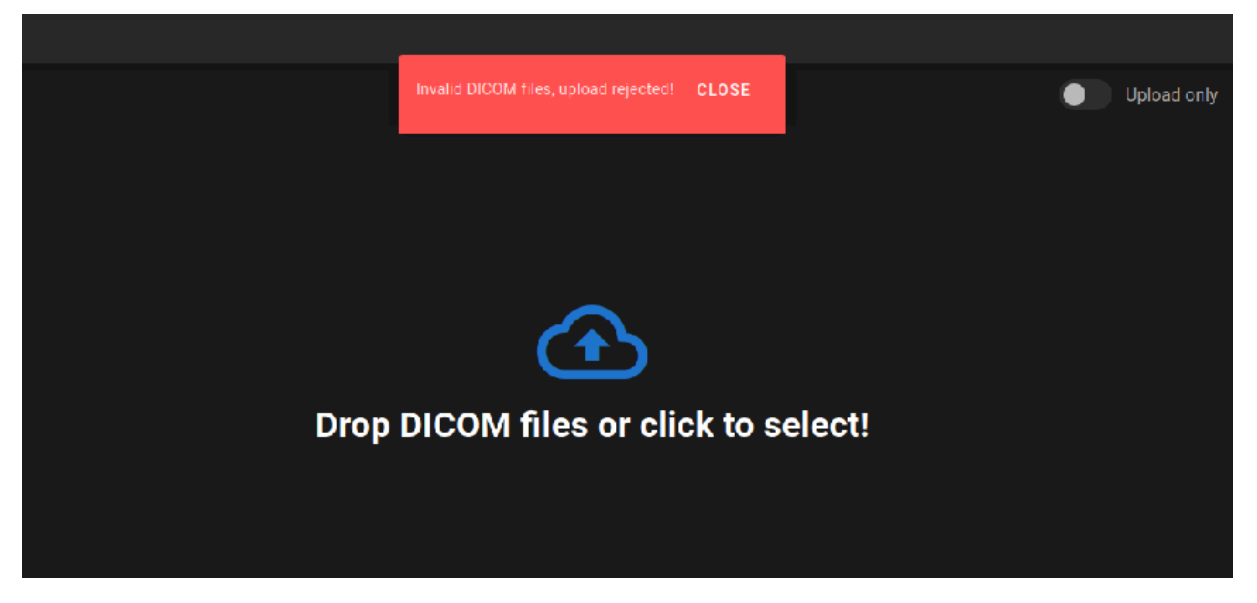

Dieselben DICOM-Dateien wie DICOM-Dateien, die zu derselbenokardiographischen Studie gehören, können nur einmal hochgeladen werden. Andernfalls wird eine Fehlermeldung angezeigt.

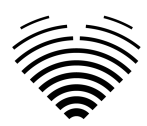

#### Hochladen abgeschlossen

| Upload         |            |              |             | ক | : | 9 |
|----------------|------------|--------------|-------------|---|---|---|
| Name           | Patient ID | Status       | Open        |   |   |   |
| Lorrie Cynthia |            | () Analysing |             |   |   |   |
| Kyra Joann     |            | Completed    | VIEW IMAGES |   |   |   |
| UPLOAD MORE    |            |              |             |   |   |   |
|                |            |              |             |   |   |   |
|                |            |              |             |   |   |   |
|                |            |              |             |   |   |   |
|                |            |              |             |   |   |   |
|                |            |              |             |   |   |   |
|                |            |              |             |   |   |   |
|                |            |              |             |   |   |   |
|                |            |              |             |   |   |   |
|                |            |              |             |   |   |   |
|                |            |              |             |   |   |   |
|                |            |              |             |   |   |   |
|                |            |              |             |   |   |   |
|                |            |              |             |   |   |   |

Eine Liste der hochgeladenen Studien wird angezeigt. Sobald die Studie analysiert ist, können Sie auf "Bilder anzeigen" klicken, um sie zu überprüfen.

#### Ungültige Dateien hochgeladen

In mehreren Fällen werden die hochgeladenen DICOM-Dateien abgelehnt und der Benutzer wird darüber informiert:

- Nicht unterstützte Übertragungssyntax.
- DICOM duplizieren (Versuch, dasselbe DICOM oder dieselbe echokardiographische Studie zweimal hochzuladen).
- Bei der Studie handelt es sich nicht um eine echokardiographische Modalität.

# 6. Text-Schnipsel

Ligence Heart unterstützt die Erstellung von Textausschnitten, die in Zusammenfassungs- oder anderen Beschreibungsfeldern verwendet werden können.

- Textschnipsel erstellen
- Klicken Sie auf die Schaltfläche Snippets
- Klicken Sie auf "Snippets erstellen oder bearbeiten"

| Left ventricle size not evaluated (missing diastolic diameter), morphology not evaluated. Left ventricle systolic function not evaluated. |       |          |  |  |  |  |
|----------------------------------------------------------------------------------------------------|-------|----------|--|--|--|--|
|                                                                                                    | Aorta | ب<br>ed: |  |  |  |  |
|                                                                                                    |       |          |  |  |  |  |

(Optional) Klicken Sie auf "Neue Gruppe hinzufügen"

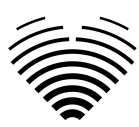

#### + ADD NEW GROUP

- Geben Sie den Namen für die Gruppe ein
- Klicken Sie auf "Hinzufügen"

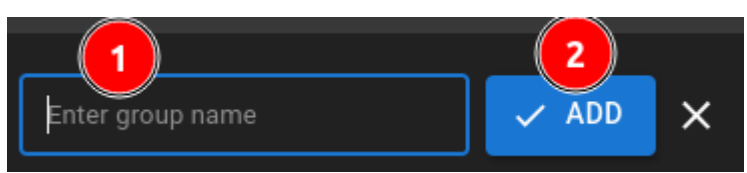

- Wählen Sie die Gruppe aus, um sie zu erweitern.
- Klicken Sie auf "Neues Snippet hinzufügen".

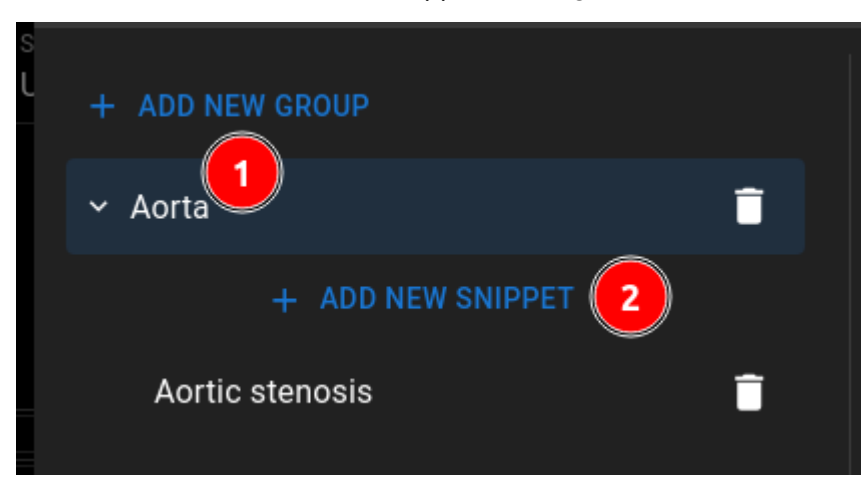

- Snippet-Name eingeben
- Snippet-Text eingeben
- Auf "Speichern" klicken

|                        | Snippets edit | × |
|------------------------|---------------|---|
|                        | Snippet label |   |
|                        | Shippet       |   |
| Pulmonary Hypertension |               |   |
|                        | 3<br>Save     |   |

• Das neue Snippet wird in der Snippet-Gruppenliste angezeigt

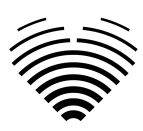

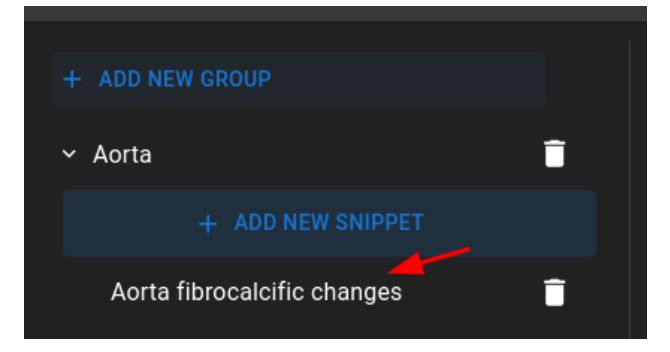

#### **Textschnipsel importieren**

- Klicken Sie auf die Schaltfläche Snippets
- Gruppe auswählen
- Klicken Sie auf das entsprechende Snippet

| <ul> <li>Summary</li> <li>Left ventricle size not evaluated ventricle systolic function not evaluated</li> </ul> | (missing diastolic diameter), morphology not evaluated. Left<br>aluated.                                                                      | 1    | Q<br>F |
|----------------------------------------------------------------------------------------------------|----------------------------------------------------------------------------------------------------|------|--------|
| Value                                                                                                    | Aorta<br>Aorta fibrocalcific changes<br>The aortic valve showed moderate fibrocalcific chang<br>with moderate restriction in the opening of t | ^ :e | ed     |
|                                                                                                    | Pulmonary Hypertension                                                                                                    | ~    |        |
|                                                                                                    | Create or Edit snippets                                                                                                    |      |        |

Das Snippet wird an das Ende des Textfeldes angehängt.

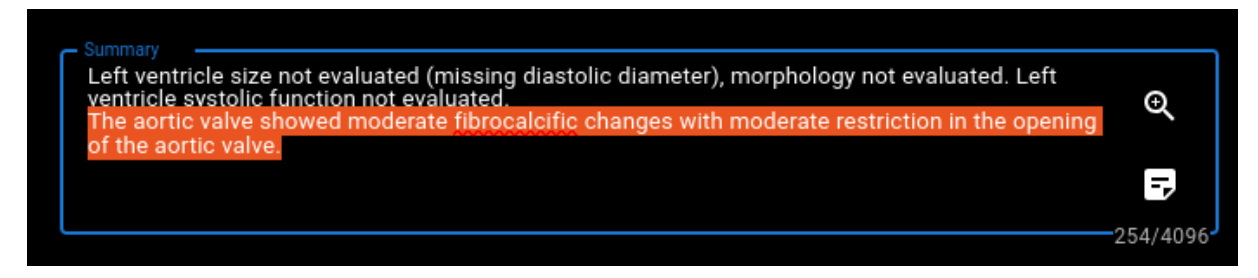

#### Textschnipsel bearbeiten

- Wählen Sie ein Snippet aus
- Inhalt aktualisieren
- Klicken Sie auf "Speichern".

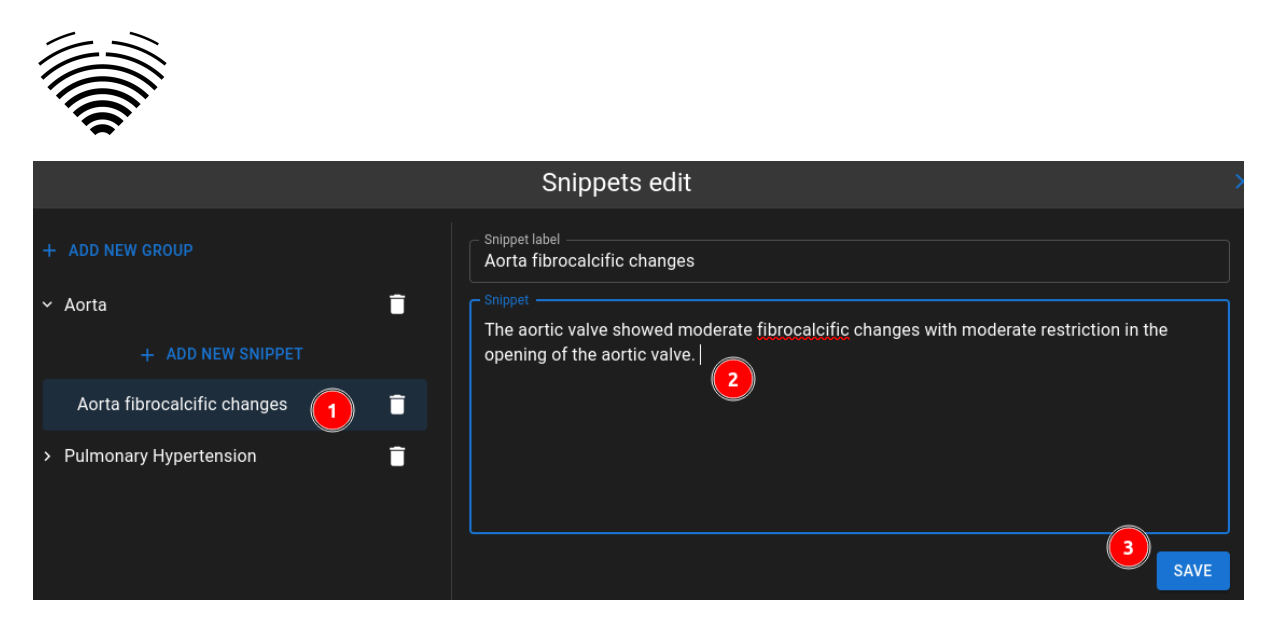

#### Löschen von Text-Snippets oder Snippet-Gruppen

Verwenden Sie die Schaltfläche "Papierkorb", um ein Snippet zu löschen

| + ADD NEW GROUP             |   |
|-----------------------------|---|
| ∼ Aorta                     | Î |
| + ADD NEW SNIPPET           |   |
| Aorta fibrocalcific changes | Ĵ |
| > Pulmonary Hypertension 🧳  | ī |
|                             |   |

# 7. Passwort ändern

Ihr Passwort kann geändert werden, indem Sie zuerst auf die Personenschaltfläche in der oberen rechten Ecke Ihrer Navigationsleiste und dann auf die Schaltfläche "Passwort ändern" klicken.

|          |       |              |                   |                    |              |   |       |       | <u> </u> |
|----------|-------|--------------|-------------------|--------------------|--------------|---|-------|-------|----------|
| 뛝 Ligenc | e He  | art          |                   |                    |              |   | 4     | :     | 9        |
|          |       |              |                   | Search             |              |   |       | e pas | ssword   |
|          |       |              |                   |                    |              | ⊡ | Logou | t     |          |
|          | #     | Patient Name | Patient ID        | Received           | Reported     |   |       |       |          |
|          | 37989 | anonymous    | no-ID1654257699.1 | 1 2024-05-07 10:31 | Not reported | Î |       |       |          |

# 8. Abmelden

Um sich von der Software abzumelden, drücken Sie einfach die Personentaste in der oberen rechten Ecke des Bildschirms und die Abmeldetaste im Dropdown-Menü.

1

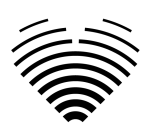

|          |        |              |                   |                  |              |    |       |       | 1.     |  |
|----------|--------|--------------|-------------------|------------------|--------------|----|-------|-------|--------|--|
| 뛝 Ligenc | e He   | art          |                   |                  |              |    | t     | :     | 9      |  |
|          | Search |              |                   |                  |              |    |       | e pas | ssword |  |
|          |        |              |                   |                  | 2.           | [→ | Logou | t     |        |  |
|          | #      | Patient Name | Patient ID        | Received         | Reported     |    |       |       |        |  |
|          | 37989  | anonymous    | no-ID1654257699.1 | 2024-05-07 10:31 | Not reported | Î  |       |       |        |  |

Verwenden Sie die Option Abmelden, wenn Sie die Arbeit mit dem Programm beendet haben. Wenn Sie sich vom Suchfenster abmelden, werden alle Viewer-Fenster geschlossen, die über das Suchfenster geöffnet wurden, und die Browsersitzungsdaten werden gelöscht.

#### ANMERKUNG

Bitte beachten Sie, dass das Schließen des Programms ohne Abmelden nicht sicher ist und zu unbefugtem Zugriff auf medizinische Daten führen kann.

# 9. Sperren der Software

Wenn Sie mit der Arbeit mit der Software fertig sind oder für kurze Zeit gehen müssen, empfehlen wir Ihnen, sich in beide Richtungen abzumelden, um eine unerwünschte Nutzung durch andere Personen zu verhindern.

# 10. Melden Sie ein Problem

Sie können Ligence ein Problem melden, wenn Sie bei der Verwendung des Ligence Heart-Bildbetrachters auf Unannehmlichkeiten stoßen.

Um ein Problem zu melden, klicken Sie oben rechts auf die Schaltfläche "Einstellungen" und anschließend im Dialog auf die Schaltfläche "Melden".

|          |       |              |                   |                  |              |   |        | 1.      | _     |
|----------|-------|--------------|-------------------|------------------|--------------|---|--------|---------|-------|
| 👹 Ligeno | e He  | art          |                   |                  |              |   | ÷      | :       | 9     |
|          |       |              | Sea               | arch             |              | i | About  | t       |       |
|          |       |              |                   |                  | 2.           | 9 | Repor  | rt      |       |
|          | #     | Patient Name | Patient ID        | Received         | Reported     | ? | ) Help |         |       |
|          | 37989 | anonymous    | no-ID1654257699.1 | 2024-05-07 10:31 | Not reported | Ê | Licen  | se agre | ement |
|          |       |              |                   |                  |              |   |        |         |       |

Es erscheint ein Berichtsfenster, das mögliche Maßnahmen vorschlägt.

| • < >   |          | O         | 🔒 us                           | .ligence.io                           | ୍ୟ    | C            |   |   | Û | + | Ō |
|---------|----------|-----------|--------------------------------|---------------------------------------|-------|--------------|---|---|---|---|---|
| Ligence |          |           |                                |                                       |       |              |   | ବ | Ð |   | 0 |
|         | Ligence  | Heart \   | /iew                           |                                       |       |              |   |   |   |   |   |
|         | 1 WEEK 2 | WEEKS 1 N | 10NTH 6 MONTHS                 | Search                                |       |              | ۵ |   |   |   |   |
|         |          |           |                                |                                       |       |              |   |   |   |   |   |
|         |          |           | Report                         |                                       | ×     |              |   |   |   |   |   |
|         |          |           | Encountered an issue? Please u | use <u>Ligence form</u> to describe t | he    |              |   |   |   |   |   |
|         |          |           | for more details.              | as possible or we may contact         |       | Not reported |   |   |   |   |   |
|         |          |           | reel nee to contact us mioang  |                                       |       | Not reported |   |   |   |   |   |
|         |          |           |                                | REPORT                                | ISSUE | Not reported |   |   |   |   |   |
|         |          |           |                                |                                       |       |              |   |   |   |   |   |
|         |          |           |                                |                                       |       |              |   |   |   |   |   |
|         |          |           |                                | 2021-03-16 15:22                      |       | Not reported |   |   |   |   |   |
|         |          |           |                                | 2021-03-16 15:22                      |       | Not reported |   |   |   |   |   |
|         |          |           |                                | 2021-03-16 15:22                      |       | Not reported |   |   |   |   |   |
|         |          |           |                                | 2021-03-16 15:22                      |       |              |   |   |   |   |   |
|         |          |           |                                |                                       |       |              |   |   |   |   |   |

Klicken Sie einfach auf die blaue Schaltfläche Problem melden unten rechts im Popup-Fenster und Sie werden auf <u>https://www.Ligence.io/submit-issue</u> Website weitergeleitet, auf der Sie Ihr Problem beschreiben und Ihre Kontaktdaten hinterlassen können. Ein Vertreter von Ligence wird versuchen, dieses Problem so schnell wie möglich zu lösen, und kann sich mit Ihnen in Verbindung setzen, um Ihr Problem besser zu verstehen.

#### ANMERKUNG

Weitere Informationen zu den Arbeitszeiten von Ligence finden Sie in Ihrem Service Level Agreement.

#### ANMERKUNG

Abhängig von Ihrem Problem kann es in unterschiedlichen Zeitrahmen gelöst werden. Bitte konsultieren Sie Ihr Service Level Agreement für weitere Informationen.

### 11. Hilfe

Wenn Sie Probleme bei der Verwendung des Ligence Heart Bildbetrachters haben, können Sie sich auchan die Gebrauchsanweisung wenden

Sie finden die Gebrauchsanweisung im Dialog "Rechtliche und hilfreiche Informationen" in der Navigationsleiste.

Sie werden auf die Website weitergeleitet, auf der die neueste Version der Gebrauchsanweisung zu finden ist. Bitte konsultieren Sie die Gebrauchsanweisung, um weitere Informationen zu den Funktionen und zur Bedienung des Ligence Heart Bildbetrachters zu erhalten.

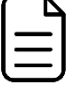

| $\frown$ |   |
|----------|---|
| =        |   |
| $\equiv$ | J |

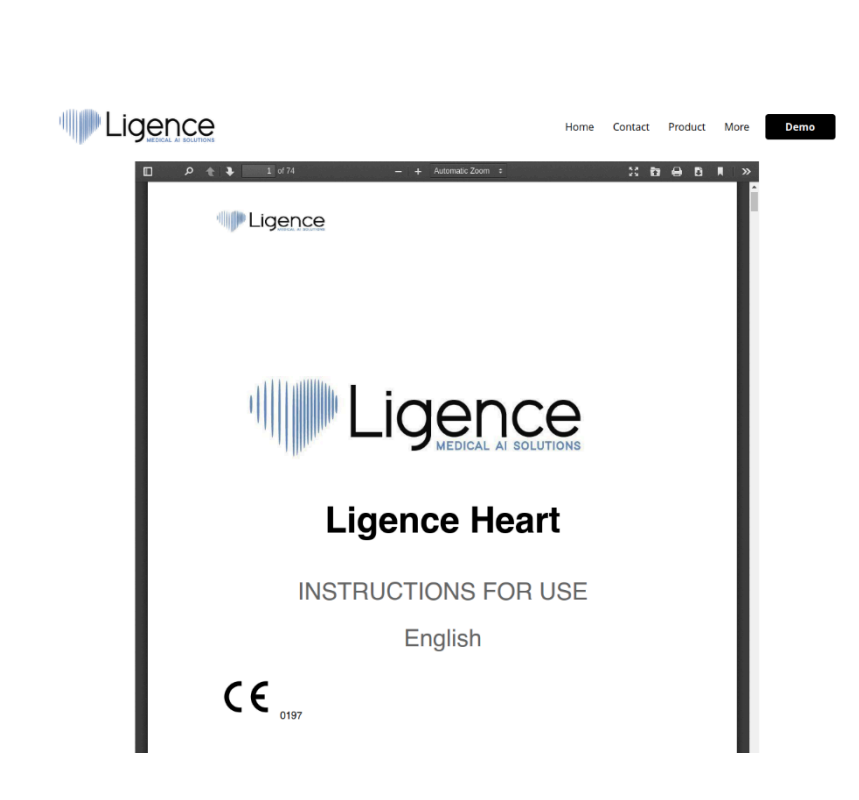

# 12. Schaltflächen und Funktionen der Navigationsleiste

In diesem Abschnitt wird die Navigationsleiste in der Arbeitsansicht behandelt. Es bietet einfachen Zugriff auf die am häufigsten verwendeten Funktionen auf dem Bildschirm

Alle Tasten und Funktionen sind in der folgenden Abbildung und Tabelle zusammengefasst:

| Igence Ø Q U V ALL ALL IN INAGES > |          |                                                                                                    |
|------------------------------------|----------|----------------------------------------------------------------------------------------------------|
|                                    |          |                                                                                                    |
| Ikone                              | Name     | Funktion                                                                                                    |
|                                    | Logo     | Navigiert zur Ansicht der Landung (Lobby).                                                                                                    |
| •                                  | Fenstern | Ermöglicht es dem Benutzer, die Helligkeit<br>und den Kontrast eines Ultraschallbildes zu<br>ändern. Damit die Funktion wirksam wird,<br>muss der Benutzer den Mauszeiger<br>innerhalb der Grenzen eines<br>Ultraschallbildes positionieren, die linke<br>Maustaste gedrückt halten und den Cursor<br>gleichzeitigin beide Richtungen bewegen.<br>Das Bewegen des Cursors entlang der<br>x-Achse bewirkt eine Änderung der<br>Helligkeit, während das Bewegen des<br>Cursors auf der y-Achse eine Änderung des<br>Kontrasts bewirkt |

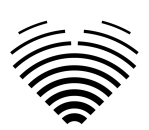

| Ikone  | Name                                                | Funktion                                                                                                    |
|--------|-----------------------------------------------------|----------------------------------------------------------------------------------------------------|
| Ð      | Vergrößern/Verkleinern                              | Ermöglicht es dem Benutzer, den<br>ausgewählten Ultraschallbildrahmen zu<br>vergrößern und zu verkleinern. Wenn diese<br>Option aktiviert ist, bewegen Sie den<br>Mauszeiger auf den Rahmen. Halten Sie die<br>linke Maustaste gedrückt und bewegen Sie<br>den Cursor in der vertikalen Achse. Wenn<br>Sie den Cursor nach oben bewegen, wird<br>der Frame vergrößert, während Sie ihn nach<br>unten bewegen, um den Frame zu<br>verkleinern. |
|        | Pfanne                                              | Ermöglicht es dem Benutzer, den<br>Ultraschallbildrahmenstapel über den<br>Bildschirm zu bewegen. Halten Sie das Bild<br>mit der linken Maustaste gedrückt und<br>verschieben Sie es zu einer beliebigen<br>Seite, um den Bildstapel zu verschieben.                                                                                                    |
|        | Sichtbarkeit des<br>Etiketts umschalten             | Aktiviert/deaktiviert Messbeschriftungen für<br>die Messungen (Linien, Polygone usw.).<br>Standardmäßig sind Beschriftungen<br>deaktiviert.                                                                                                    |
| 0      | Umschalten der<br>Sichtbarkeit von<br>Anmerkungen   | Ein-/Ausblenden von Anmerkungen auf<br>Frames.                                                                                                    |
|        | Sperren/Entsperren<br>von Anmerkungen<br>bearbeiten | Wenn sie gesperrt ist, können keine<br>Anmerkungen gemacht werden. Im<br>Bearbeitungsmodus können Anmerkungen<br>gemacht werden.                                                                                                    |
| REPORT | Bericht                                             | Ruft die Berichtsansicht auf.                                                                                                    |

# 13. Workspace-Schaltflächen und -Funktionen

Die Arbeitsbereichsschaltflächen befinden sich am unteren Bildschirmrand.

Mit den Schaltflächen des Arbeitsbereichs können Sie durch den Frame-Stack/Cine scrollen und durch die Bildansichten navigieren.

Die Schaltflächen und ihre Funktion des Arbeitsbereichs sind in der folgenden Tabelle zusammengefasst.

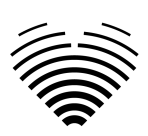

| K                      | Springen Sie zum ersten<br>Frame             | Scrollt den Bildstapel zurück<br>zum allerersten Frame.                                                              |
|------------------------|----------------------------------------------|----------------------------------------------------------------------------------------------------|
| I                      | Verschieben Sie einen Frame<br>zurück        | Wechselt zum vorherigen<br>Frame.                                                                                    |
|                        | cine abspielen                               | Auto spielt den Frame-Stack in einer Endlosschleife ab.                                                              |
| ►I                     | Bewegen Sie sich einen Frame<br>vorwärts     | Wechselt zum nächsten Frame.                                                                                         |
| ×                      | Zum letzten Frame wechseln                   | Springt zum letzten Frame des<br>Stapels.                                                                            |
| <                      | Navigieren Sie zur vorherigen<br>Bildansicht | Öffnet die vorherige Bildansicht.                                                                                    |
| >                      | Navigieren Sie zur nächsten<br>Bildansicht   | Öffnet die nächste Bildansicht.                                                                                      |
| IK IN PI N<br>ED MS ES | Auswahl der Herzphase                        | Ermöglicht dem Benutzer,<br>entweder zum ES- oder<br>ED-Rahmen zu wechseln, wenn<br>einer auf dem Bild markiert ist. |

# 14. Schaltflächen und Funktionen in der linken Seitenleiste

Die linke Seitenleiste enthält alle notwendigen Werkzeuge, um effektiv mit einer Echokardiogramm-Studie zu arbeiten:

Alle Tasten und Funktionen sind in der folgenden Tabelle zusammengefasst:

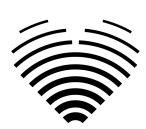

| lkone                                                                                                    | Name                                                                              | Funktion                                                                                                    |
|----------------------------------------------------------------------------------------------------|-----------------------------------------------------------------------------------|----------------------------------------------------------------------------------------------------|
| DISTANCE                                                                                                    | Entfernungsmessung                                                                | Drücken Sie darauf, um den<br>Abstand zwischen zwei<br>Punkten manuell zu messen.                                                                                                    |
| AREA                                                                                                    | Sind ein Maß                                                                      | Drücken Sie diese Taste, um<br>den Bereich des<br>interessierenden Bereichs<br>manuell zu messen.                                                                                                    |
| VOLUME                                                                                                    | Volumenmessung                                                                    | Drücken Sie diese Taste, um<br>das Volumen des<br>interessierenden Bereichs<br>manuell zu messen.                                                                                                    |
| VELOCITY                                                                                                    | Geschwindigkeitsmessung                                                           | Drücken Sie diese Taste, um<br>die Geschwindigkeit des<br>interessierenden Bereichs<br>manuell zu messen.                                                                                                    |
| Aorta & Aortic Valve 🗸 🗸                                                                                                    | Menüschaltflächen und<br>Dropdown-Dialoge mit<br>anatomischer Struktur            | Ermöglicht Ihnen, die<br>gewünschte anatomische<br>Struktur manuell auszuwählen<br>und die für diese Struktur<br>durchgeführten Messungen<br>anzuzeigen.                                                                                                    |
| Aorta & Aortic Valve Transvalvular Velocities AV Vmax LVOT Vmax Auto 1 LVOT Vmax Auto Aortic Regurgitation (AR quantity) AR Vmax | Drop-down-Menü-Dialog der<br>Messungen aufgelistet<br>nachanatomischen Strukturen | Wird angezeigt, wenn im<br>Menü oben eine anatomische<br>Struktur ausgewählt wird.<br>Zeigt alle unterstützten<br>Messungen und die Anzahl<br>eines Frames an, in dem eine<br>bestimmte Messung<br>durchgeführt wurde.                                                                                                    |
| AR PISA-r                                                                                                    |                                                                                   | Für automatisierte Messungen<br>gibt es eine "Auto"-Taste.<br>Wenn diese Option aktiviert<br>ist, wird das ausgewählte<br>Etikett automatisch auf dem<br>aktuell aktiven Bildrahmen<br>gemessen. Wenn eine<br>automatisierte Messung nicht<br>möglich ist, wird eine<br>Warnmeldung angezeigt und<br>die manuelle Rückverfolgung<br>aktiviert. |

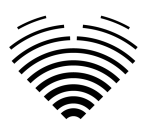

# 15. Schaltflächen und Funktionen der rechten Seitenleiste

Die rechte Seitenleiste zeigtalle Bildansichten einer bestimmten Studie an und ermöglicht eine einfache Navigation zwischen ihnen.

Alle Tasten und Funktionen sind in der folgenden Tabelle zusammengefasst:

| 1 PLA<br>ED<br>1 PLA<br>1 PLA | Anzeige der Bildansicht | Ermöglicht die Auswahl der<br>gewünschten Bildansicht.<br>Öffnet die gewünschte<br>Bildansicht. Die Auswahl der<br>Bildansichten kann von oben<br>nach unten und von links nach<br>rechts gescrollt werden.<br>Les images sont triées par date<br>de réception. |
|----------------------------------------------------------------------------------------------------|-------------------------|----------------------------------------------------------------------------------------------------|

# 16. Berichterstattung über die Studie

Um in die **Berichtsansicht** zu gelangen, klicken Sie in der Navigationsleiste auf die Schaltfläche Studienbericht anzeigen.

#### REPORT

Wenn Sie zur Arbeitsansicht zurückkehren möchten, klicken Sie auf die Schaltfläche zurück, um Bilder zu studieren.

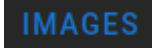

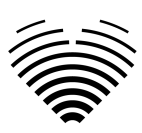

| - Name<br>MUm8ReSFI<br>- Patient ID<br>- MUm8ReSFI | Age<br>Sex<br>F | Weight Height | HR Pi           | leart rhythm<br>Pressure | Summary<br>Left ventricle size not evaluat | geometry not evaluated. | Summary Manual |
|----------------------------------------------------|-----------------|---------------|-----------------|--------------------------|--------------------------------------------|-------------------------|----------------|
|                                                    |                 |               |                 |                          |                                            | LVESV (Bi)              |                |
|                                                    |                 | Heart N       | leasurements    |                          |                                            | LVESV (Bi): unreported  |                |
| LV Morphology                                      | Value           | Indexed Value | LV Systolic     | Value                    | Indexed Value                              |                         |                |
| IVSd                                               |                 |               | LVEF MoD (Bi)   |                          |                                            |                         |                |
| LVEDD                                              | LVEDD mm        |               | LVEDV (Bi)      | LVEDV (B                 |                                            |                         |                |
| LVPWd                                              | LVPWd mm        |               | LVESV (Bi)      |                          |                                            |                         |                |
| LVESD                                              | LVESD mm        |               | LVEF MoD 4Ch    | LVEF Mot                 | 0 4Ch %                                    |                         |                |
| LVM                                                | LVM g           |               | LVEDV (4Ch)     |                          |                                            |                         |                |
| RWT                                                |                 |               | LVESV (4Ch)     |                          | Ch) ml                                     |                         |                |
|                                                    |                 |               | LVEF MoD 2Ch    | LVEF Mot                 | ) 2Ch %                                    |                         |                |
|                                                    |                 |               | LVEDV (2Ch)     | LVEDV (2                 | Ch) ml                                     |                         |                |
|                                                    |                 |               | LVESV (2Ch)     |                          |                                            |                         |                |
|                                                    |                 |               | Myocardial co   | ontractility comme       | nts                                        |                         |                |
| LV Diastolic                                       | Value           | Indexed Value | Atria           | Value                    | Indexed Value                              |                         |                |
| E                                                  |                 |               | LAV (Bi)        | LAV (Bi) n               |                                            |                         |                |
| A                                                  | A cm/s          |               | LAV (4Ch)       | LAV (4Ch                 |                                            |                         |                |
| E/A                                                |                 |               | LAV (2Ch)       | LAV (2Ch                 |                                            |                         |                |
| Dec                                                | Dec ms          |               | RAA             | RAA cm <sup>2</sup>      |                                            |                         |                |
|                                                    | Se' cm/s        |               | RA Min. axis (4 | 4Ch) RA Min. a           | xis (4Ch)                                  |                         |                |

Der Studienbericht ist im Wesentlichen in drei Bereiche unterteilt, die auf dem Bildschirm angezeigt werden. Oben finden Sie allgemeine Informationen zum Patienten, z. B. Name, Alter, Geschlecht, Größe, Gewicht, Zusammenfassung und andere wichtige Informationen. Unten links finden Sie die Messübersicht, ein strukturiertes Raster von Messungen, gruppiert nach anatomischer Struktur (z. B. Herz oder Klappe) und Unterabschnitten innerhalb jeder anatomischen Struktur. Unten rechts finden Sie eine ausgewählte Messansicht, die es Ihnen ermöglicht, jede ausgewählte Messung detaillierter zu untersuchen, Quellbilder zu überprüfen und schnelle Änderungen an Anmerkungen vorzunehmen.

Alle Felder und Funktionen des oberen Bereichs der Berichtsansicht sind in der folgenden Tabelle zusammengefasst:

| Komponente                        | Name                         | Funktion                                                                    |
|-----------------------------------|------------------------------|-----------------------------------------------------------------------------|
| Study date/time: 2025-01-20 15:15 | Datum und Uhrzeit der Studie | Zeigt an, wann die Studie von der Software<br>empfangen wurde               |
| Name                              | Name                         | Ermöglicht das Lesen oder Eingeben des<br>Patientennamens                   |
| Patient ID<br>12345               | Patienten ID                 | Ermöglicht das Lesen der Patienten-ID                                       |
| Age                               | Alter                        | Ermöglicht das Ablesen oder Eingeben des<br>Patientenalters                 |
| Sex<br>Unknown -                  | Sex                          | Ermöglicht Ihnen, das Geschlecht des<br>Patienten zu lesen oder auszuwählen |

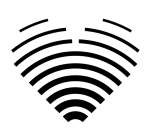

| Komponente                                                                                                    | Name                            | Funktion                                                                                                    |
|----------------------------------------------------------------------------------------------------|---------------------------------|----------------------------------------------------------------------------------------------------|
| Weight                                                                                                    | Gewicht                         | Gewicht Ermöglicht das Ablesen oder<br>Eingeben des Patientengewichts in<br>Kilogramm                                                                 |
| Height                                                                                                    | Höhe                            | Ermöglicht das Ablesen oder Eingeben der<br>Körpergröße des Patienten in Zentimetern                                                                  |
| BSA<br>2.0                                                                                                    | Körperoberfläche (BSA)          | Zeigt automatisch die Körperoberfläche an,<br>wenn Gewichts- und Größendaten                                                                          |
| HR                                                                                                    | Personalwesen                   | Ermöglicht die Eingabe oder das Ablesen der<br>Herzfrequenz des Patienten.                                                                            |
| Heart rhythm                                                                                                    | Herzrhythmus                    | Ermöglicht die Eingabe von Einzelheiten zum<br>Herzrhythmus.                                                                                          |
| Pressure                                                                                                    | Druck                           | Ermöglicht Ihnen, den systolischen und<br>diastolischen Blutdruck des Patienten in<br>mmHg abzulesen oder einzugeben.                                 |
| Summary<br>Left ventricle mild dilatation, eccentric hypert<br>Right ventricle dilatation. Right ventricle norm<br>Severe left atrium enlargement.<br>Normal pulmonary artery pressure. Mean pul<br>Normal diameter aortic annulus. Sinus of Val | Zusammenfassungsfeld            | Ermöglicht Ihnen die Eingabe des<br>zusammenfassenden Berichts Ihrer Studie.<br>Wenn keine Eingabe erfolgt, wird automatisch<br>ein Bericht erstellt. |
| Summary Auto                                                                                                    | Automatische<br>Zusammenfassung | Umschalten Ermöglicht das Umschalten<br>zwischen automatisch generierter und manuell<br>eingegebener Zusammenfassung                                  |
| Ð                                                                                                    | Schaltfläche Schnipsel          | Verwenden Sie die Funktion für<br>Textausschnitte                                                                                                    |
| Q                                                                                                    | Übersichtsfeld vergrößern       | Öffnet einen speziellen Bildschirm für die<br>Bearbeitung der Zusammenfassung                                                                         |

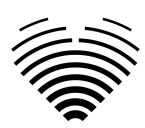

Alle Felder und Funktionen der Berichtsansicht unten links sind in der folgenden Tabelle zusammengefasst:

| lcon                                                                                                    | Name                                                                  | Function                                                                                                    |
|----------------------------------------------------------------------------------------------------|-----------------------------------------------------------------------|----------------------------------------------------------------------------------------------------|
| LV Morphology         Value         Indexed Value           IVSd         IVSd mm         IVSd mm           LVEDD         LVEDD mm         IVSd mm           LVPWd         LVPWd mm         IVSd mm           LVESD mm         IVSd mm         IVSd mm           LVM         LVMd g         IVM           RWT         RWT         IVSd mm | Anatomisch<br>gruppierte Messungen                                    | Ermöglicht Ihnen, Messwerte zu überprüfen und<br>bestimmte Messungen für eine detaillierte<br>Analyse auszuwählen |
| LV Diastolic Value Indexed Value E 36.86 cm/s                                                                                                    | Nicht indizierter<br>Messwert                                         | Nicht indizierter Messwert im Normalbereich für<br>Ihre Überprüfung                                               |
| E/A 0.48                                                                                                    | Nicht indizierter<br>Messwert                                         | Nicht indizierter Messwert außerhalb des normalen Bereichs für Ihre Überprüfung                                   |
| Atria         Value         Indexed Value           LAV (B)         131.64 ml (avg)         65.82 ml (m²                                                                                                    | Indizierter<br>durchschnittlicher<br>Messwert                         | Indizierter Messwert, der für Ihre Überprüfung aus<br>mehreren Messungen gemittelt wird                           |
| RV Size and Function Value Indexed Value RVB RVB                                                                                                    | Messung, die keinen<br>Wert hat                                       | Messung, die keinen Wert hat, bei der Sie jedoch<br>durch manuelle Eingabe einen Wert angeben<br>können           |
| Myocardial contractility comments                                                                                                    | Freitextfeld                                                          | Freitextfeld für detailliertere Anmerkungen                                                                       |
| Anne vale Stenots Gode<br>Not evaluated -                                                                                                    | Selektor für den Grad<br>der Klappenstenose<br>oder der Regurgitation | Ermöglicht die Auswahl des Stenose- oder<br>Regurgitationsgrads für jede Klappe                                   |

Alle Felder, Schaltflächen und Funktionen der Berichtsansicht unten rechts sind in der folgenden Tabelle zusammengefasst:

| lcon                                                                                 | Name         | Function                                         |
|--------------------------------------------------------------------------------------|--------------|--------------------------------------------------|
| LVEDD                                                                                | Ausgewählter | Gibt die aktuell ausgewählte Messung und ihre    |
| LVEDD: (1).38 mm (normal [24 - Stjinn )) LVEDI: 34.69 mmmer (normal [23 - 31]nn1nn*) | Messkopf     | Werte detaillierter an                           |
| et UKD0 4044 mg (UKD0-34.52 mm)                                                      | Ausgewählte  | Zeigt jedes einzelne Bild, seine Anmerkungen und |
| T S S S S S S S S S S S S S S S S S S S                                              | Messquelle   | den Wert für Ihre aktuell ausgewählte Messung an |
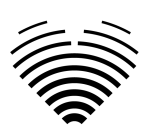

| lcon                                                                                                    | Name                                                   | Function                                                                                                    |
|----------------------------------------------------------------------------------------------------|--------------------------------------------------------|----------------------------------------------------------------------------------------------------|
|                                                                                                    | Schaltfläche<br>"Messung löschen".                     | Ermöglicht das Löschen einer einzelnen<br>Messung. Wenn Sie auf diese Schaltfläche<br>klicken, wird ein Bildschirm angezeigt, in dem Sie<br>Ihre Absicht zum Löschen der Messung<br>bestätigen können. Gelöschte Messungen<br>können nicht wiederhergestellt werden. |
| VUICK EDIT                                                                                                    | Schaltflächen zum<br>Bearbeiten von<br>Messanmerkungen | Wird angezeigt, wenn Sie den Mauszeiger über<br>das Messbild bewegen. Ermöglicht Ihnen, die<br>Anmerkungen zu einer bestimmten Messung zu<br>ändern                                                                                                    |
| Quick Kddt: 91 LVEDD: 60.04 mm (LVEDD): 34.52 mm/m <sup>2</sup> X<br>And Env<br>Totas M 13<br>Totas M 13 | Schnellbearbeitungsa<br>nsicht                         | Ermöglicht Ihnen, die Anmerkungen durch Ziehen<br>der Linien oder Eckpunkte zu ändern                                                                                                    |

### Editierfeld für die Zusammenfassung vergrößern

Klicken Sie auf die Schaltfläche Übersichtsfeld vergrößern

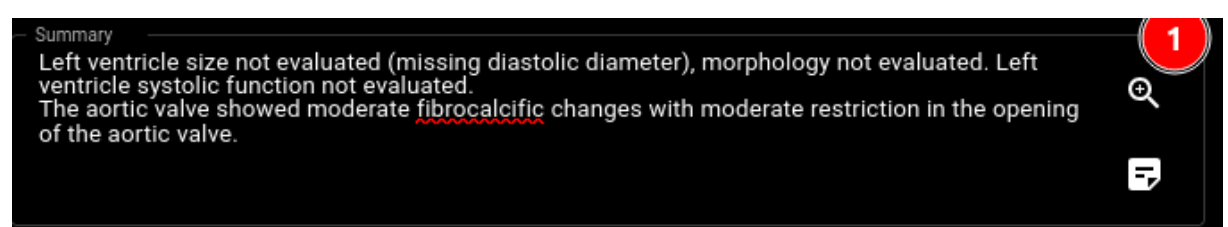

Zusammenfassung in einem eigenen Bildschirm bearbeiten.

| STUDIES F                              | eport status: not rev | iewed IMAGES | A PATIENT'S O     | THER STUDIES                      |                         |                                                                       |                                                                                                    |                    |                |   | Đ        |   | θ |
|----------------------------------------|-----------------------|--------------|-------------------|-----------------------------------|-------------------------|-----------------------------------------------------------------------|----------------------------------------------------------------------------------------------------|--------------------|----------------|---|----------|---|---|
| Study date/time: 2025-01-20 15<br>Name |                       |              |                   |                                   |                         |                                                                       |                                                                                                    |                    |                |   |          |   |   |
| 62024-10-8-14-57-32-834                |                       |              |                   |                                   |                         | Left ventricle size r<br>ventricle systolic fu<br>The aortic valve sh | not evaluated (missing diastolic diameter), m<br>unction not evaluated.<br>iowed moderate fibrocalcific changes with m | orphology not eval | in the opening | 2 | Manual 4 |   |   |
| Patient ID                             |                       |              |                   |                                   |                         | of the aortic valve.                                                  |                                                                                                    |                    | In the opening |   | wanuar   | A |   |
| Anonymous                              |                       |              |                   |                                   |                         |                                                                       |                                                                                                    |                    | -              | 2 |          |   |   |
|                                        |                       |              | _                 |                                   |                         |                                                                       |                                                                                                    |                    |                |   |          |   |   |
|                                        |                       |              | 5                 |                                   | Edit Sum                | nmary                                                                 |                                                                                                    | × measure          | ment selected  |   |          |   |   |
|                                        |                       | Hea          | _ Summary Text    |                                   |                         |                                                                       |                                                                                                    |                    |                |   |          |   |   |
| LV Morphology                          |                       |              | Left ventricle si | ze not evaluated (mis             | sing diastolic diameter | ), morphology not                                                     | evaluated. Left ventricle systolic                                                                                     |                    |                |   |          |   |   |
| IVSd                                   |                       |              | Tunction not ev   | aluated.<br>e showed moderate fit | brocalcific changes wit | h moderate restric                                                    | tion in the opening of the aortic value                                                                                |                    |                |   |          |   |   |
| LVEDD                                  |                       |              | The donte value   | s showed modelate ht              | bioculonic changes wit  | in moderate restric                                                   | tion in the opening of the dorite value                                                                                |                    |                |   |          |   |   |
| LVPWd                                  |                       |              |                   |                                   |                         |                                                                       |                                                                                                    |                    |                |   |          |   |   |
| LVESD                                  |                       |              |                   |                                   |                         |                                                                       |                                                                                                    |                    |                |   |          |   |   |
| LVM                                    |                       |              |                   |                                   |                         |                                                                       |                                                                                                    |                    |                |   |          |   |   |
| RWT                                    |                       |              |                   |                                   |                         |                                                                       |                                                                                                    |                    |                |   |          |   |   |
| D/Plastella                            |                       |              |                   |                                   |                         |                                                                       |                                                                                                    |                    |                |   |          |   |   |
| LV Diastolic                           |                       |              |                   |                                   |                         |                                                                       |                                                                                                    |                    |                |   |          |   |   |
| <u> </u>                               |                       |              |                   |                                   |                         |                                                                       |                                                                                                    |                    |                |   |          |   |   |
| F/A                                    |                       |              |                   |                                   |                         |                                                                       |                                                                                                    |                    |                |   |          |   |   |
| Dec                                    |                       |              |                   |                                   |                         |                                                                       |                                                                                                    |                    |                |   |          |   |   |
| Se'                                    |                       |              |                   |                                   |                         |                                                                       | CANCEL                                                                                                    | =                  |                |   |          |   |   |
| F/Se'                                  |                       |              |                   |                                   |                         |                                                                       |                                                                                                    |                    |                |   |          |   |   |
| Le'                                    |                       |              | RA Mai av         |                                   |                         |                                                                       |                                                                                                    |                    |                |   |          |   |   |
| E/Le'                                  |                       |              |                   |                                   |                         |                                                                       |                                                                                                    |                    |                |   |          |   |   |
| E/e'                                   |                       |              |                   |                                   |                         |                                                                       |                                                                                                    |                    |                |   |          |   |   |
| TR Vmax                                |                       |              |                   |                                   |                         |                                                                       |                                                                                                    |                    |                |   |          |   |   |

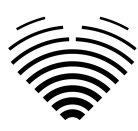

## **17. Bericht PDF-Ansicht**

Dies ist nur für Kardiologen-Benutzer verfügbar.

Wenn Sie einen Bericht zum Senden an PACS/Drucken fertigstellen möchten, können Sie auf die Schaltfläche "Abschließen" klicken.

| STUDIE                                    | S Report statu       | s: not reviewed                |                           |        |         |                       |         |                                                                                                    |                         | ł          | ì                  |      | 9    |
|-------------------------------------------|----------------------|--------------------------------|---------------------------|--------|---------|-----------------------|---------|----------------------------------------------------------------------------------------------------|-------------------------|------------|--------------------|------|------|
| Name anonymous Patient ID no-ID2025010815 |                      | Age       54       Sex       M | Kg 82<br>Height<br>cm 184 |        |         | Heart Rhythr<br>Sinus | n<br>▼  | Summary<br>Normal left ventricle diameter, concentric remodeling. Severe left ventricle systolic<br>dysfunction. Grade III left ventricle diastolic dysfunction.<br>Severe left atitum enlargement.<br>Normal diameter aortic sinus. Normal aortic flow<br>(based on hemodynamic parameters). |                         | Si<br>Manu | umma<br>al<br>FINA | LIZE | Auto |
| Heart Measurements                        |                      |                                |                           |        |         |                       |         |                                                                                                    | No measurement selected | 1          |                    |      |      |
| LV Morphology                             | Value                | Indexed Value                  | LV Systol                 | ic     | Value   |                       | Indexed | Value                                                                                                    |                         |            |                    |      |      |
| IVSd                                      | 8.96 mm <i>(avg)</i> |                                | LVEF Mol                  | D (Bi) |         |                       |         |                                                                                                    |                         |            |                    |      |      |
| LVEDD                                     | 58.2 mm (avg)        | 28.4 mm/m <sup>2</sup>         | LVEDV (B                  | i)     |         |                       |         |                                                                                                    |                         |            |                    |      |      |
| LVPWd                                     | 9.23 mm (avg)        |                                | LVESV (B                  | i)     |         |                       |         |                                                                                                    |                         |            |                    |      |      |
| LVESD                                     |                      |                                | LVEF Mol                  | D 4Ch  |         |                       |         |                                                                                                    |                         |            |                    |      |      |
| LVM                                       | 195.3 g <i>(avg)</i> | 95.4 g/m <sup>2</sup>          | LVEDV (4                  | Ch)    | 197.6 m | il (avg)              | 96.5 ml | /m²                                                                                                    |                         |            |                    |      |      |
| RWT                                       |                      |                                | LVESV (4                  | Ch)    | 151.8 m | il (avg)              | 74.2 ml | /m²                                                                                                    |                         |            |                    |      |      |

Dadurch wird die PDF-Berichtsansicht geöffnet.

|     | STUDIES | Report status: | not reviewed 🛛 🔁 | REVIEW AND SIGN          | DOWNLOAD REPORT    | END TO PACS EDIT REPORT       | IEW IMAGES                      | ₽ : <b>9</b> |
|-----|---------|----------------|------------------|--------------------------|--------------------|-------------------------------|---------------------------------|--------------|
| ) a |         |                |                  |                          |                    | Automatic Zoom 🗸 🗸            |                                 | 🖉 T 🖉 🖬 🗎 🖄  |
|     |         |                |                  |                          | Echocard           | iography Report               | ⊗Ligence                        |              |
|     |         |                | Patient          | anonymous                | Heart rhyth        | m Sinus rhythm                | Worktow that carlies some       |              |
|     |         |                | Patient          | no-<br>ID20250108150110  | BSA<br>1269027     | 2.05 (Mosteller)              |                                 |              |
|     |         |                | Study<br>date    | 2025-01-08 17:01         |                    |                               |                                 |              |
|     |         |                | Sex              | Male                     |                    |                               |                                 |              |
|     |         |                | Age              | 54                       |                    |                               |                                 |              |
|     |         |                | Weight           | 82.0 (kg)                |                    |                               |                                 |              |
|     |         |                | Height           | 184.0 (cm)               |                    |                               |                                 |              |
|     |         |                | neight           | 104.0 (cm)               |                    |                               |                                 |              |
|     |         |                | Measuren         | nent Value               | Units (normal rang | es) Description               |                                 |              |
|     |         |                | LVEF MoD         | (Bi) ↓ <b>18.9 (avg)</b> | % (52 - 72)        | Left Ventricular Ejection Fra | action (Biplane)                |              |
|     |         |                | LVEF MoD         | 4Ch↓ 23.1 (avg)          | % (52 - 72)        | Left Ventricular Ejection Fra | action (Method of Disks) (A4Ch) |              |
|     |         |                | LVEF MoD         | 2Ch↓ <b>11.9 (avg)</b>   | % (52 - 72)        | Left Ventricular Ejection Fra | action (Method of Disks) (A2Ch) |              |
|     |         |                | SV               | 41.9 (avg)               | ml (50 - 150)      | Stroke Volume                 |                                 |              |
|     |         |                | SV4A             | 44.7 (avg)               | ml (50 - 150)      | Stroke Volume 4 Chamber       |                                 |              |
|     |         |                | SV2A             | 25.9 (avg)               | ml (50 - 150)      | Stroke Volume 2 Chamber       |                                 |              |
|     |         |                | LVEDV (Bi)       | 1 221 (avg)              | ml (62 - 150)      | Left Ventricular End Diastol  | ic Volume (Biplane)             |              |
|     |         |                | LVEDV (2C        | h) 217.6 (avg            | i) ml              | Left Ventricular End Diastol  | ic Volume (A2Ch)                |              |
|     |         |                | LVEDV (4C        | h) <b>197.6 (avg</b>     | <b>i)</b> ml       | Left Ventricular End Diastol  | ic Volume (A4CH)                |              |
|     |         |                | LVESV (2Ch       | n) <b>191.7 (avg</b>     | i) ml              | Left Ventricular End Systoli  | c Volume (A2Ch)                 |              |
|     |         |                | LVESV (Bi)       | 184.3 (avg               | ) ml (21 - 61)     | Left Ventricular End Systoli  | c Volume (Biplane)              |              |
|     |         |                | LVESV (4C        | n) <b>151.8 (avg</b>     | i) ml              | Left Ventricular End Systoli  | c Volume (A4CH)                 |              |
|     |         |                | LVEDVi (Bi       | 108 t                    | ml/m² (34 - 74)    | Left Ventricular End Diastol  | ic Volume Index (Biplane)       |              |

Die spezifischen Felder und Funktionen des oberen Bereichs der Bericht-PDF-Ansicht sind in der folgenden Tabelle zusammengefasst:

| Report status: not reviewed | Berichtsstatus                                  | Zeigt den aktuellen Stand des<br>Studienberichtes    |
|-----------------------------|-------------------------------------------------|------------------------------------------------------|
| REVIEW AND SIGN             | Schaltfläche "Überprüfen und<br>unterschreiben" | Klicken Sie hier, um den Bericht<br>zu unterzeichnen |
| STUDIES                     | Schaltfläche "Zurück zur<br>Studienliste"       | Zur Lobby-Ansicht wechseln                           |

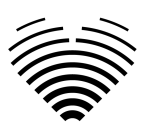

| DOWNLOAD REPORT | Schaltfläche "Bericht<br>herunterladen" | Laden Sie den signierten<br>Bericht herunter. Nur nach der<br>Signierung des Berichts<br>verfügbar. |
|-----------------|-----------------------------------------|----------------------------------------------------------------------------------------------------|
| SEND TO PACS    | Schaltfläche "An PACS<br>senden"        | Senden Sie den<br>unterschriebenen Bericht.<br>Erst nach Unterzeichnung des<br>Berichts verfügbar.  |
| EDIT REPORT     | Schaltfläche "Bericht<br>bearbeiten"    | Zur Berichtsansicht wechseln                                                                        |
| VIEW IMAGES     | Schaltfläche "Bilder anzeigen"          | Zur Arbeitsbereichsansicht<br>wechseln                                                              |

## 18. Hauptfunktionen der Benutzeroberfläche

## Scroll-Stapel

Scroll-Stack-Funktion: Wenn ein Benutzer mit der Maus über ein angezeigtes Kino fährt, kann er mit dem Mausrad des Computers (oder zwei Fingern auf einem Trackpad) durch einen Stapel von Bildern scrollen.

#### Messungen durchführen

Anmerkungsfunktion: Wenn eine bestimmte Anmerkung ausgewählt ist, kann der Benutzer separate Rahmen beschriften. Anmerkungen finden Sie im Einblendmenü "Anmerkungen". Bei der Auswahl der Messungen wird automatisch die Anmerkungl abel ausgewählt. Es gibt 4 verschiedene Arten von Anmerkungen:

- 1. Linien
- 2. Vielecke
- 3. Punkte
- 4. Text (für Zyklusmarkierungen oder andere wichtige Beschriftungen)

Die Anmerkungen werden verwendet, um die anatomischen Strukturen des Herzens mit geraden Linien, Polygonen und Punkten zu kennzeichnen. Es gibt zwei Möglichkeiten, eine Linie und Polygonanmerkungen zu erstellen:

- 1. Beginnen Sie mit einem Klick auf die linke Maustaste, ziehen Sie dann die Maus, aber lassen Sie die linke Taste nicht los, wenn Sie sich am Zielpunkt befinden, lassen Sie die linke Taste los und die Anmerkung ist abgeschlossen.
- 2. Klicken Sie zunächst mit der linken Maustaste, lassen Sie die Schaltfläche los, bewegen Sie die Maus zum Zielpunkt, klicken Sie dann mit der linken Maustaste und lassen Sie sie los, die Anmerkung ist abgeschlossen.

Die Messungen werden nach dem Zeichnen automatisch gespeichert. Nach dem Zeichnen von Anmerkungen können Sie Anmerkungsgriffe verschieben. Polygon-Anmerkungsgriffe können nach dem Zeichnen von Anmerkungen hinzugefügt, verschoben oder entfernt werden. Drücken Sie Strg-Tastaturelement und drücken Sie auf den Griff, um Anmerkungen zu entfernen. Drücken Sie die

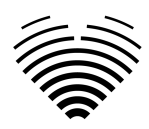

Strg-Taste und drücken Sie auf die Polygonlinie zwischen den Griffen – es sollte ein neuer Griff angezeigt werden. Drücken Sie die linke Maustaste am Griff, um ihn zu bewegen.

#### Messung der Zeichenfläche

Die Anmerkung sollte geschlossen sein – den gleichen Start- und Endpunkt haben. Sie können dies tun, indem Sie auf einen Punkt doppelklicken, an dem Sie die Anmerkung vervollständigen möchten, oder indem Sie Start- und Endpunkte der Anmerkung mit einem einzigen Klick verbinden.

#### Messung des Ziehvolumens

Der Zeichenvorgang beginnt wie bei der Flächenmessung. Nachdem die Anmerkung abgeschlossen ist, wird eine Achse angezeigt. Der Benutzer kann den Spitzenpunkt der Achse ändern, indem er den Griff bewegt.

Ligence Heart verfügt über vorausgewählte Anmerkungen für verschiedene Messungen. Die vollständige Liste der manuellen und automatisierten Anmerkungen, die von Ligence Heart unterstützt werden, finden Sie in ANNEX I.

#### Sortenmessungen

Für die manuelle Regurgitation- und Stenosemessung erscheint ein Dialog, in dem der Benutzer den entsprechenden Messgrad auswählen kann. Die Ergebnisse werden gespeichert, nachdem die Schaltfläche "Gespeichert" gedrückt wurde. Die Gradmessung kann entfernt werden, indem Sie die Option "Keine Stenose" oder " Keine Regurgitation" auswählen und das Ergebnis speichern.

#### Anmerkung löschen

Anmerkung löschen: Bewegen Sie einfach den Mauszeiger über die Anmerkung, die Sie löschen möchten, und drücken Sie entweder die Taste "BACKSPACE" oder "DELETE" auf Ihrer Gerätetastatur.

#### Ziehung abbrechen

Drücken Sie die "ESC"-Taste, um das Zeichnen der aktiven Anmerkung zu beenden und zu entfernen. Anmerkungspunkt ändern

Anmerkungspunkt ändern: Wählen Sie den Punkt aus, den Sie ändern möchten, halten Sie die linke Maustaste gedrückt und ziehen Sie ihn an die gewünschte Stelle.

## 19. Über

Das Menü "Info" befindet sich im Dialogfeld im Dropdown-Menü "Einstellungen" in der Navigationsleiste.

Wenn Sie auf das Menü Info klicken, wird das Informationsfenster geöffnet, in dem die relevanten und neuesten Informationen über das Produkt und den Hersteller angezeigt werden.

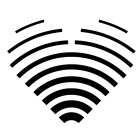

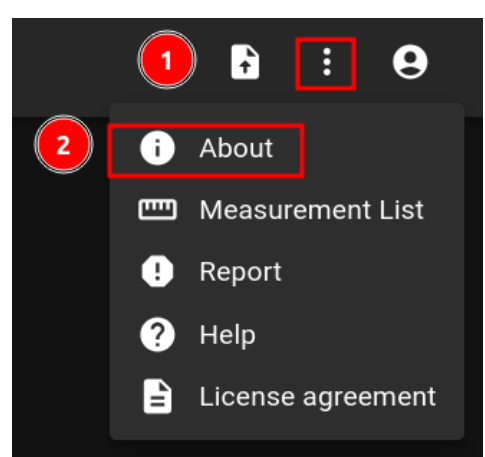

Die angezeigten Informationen zu:

#### Produkt:

- Produktname
- Haftungsausschluss für dierel ease-Version
- Software-Version
- Versionshinweise
- Datum gebaut am
- UDI-Nummer
- Zertifikat
- Kennung der benannten Stelle
- Lizenzinhaber
- Nächstes Update

#### Hersteller:

- Name des Herstellers
- Adresse
- E-Mail
- Website-URL

## 20. Außerbetriebnahme von Software

Um das Gerät vollständig aus einer Vor-Ort-Installation zu entfernen, wenden Sie sich bitte an den technischen Support support@ligence.io.

## 21. Endbenutzer-Lizenzvereinbarung

Die Endbenutzer-Lizenzvereinbarung finden Sie im Dialogfeld im Dropdown-Menü "Einstellungen" in der Navigationsleiste.

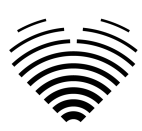

|   |   | 8                 |
|---|---|-------------------|
|   | i | About             |
|   |   | Measurement List  |
|   | • | Report            |
|   | ? | Help              |
| 2 |   | License agreement |
|   |   |                   |

Sie werden auf die <u>https://www.Ligence.io/Ligence-heart-eula</u> Website weitergeleitet, auf der Sie die Endbenutzer-Lizenzvereinbarung lesen können.

#### ANMERKUNG

Sie erklären sich automatisch mit den Nutzungsbedingungen der Ligence Heart-Software einverstanden, wenn Sie mit der Nutzung beginnen.

## 22. Benutzer-Registrierung

#### ANMERKUNG

Für die legale Nutzung der Software ist eine Lizenzregistrierung erforderlich.

## Wie registriere ich mich bei Ligence Heart?

Bitte wenden Sie sich an die IT-Abteilung Ihrer Institution, um Ihren Konto-Login und Ihr Passwort zu erhalten. Die Kontoanmeldungen und Passwörter werden vom Administrator Ihrer Institution erstellt und vergeben.

Bitte wenden Sie sich andie IT-Abteilung unserer Institution, um Ihren Benutzernamen und Ihr Passwort zu erhalten. Die Kontoanmeldungen und Passwörter werden vom Administrator Ihrer Institution erstellt und vergeben. Der Systemadministrator ist dafür verantwortlich, die Bedingungen der EULA zu lesen und zu bestätigen und sicherzustellen, dass die Software gemäß den Bedingungen in seiner Einrichtung verwendet wird.

Sie können die Lizenzvereinbarung öffnen, indem Sie auf die Schaltfläche "Rechtliche und hilfreiche Informationen" und dann auf die Schaltfläche "Lizenzvereinbarung" klicken.

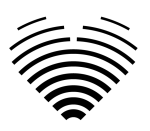

# 5. CYBERSECURITY-ANLEITUNG UND SPEZIFIKATIONEN

## Cybersicherheit

Ligence Heart verwendet branchenübliche Anweisungen zum Schutz der Software (einschließlich der Systementwicklungsserver) und der Daten auf diesen Servern durch den Einsatz von Firewalls mit Zugriffsschutz und sicherer SSH-Kommunikation.

- Die Systemarchitektur ist so konzipiert, dass Datenkompromittierungen verhindert werden.
- Zur Identifizierung und Überwachung von Cybersicherheitsrisiken werden die von NIST empfohlenen Standards verwendet. Das Unternehmen stellt regelmäßig Sicherheitspatches bereit. Kunden werden über den koordinierten Offenlegungsprozess von Schwachstellen von Ligence Heart über potenzielle unkontrollierte Risiken und entsprechende Updates informiert. Updates werden von Ligence Heart in einem kontrollierten und kommunizierten Prozess durchgeführt.
- Der Benutzer sollte die in diesem Abschnitt aufgeführten Anweisungen und technischen Hinweise strikt befolgen, um etwaige Cybersicherheitsrisiken für das System zu verringern.

Ihre Sicherheit und der Schutz Ihrer Daten sind für Ligence Heart von höchster Bedeutung. Um sicherzustellen, dass unser Produkt ordnungsgemäß und sicher funktioniert, beachten Sie bitte diese bewährten Praktiken und Vorsichtsmaßnahmen, um Ihr Computersystem sicher und geschützt zu halten:

## Gerätesicherheit und Benutzerverantwortung

1. Es liegt in der Verantwortung des autorisierten Benutzers, sicherzustellen, dass das Gerät mit Zugriff auf die Anwendung nicht unverschlossen oder anderweitig ungesichert bleibt, wenn es nicht verwendet wird, um sicherzustellen, dass nicht autorisiertes medizinisches, professionelles oder anderweitig nicht zugelassenes Personal nicht den ePHI ausgesetzt wird oder darauf Zugriff erhält.

2. Bediener haben Zugriff auf die elektronischen Patientendaten (ePHI) und dürfen keine Schnappschüsse, Screenshots oder Bilder (z. B. mit einem anderen Gerät) von den über das Gerät angezeigten Informationen erstellen.

3. Halten Sie Ihr PC-System mit den aktuellsten Updates für Ihr Betriebssystem und Ihren Browser auf dem neuesten Stand.

4. Geben Sie Ihr Passwort an niemanden weiter. Der Supportmitarbeiter von Ligence Heart wird Sie niemals nach Ihrem Passwort fragen. Wenn Sie per E-Mail aufgefordert werden, Ihr Passwort preiszugeben, wenden Sie sich bitte umgehend an den Supportmitarbeiter und antworten Sie nicht auf die E-Mail.

5. Ändern Sie Ihr Passwort sofort, wenn Sie glauben, dass Ihr Passwort kompromittiert wurde.

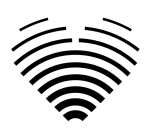

6. Verwenden Sie auf Ihrem PC eine bewährte Sicherheitssoftware, die ihn vor Viren, "Adware" und anderen Formen bösartiger Software ("Malware") schützt.

7. Nutzen Sie die "Software-Firewall"-Funktionen Ihrer Sicherheitssoftware als zusätzlichen Schutz für Ihren PC.

8. Verwenden Sie die stärksten Einstellungen Ihrer PC-Sicherheitssoftware, um sich vor versehentlichem Kontakt mit Schadsoftware zu schützen.

## Melden von Verstößen gegen die Gerätesicherheit oder den Datenschutz

1. Betreiber müssen das Supportteam von Ligence Heart unter support@ligence.io oder s.tatoris@ligence.io kontaktieren und alle vermuteten oder bestätigten Datenschutz- oder Sicherheitsverletzungen offenlegen.

2. Wenn Geräte verloren gehen oder ein unbefugter Zugriff entdeckt oder vermutet wird, sollte das Ligence Heart-Supportteam unter support@ligence.io kontaktiert werden.

3. Benutzer sollten nicht verfügbare Dienste oder verbotene Zugriffe auf Informationen dem Supportteam von Ligence Heart unter support@ligence.io melden .

## Beschreibung des Cybersicherheitssystems

Das Softwaresystem ist so konzipiert, dass es mehrere Funktionen bietet, die das System vor Cyber-Bedrohungen schützen:

1. Das Gerät wird regelmäßig auf bekannte Schwachstellen überprüft und es werden zeitnahe Updates bereitgestellt.

2. Nach der Installation durch die Techniker von Ligence Heart ist das System einsatzbereit. Weder für den Systembetrieb noch für den Anschluss sind weitere Systemkonfigurationseinstellungen erforderlich.

3. Die Datenbank der Software ist für den Benutzer nicht zugänglich, daher ist ihm auch kein Zugriff auf etwaige System-Logdateien gestattet.

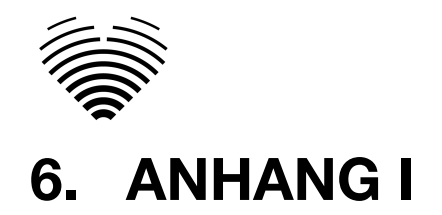

## 1. Liste der Anmerkungen

• In der nachstehenden Tabelle sind die Messungen aufgeführt, die entweder im automatisierten oder im manuellen Modus durchgeführt werden können.

- Automatisierte Forschung Dies bedeutet, dass die automatisierte Analyse dieser Messung nicht in einer klinischen Studie validiert wurde.
- Automatisch validiert Dies zeigt an, dass die automatisierte Analyse dieser Messung in einer klinischen Studie validiert worden ist.
- Messungen ohne -Symbol können im manuellen Modus durchgeführt werden.
- Auf die gleiche Tabelle kann über die Software zugegriffen werden:

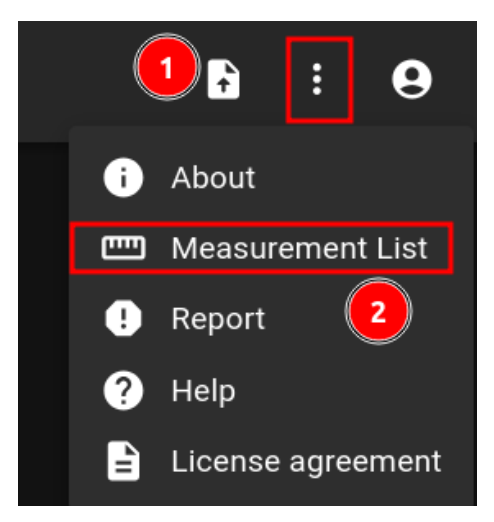

| Abkürzung     | Beschreibung                                            | Automatisiert<br>Forschung | Automatisiert<br>Validiert |
|---------------|---------------------------------------------------------|----------------------------|----------------------------|
| А             | Transmitrale A-Geschwindigkeit                          | ~                          | V                          |
| E             | Transmitrale E-Geschwindigkeit                          | ~                          | ~                          |
| IVSd          | Interventrikuläres Septum (Diastole)                    | ~                          | ~                          |
| LAV (Bi)      | Linkes Vorhofvolumen (Biplan)                           | ~                          | ~                          |
| Le'           | Laterale e'-Geschwindigkeit                             | ~                          | ~                          |
| LVEDD         | Linksventrikulärer enddiastolischer<br>Durchmesser      | V                          | ~                          |
| LVEDV (Bi)    | Linksventrikuläres enddiastolisches<br>Volumen (biplan) | v                          | ~                          |
| LVEF MoD (Bi) | Linksventrikuläre Auswurffraktion (Biplan)              | ~                          | ~                          |
| LVESV (Bi)    | Linksventrikuläres endsystolisches<br>Volumen (biplan)  | V                          | ~                          |

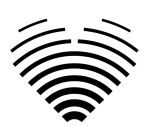

| LVPWd                                             | Hinterwand des linken Ventrikels<br>(Diastole)                          | ~        | ~        |
|---------------------------------------------------|-------------------------------------------------------------------------|----------|----------|
| TR Vmax                                           | Maximale<br>Trikuspidalinsuffizienzgeschwindigkeit                      | V        | ~        |
| Se'                                               | Septale e'-Geschwindigkeit                                              | V        | <b>v</b> |
| PV-Gesetz                                         | Pulmonalklappenbeschleunigungszeit                                      | V        |          |
| Anstellwinkel                                     | Aortenring                                                              | v        |          |
| AoS                                               | Durchmesser des Aortensinus                                             | v        |          |
| AV-VTI                                            | Maximalgeschwindigkeits-Zeitintegral der<br>Aortenklappe                | ~        |          |
| E' RV                                             | E primäre Seitenwand des rechten<br>Ventrikels                          | ~        |          |
| IVS                                               | Interventrikuläres Septum (Systole)                                     | V        |          |
| LAD (Vereinigung der<br>Volksbefreiungsarmee<br>) | Durchmesser des linken Vorhofs<br>(PLA-Ansicht)                         | V        |          |
| LAD Min. Achse (4Ch)                              | Durchmesser des linken Vorhofs, kleine<br>Achse (A4Ch)                  | ~        |          |
| LAV (2 Kanäle)                                    | Linkes Vorhofvolumen (A2Ch)                                             | V        |          |
| LAV (4 Kanäle)                                    | Linkes Vorhofvolumen (A4Ch)                                             | ~        |          |
| LVB                                               | Basaldurchmesser des linken Ventrikels                                  | <b>v</b> |          |
| LVEDV (2 Kanäle)                                  | Linksventrikuläres enddiastolisches<br>Volumen (A2Ch)                   | ~        |          |
| LVEDV (4 Kanäle)                                  | Linksventrikuläres enddiastolisches<br>Volumen (A4CH)                   | V        |          |
| LVESD                                             | Linksventrikulärer endsystolischer<br>Durchmesser                       | V        |          |
| LVESV (2Ch)                                       | Linksventrikuläres endsystolisches<br>Volumen (A2Ch)                    | v        |          |
| LVESV (4Ch)                                       | Linksventrikuläres endsystolisches<br>Volumen (A4CH)                    | v        |          |
| LVOT VTI                                          | Geschwindigkeits-Zeit-Integral des<br>linksventrikulären Ausflusstrakts | v        |          |

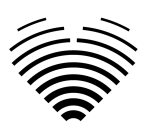

| LVPWs               | Hinterwand des linken Ventrikels (Systole)                                                      | ~ |  |
|---------------------|-------------------------------------------------------------------------------------------------|---|--|
| RVOT-PROX           | Proximaler Durchmesser des<br>rechtsventrikulären Ausflusstrakts (PLA)                          | ~ |  |
| S' Wohnmobil        | S prime rechtsventrikuläre Seitenwand                                                           | ~ |  |
| AAo                 | Durchmesser der aufsteigenden Aorta                                                             |   |  |
| Aaoi                | Aufsteigender Aortadurchmesser-Index                                                            |   |  |
| AMG                 | Mittlerer Gradient der Aorta                                                                    |   |  |
| AoAi                | Aortenannulus-Index                                                                             |   |  |
| AoAr                | Aortenbogen                                                                                     |   |  |
| AoAri               | Aortenbogen-Index                                                                               |   |  |
| AoSi                | Aortensinusdurchmesser-Index                                                                    |   |  |
| APG                 | Aorta-Spitzengradient                                                                           |   |  |
| AV Vmax             | Aorta-Spitzengeschwindigkeit                                                                    |   |  |
| AR PISA-Alias. Vel. | Proximale Isogeschwindigkeitsoberfläche<br>der Aorteninsuffizienz -<br>Aliasing-Geschwindigkeit |   |  |
| AR EROA             | Aorteninsuffizienz effektive<br>Regurgitationsöffnungsfläche                                    |   |  |
| AR-Qualität         | Grad der Aortenklappeninsuffizienz                                                              |   |  |
| AR JA               | Aorteninsuffizienz - Jet-Bereich                                                                |   |  |
| AR MG               | Aorteninsuffizienz - mittlerer Gradient                                                         |   |  |
| AR PG               | Aorteninsuffizienz - Spitzengradient                                                            |   |  |
| AR PHT              | Halbwertszeit des<br>Aortenklappeninsuffizienzdrucks                                            |   |  |
| AR PISA-r           | Aorteninsuffizienz proximale<br>Isogeschwindigkeitsoberfläche - Radius                          |   |  |
| ARVC                | Aorteninsuffizienz - Vena contracta                                                             |   |  |
| AR Bd.              | Aorteninsuffizienz Vol                                                                          |   |  |
| AR VTI              | Aorteninsuffizienz -<br>Geschwindigkeits-Zeit-Integral                                          |   |  |
| Bereich             | Bereich                                                                                         |   |  |

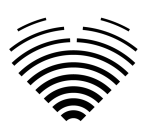

| AR Vmax       | Aorteninsuffizienz -<br>Spitzengeschwindigkeit            |  |
|---------------|-----------------------------------------------------------|--|
| AS-Klasse     | Aortenklappenstenose-Grad                                 |  |
| AV-ACT        | Aortenklappenbeschleunigungszeit                          |  |
| AVA           | Aortenklappenbereich                                      |  |
| AVA (Planim.) | AVA (Planim.)                                             |  |
| AVAi          | Aortenklappenfläche Index                                 |  |
| DAo           | Absteigende Aorta                                         |  |
| DAoi          | Absteigender Aorta-Index                                  |  |
| Dez           | Transmitrale E-Geschwindigkeit<br>Verzögerungszeit        |  |
| Distanz       | Distanz                                                   |  |
| E/A           | E/A-Verhältnis                                            |  |
| E/e'          | Durchschnittliches E/e'-Verhältnis                        |  |
| E/Le'         | E/Laterales e'-Geschwindigkeitsverhältnis                 |  |
| E/Se'         | E/Septales e'-Geschwindigkeitsverhältnis                  |  |
| EI            | Exzentrizitätsindex                                       |  |
| EI D1         | LV-Kurzachsendurchmesser senkrecht<br>zum Septum          |  |
| EI D2         | LV-Kurzachsendurchmesser parallel zum<br>Septum           |  |
| ET            | Auswurfzeit                                               |  |
| FAC           | Bruchteil der Flächenänderung                             |  |
| HV            | Lebervene                                                 |  |
| IVCcol (B)    | Kollaps der unteren Hohlvene (BMode)                      |  |
| IVCcol (M)    | Kollaps der unteren Hohlvene (MMode)                      |  |
| IVCde (B)     | Durchmesser der unteren Hohlvene beim<br>Ausatmen (BMode) |  |
| IVCde (M)     | Durchmesser der unteren Hohlvene beim<br>Ausatmen (MMode) |  |

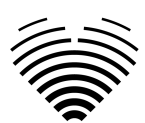

| IVCdi (B)               | Durchmesser der unteren Hohlvene<br>während der Inspiration (BMode) |  |
|-------------------------|---------------------------------------------------------------------|--|
| IVCdi (M)               | Durchmesser der unteren Hohlvene<br>während der Inspiration (MMode) |  |
| IVCT                    | Isovolumetrische Kontraktionszeit                                   |  |
| IVRT                    | Isovolumetrische Relaxationszeit                                    |  |
| LAA (2 Kanäle)          | Linker Vorhofbereich (A2Ch)                                         |  |
| LAA (4 Kanäle)          | Linker Vorhofbereich (A4Ch)                                         |  |
| LAAi (2Ch)              | Linker Vorhofbereichsindex (A2Ch)                                   |  |
| LAAi (4Ch)              | Linker Vorhofbereichsindex (A4Ch)                                   |  |
| LAD Hauptachse<br>(4Ch) | Durchmesser des linken Vorhofs, große<br>Achse (A4Ch)               |  |
| LAEF                    | Linksatriale Ejektionsfraktion                                      |  |
| LAVi (Bi)               | Linker Vorhofvolumenindex (Biplane)                                 |  |
| LAVi (2Ch))             | Linksatrialer Volumenindex (A2Ch)                                   |  |
| LAVi (4A)               | Linksatrialer Volumenindex (A4Ch)                                   |  |
| LVEDA (2 Kanäle)        | Linksventrikulärer enddiastolischer<br>Bereich (A2CH)               |  |
| LVEDA (4 Kanäle)        | Linksventrikulärer enddiastolischer<br>Bereich (A4CH)               |  |
| LVEDAi (2 Kanäle)       | Linksventrikulärer enddiastolischer<br>Flächenindex (A2CH)          |  |
| LVEDAi (4 Kanäle)       | Linksventrikulärer enddiastolischer<br>Flächenindex (A4CH)          |  |
| LVEDDi                  | Linksventrikulärer enddiastolischer<br>Durchmesserindex             |  |
| LVEDVi (Bi)             | Linksventrikulärer enddiastolischer<br>Volumenindex (biplan)        |  |
| LVEDVi (2Ch)            | Linksventrikulärer enddiastolischer<br>Volumenindex (A2Ch)          |  |
| LVEDVi (4 Kanäle)       | Linksventrikulärer enddiastolischer<br>Volumenindex (A4CH)          |  |

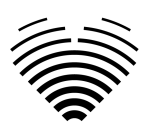

| LVEF MoD 2Ch      | Linksventrikuläre Auswurffraktion<br>(Disc-Methode) (A2Ch)   |  |
|-------------------|--------------------------------------------------------------|--|
| LVEF MoD 4Ch      | Linksventrikuläre Auswurffraktion<br>(Disc-Methode) (A4Ch)   |  |
| LVESA (2Ch)       | Linksventrikulärer endsystolischer Bereich<br>(A2CH)         |  |
| LVESA (4 Kanäle)  | Linksventrikulärer endsystolischer Bereich<br>(A4CH)         |  |
| LVESAi (2Ch)      | Linksventrikulärer endsystolischer<br>Flächenindex (A2CH)    |  |
| LVESAi (4 Kanäle) | Linksventrikulärer endsystolischer<br>Flächenindex (A4CH)    |  |
| LVESDi            | Linksventrikulärer endsystolischer<br>Durchmesserindex       |  |
| LVESVi (Bi)       | Linksventrikulärer endsystolischer<br>Volumenindex (biplan)  |  |
| LVESVi (2Ch)      | Linksventrikulärer endsystolischer<br>Volumenindex (A2Ch)    |  |
| LVESVi (4Ch)      | Linksventrikulärer endsystolischer<br>Volumenindex (A4CH)    |  |
| LVM               | Linksventrikuläre Masse                                      |  |
| LVMi              | Linksventrikulärer Massenindex                               |  |
| LVOT-GESETZ       | Beschleunigungszeit des<br>linksventrikulären Ausflusstrakts |  |
| LVOTA (Doppler)   | Linksventrikulärer Ausflusstraktbereich<br>(Doppler)         |  |
| LVOTAi (Doppler)  | Linksventrikulärer Ausflusstraktbereich<br>(Doppler) Index   |  |
| LVOT MG           | Mittlerer Gradient des linksventrikulären<br>Ausflusstrakts  |  |
| LVOT PG           | Spitzengradient des linksventrikulären<br>Ausflusstrakts     |  |
| LVOTA (Planim.)   | LVOTA (Planim.)                                              |  |

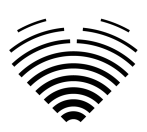

| LVOT Vmax           | Spitzengeschwindigkeit des<br>linksventrikulären Ausflusstrakts                                    |      |
|---------------------|----------------------------------------------------------------------------------------------------|------|
| LVOTD               | Durchmesser des linksventrikulären<br>Ausflusstrakts                                               |      |
| LVOTS-Qualität      | Grad der Obstruktion des<br>linksventrikulären Ausflusstrakts                                      |      |
| MG                  | Mittlerer Gradient                                                                                 |      |
| MPI                 | Myokard-Leistungsindex                                                                             |      |
| MR PISA-Alias. Vel. | Mitralklappeninsuffizienz proximale<br>Isogeschwindigkeitsoberfläche -<br>Aliasing-Geschwindigkeit |      |
| HERR EROA           | Mitralklappeninsuffizienz effektiver<br>Regurgitationsöffnungsbereich                              |      |
| MR-Qualität         | Mitralklappeninsuffizienzgrad                                                                      |      |
| HERR JA             | Mitralklappeninsuffizienz - Jet-Bereich                                                            |      |
| MR PISA-r           | Mitralklappeninsuffizienz proximale<br>Isogeschwindigkeitsoberfläche - Radius                      |      |
| Herr VC             | Mitralklappeninsuffizienz - Vena contracta                                                         |      |
| MR Vol.             | Mitralklappeninsuffizienz Vol                                                                      |      |
| Herr VTI            | Mitralklappeninsuffizienz -<br>Geschwindigkeits-Zeit-Integral                                      |      |
| HERR MG             | Mitralklappeninsuffizienz - mittlerer<br>Gradient                                                  |      |
| HERR PG             | Mitralklappeninsuffizienz -<br>Spitzengradient                                                     |      |
| MR Vmax             | Mitralklappeninsuffizienz -<br>Spitzengeschwindigkeit                                              |      |
| MS-Qualität         | Mitralklappenstenose-Grad                                                                          |      |
| MV ACT              | Mitralklappenbeschleunigungszeit                                                                   | <br> |
| MV PHT              | Halbwertszeit des Mitralklappendrucks                                                              |      |
| MV VTI              | Mitralklappe -<br>Geschwindigkeits-Zeit-Integral                                                   |      |
| MV-RING A4CH        | Mitralklappenannulus (A4Ch)                                                                        |      |

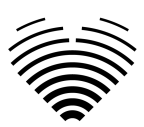

| MV-RING A2CH   | Mitralklappenannulus (A2Ch)                                                |  |
|----------------|----------------------------------------------------------------------------|--|
| MVA (Doppler)  | Mitralklappenbereich (Doppler)                                             |  |
| MVAi (Doppler) | Mitralklappenbereich (Doppler) Index                                       |  |
| MV-RING PLA    | Mitralklappenannulus (PLA)                                                 |  |
| MVA (Planim.)  | MVA (Planim.)                                                              |  |
| MV MG          | Mitralklappe - mittlerer Gradient                                          |  |
| MV PG          | Mitralklappe - Spitzengradient                                             |  |
| MV Vmax        | Mitralklappe - Spitzengeschwindigkeit                                      |  |
| PA LBD         | Durchmesser des linken PA-Zweigs                                           |  |
| PA RBD         | Durchmesser des rechten PA-Abzweigs                                        |  |
| PA-Anzeige     | PA-Ringdurchmesser                                                         |  |
| UNTERLAGE      | Durchmesser der Pulmonalarterie                                            |  |
| PG             | Spitzengradient                                                            |  |
| PR EROA        | Lungeninsuffizienz effektive<br>Regurgitationsöffnungsfläche               |  |
| PR-Qualität    | Grad der Pulmonalarterieninsuffizienz                                      |  |
| PR JA          | Lungeninsuffizienz-Jet-Bereich                                             |  |
| PR PHT         | Halbwertszeit des<br>Pulmonalklappeninsuffizienzdrucks                     |  |
| PR PISA-r      | Proximale Isogeschwindigkeitsoberfläche<br>der Lungeninsuffizienz – Radius |  |
| PR VC          | Lungeninsuffizienz Vena Contracta                                          |  |
| PR Vol.        | Lungeninsuffizienz Vol                                                     |  |
| PR VTI         | Pulmonalklappeninsuffizienz<br>Maximalgeschwindigkeit Zeitintegral         |  |
| PR MG          | Mittlerer Gradient der Lungeninsuffizienz                                  |  |
| PR PG          | Spitzengradient der Lungeninsuffizienz                                     |  |
| PR Vmax        | Spitzengeschwindigkeit der<br>Lungeninsuffizienz                           |  |
| PS-Qualität    | Pulmonalarterienstenose Grad                                               |  |

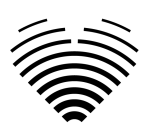

| PV MG               | Mittlerer Gradient der Pulmonalklappe                        |  |
|---------------------|--------------------------------------------------------------|--|
| PV PG               | Pulmonalklappen-Spitzengradient                              |  |
| PV VTI              | Pulmonalklappen-Maximalgeschwindigke<br>its-Zeit-Integral    |  |
| PVA (Doppler)       | Pulmonalklappenbereich (Doppler)                             |  |
| PVAi (Doppler)      | Pulmonalklappenfläche (Doppler) Index                        |  |
| PVA (Planim.)       | PVA (Planim.)                                                |  |
| PV Vmax             | Pulmonalklappen-Spitzengeschwindigkeit                       |  |
| RAA                 | Rechter Vorhofbereich                                        |  |
| RAAi                | Index des rechten Vorhofbereichs                             |  |
| RA Min. Achse (4Ch) | Dimension der kleinen Achse des rechten<br>Vorhofs (A4Ch)    |  |
| RA Min. i (4Ch)     | Dimensionsindex der kleinen Achse des rechten Vorhofs (A4Ch) |  |
| RA Hauptachse (4Ch) | Hauptachsendimension des rechten<br>Vorhofs (A4Ch)           |  |
| RA Maj. i (4Ch)     | Index der Hauptachsendimension des rechten Vorhofs (A4Ch)    |  |
| RAP                 | Mittlerer rechter Vorhofdruck                                |  |
| RA-Volumen          | Volumen des rechten Vorhofs                                  |  |
| RAVi                | Rechtsatrialer Volumenindex (2D)                             |  |
| RV WT               | Dicke der rechten Ventrikelwand                              |  |
| RVB                 | Rechtsventrikulärer Basaldurchmesser                         |  |
| RVB/LVB             | RV / LV-Basaldurchmesser-Verhältnis                          |  |
| RV EDA              | Enddiastolischer Bereich des rechten<br>Ventrikels           |  |
| RV EDAi             | Rechtsventrikulärer enddiastolischer<br>Flächenindex         |  |
| RV EDV              | Enddiastolisches Volumen des rechten<br>Ventrikels           |  |

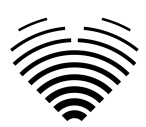

| FS EDVi                   | Rechtsventrikulärer enddiastolischer<br>Volumenindex                                             |  |
|---------------------------|--------------------------------------------------------------------------------------------------|--|
| FS ESA                    | Endsystolischer Bereich des rechten<br>Ventrikels                                                |  |
| Forschungsprojekt<br>ESAi | Rechtsventrikulärer endsystolischer<br>Flächenindex                                              |  |
| RV ESV                    | Endsystolisches Volumen des rechten<br>Ventrikels                                                |  |
| RV ESVi                   | Rechtsventrikulärer endsystolischer<br>Volumenindex                                              |  |
| RVL                       | Länge des rechten Ventrikels                                                                     |  |
| RVM                       | Mittlerer Durchmesser des rechten<br>Ventrikels                                                  |  |
| RVOT-VERTEILUNG           | Distaler Durchmesser des<br>rechtsventrikulären Ausflusstrakts (PLA)                             |  |
| RWT                       | Relative Wandstärke                                                                              |  |
| sPAP                      | Systolischer pulmonalarterieller Druck                                                           |  |
| STJ                       | Sinotubuläre Verbindung                                                                          |  |
| STJi                      | Sinotubulärer Verbindungsindex                                                                   |  |
| SV                        | Schlagvolumen                                                                                    |  |
| SV2A                      | Hubvolumen 2 Kammer                                                                              |  |
| SV4A                      | Hubvolumen 4 Kammer                                                                              |  |
| TAPSE                     | Systolische Exkursion der<br>Trikuspidalringebene                                                |  |
| TR PISA-Alias. Vel.       | Trikuspidalinsuffizienz proximale<br>Isogeschwindigkeitsoberfläche -<br>Aliasing-Geschwindigkeit |  |
| TR EROA                   | Trikuspidalinsuffizienz effektive<br>Regurgitationsöffnungsfläche                                |  |
| TR-Klasse                 | Grad der Trikuspidalklappeninsuffizienz                                                          |  |
| TR JA                     | Trikuspidalinsuffizienz - Jet-Bereich                                                            |  |
| TR PISA-r                 | Trikuspidalinsuffizienz proximale<br>Isogeschwindigkeitsoberfläche - Radius                      |  |

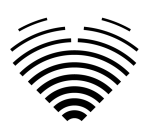

| TR VC                       | Trikuspidalinsuffizienz – Vena Contracta                  |  |
|-----------------------------|-----------------------------------------------------------|--|
| TR Vol.                     | Trikuspidalinsuffizienz Vol                               |  |
| TR VTI                      | Trikuspidalinsuffizienz<br>Geschwindigkeits-Zeit-Integral |  |
| TR MG                       | Mittlerer Gradient der<br>Trikuspidalinsuffizienz         |  |
| TR PG                       | Spitzengradient der Trikuspidalinsuffizienz               |  |
| TS-Qualität                 | Trikuspidalklappenstenose Grad                            |  |
| TV-ACT                      | Beschleunigungszeit der<br>Trikuspidalklappe              |  |
| TV-PHT                      | Halbwertszeit des Trikuspidaldrucks                       |  |
| τν ντι                      | Trikuspidalklappengeschwindigkeits-Zeit-I<br>ntegral      |  |
| TV-ANNULUS                  | Trikuspidalklappenring                                    |  |
| TVA<br>(Dopplersonographie) | Trikuspidalklappenbereich (Doppler)                       |  |
| TVAi (Doppler)              | Trikuspidalklappenbereich (Doppler) Index                 |  |
| TVA (Planim.)               | TVA (Planim.)                                             |  |
| TV MG                       | Mittlerer Gradient der Trikuspidalklappe                  |  |
| TV-PG                       | Trikuspidalklappen-Spitzengradient                        |  |
| TV-Vmax                     | Spitzengeschwindigkeit der<br>Trikuspidalklappe           |  |
| VelVerhältnis               | Aortenklappengeschwindigkeitsverhältnis                   |  |
| Geschwindigkeit             | Geschwindigkeit                                           |  |
| Volumen                     | Volumen                                                   |  |